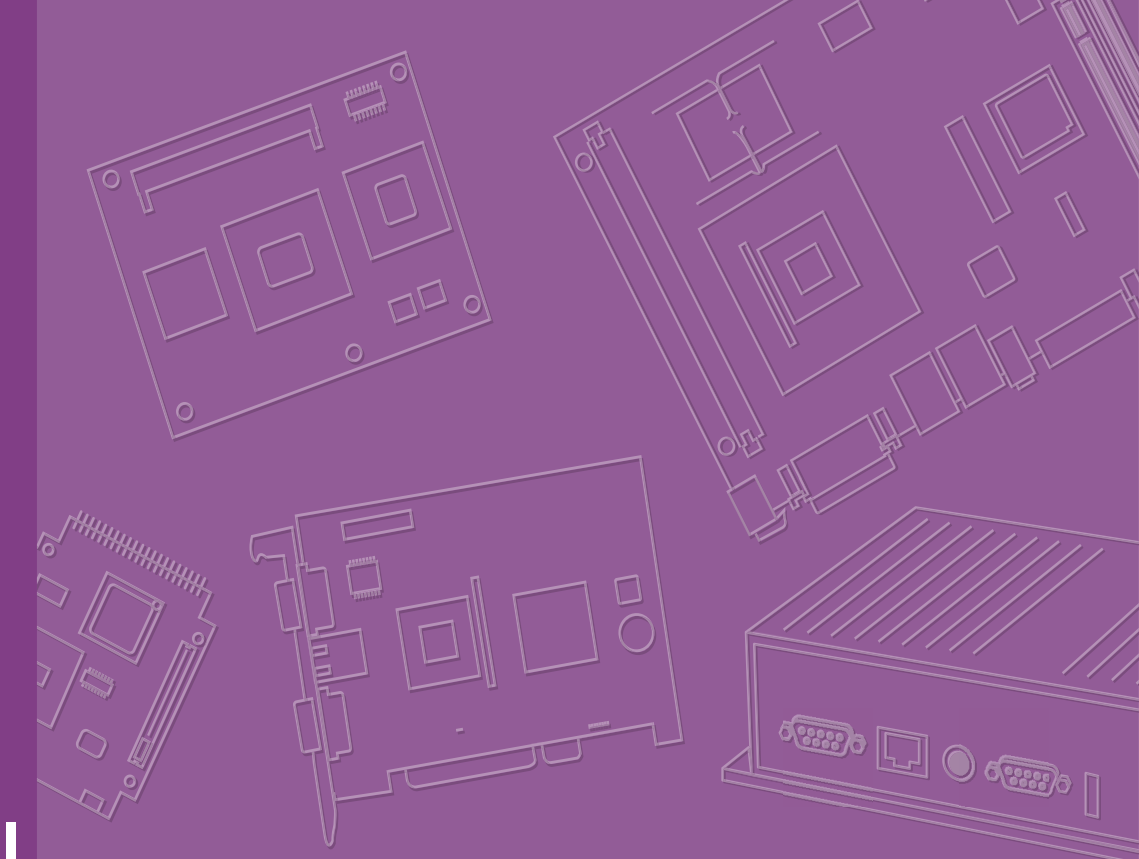

# **User Manual**

# **AFE-R770**

**AMR Controller** 

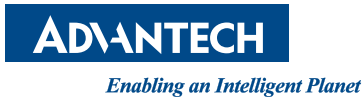

# **Attention!**

This product contains a hard copy of the Chinese user manual for China CCC certification purposes. A PDF of the English user manual can be downloaded from the company website. Please disregard the hard copy Chinese user manual if the product is not sold and/or installed in China.

# Copyright

The documentation and the software included with this product are copyrighted 2024 by Advantech Co., Ltd. All rights are reserved. Advantech Co., Ltd. reserves the right to make improvements in the products described in this manual at any time without notice. No part of this manual may be reproduced, copied, translated, or transmitted in any form or by any means without the prior written permission of Advantech Co., Ltd. The information provided in this manual is intended to be accurate and reliable. However, Advantech Co., Ltd. assumes no responsibility for its use, nor for any infringements of the rights of third parties that may result from its use.

# **Acknowledgments**

Award is a trademark of Award Software International, Inc.

VIA is a trademark of VIA Technologies, Inc.

IBM, PC/AT, PS/2, and VGA are trademarks of International Business Machines Corporation.

Intel® and Pentium® are trademarks of Intel Corporation.

Microsoft Windows® is a registered trademark of Microsoft Corp.

RTL is a trademark of Realtek Semiconductor Co., Ltd.

ESS is a trademark of ESS Technology, Inc.

UMC is a trademark of United Microelectronics Corporation.

SMI is a trademark of Silicon Motion, Inc.

Creative is a trademark of Creative Technology Ltd.

Chrontel is a trademark of Chrontel Inc.

All other product names or trademarks are properties of their respective owners.

For more information about this and other Advantech products, please visit our website at:

http://www.advantech.com

For technical support and service, please visit our support website at: http://support.advantech.com.tw/support

> Part No. 2006R77000 Printed in Taiwan

Edition 1 June 2024

# **Product Warranty (2 Years)**

Advantech warrants the original purchaser that each of its products will be free from defects in materials and workmanship for two years from the date of purchase.

This warranty does not apply to any products that have been repaired or altered by persons other than repair personnel authorized by Advantech, or products that have been subject to misuse, abuse, accident, or improper installation. Advantech assumes no liability under the terms of this warranty as a consequence of such events.

Because of Advantech's high quality-control standards and rigorous testing, most customers never need to use our repair service. If an Advantech product is defective, it will be repaired or replaced free of charge during the warranty period. For out-of-warranty repairs, customers will be billed according to the cost of replacement mate-rials, service time, and freight. Please consult your dealer for more details.

If you believe your product to be defective, follow the steps outlined below.

- 1. Collect all the information about the problem encountered. (For example, CPU speed, Advantech products used, other hardware and software used, etc.) Note anything abnormal and list any onscreen messages displayed when the problem occurs.
- 2. Call your dealer and describe the problem. Please have your manual, product, and any helpful information readily available.
- If your product is diagnosed as defective, obtain a return merchandise authorization (RMA) number from your dealer. This allows us to process your return more quickly.
- 4. Carefully pack the defective product, a completed Repair and Replacement Order Card, and a proof of purchase date (such as a photocopy of your sales receipt) into a shippable container. Products returned without a proof of purchase date are not eligible for warranty service.
- 5. Write the RMA number clearly on the outside of the package and ship the package prepaid to your dealer.

# **Declaration of Conformity**

### FCC Class B

This equipment has been tested and found to comply with the limits for a Class B digital device, pursuant to part 15 of the FCC Rules. These limits are designed to provide reasonable protection against harmful interference in a residential installation. This equipment generates, uses, and can radiate radio frequency energy and, if not installed and used in accordance with the instruction manual, may cause harmful interference to radio communications. However, there is no guarantee that interference will not occur in a particular installation. If this equipment does cause harmful interference to radio or television reception, which can be determined by turning the equipment off and on, the user is encouraged to try to correct the interference by one or more of the following measures:

- Reorient or relocate the receiving antenna.
- Increase the separation between the equipment and receiver.
- Connect the equipment into an outlet on a circuit different from that to which the receiver is connected.
- Consult the dealer or an experienced radio/TV technician for assistance.

# **Technical Support and Assistance**

- 1. Visit the Advantech website at www.advantech.com/support to obtain the latest product information.
- 2. Contact your distributor, sales representative, or Advantech's customer service center for technical support if you need additional assistance. Please have the following information ready before calling:
  - Product name and serial number
  - Description of your peripheral attachments
  - Description of your software (operating system, version, application software, etc.)
  - A complete description of the problem
  - The exact wording of any error messages

# Warnings, Cautions and Notes

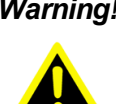

Warning! Warnings indicate conditions that if not observed can cause personal injury!

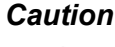

**Caution!** Cautions are included to help prevent hardware damage and data losses. For example,

> "Batteries are at risk of exploding if incorrectly installed. Do not attempt to recharge, force open, or heat the battery. Replace the battery only with the same or equivalent type as recommended by the manufacturer. Discard used batteries according to the manufacturer's instructions."

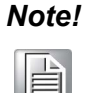

Notes provide additional optional information.

# **Packing List**

Before setting up the system, check that the items listed below are included and in good condition. If any item does not accord with the table, please contact your dealer immediately.

- 1 x AFE-R770 Unit
- 1 x User Manual (Simplified Chinese)
- 1 x China RoHS
- 1 x Mounting kit

# **Ordering Information**

| Part No.           | CPU                    | DDR5          | Gbe | HDMI | CAN<br>Bus | RS-232/<br>422/485 | USB | M.2<br>B-<br>Key | SIM | M.2<br>E-<br>Key | M.2<br>M-<br>Key | DIO    | Country<br>of<br>Origin |
|--------------------|------------------------|---------------|-----|------|------------|--------------------|-----|------------------|-----|------------------|------------------|--------|-------------------------|
| AFE-R770-<br>00A1  | LGA1700<br>Socket Type | Up to<br>64GB | 4   | 1    | 2          | 4                  | 4   | 1                | 1   | 1                | 1                | 1-bit  | China                   |
| AFE-R770-<br>00A1U | LGA1700<br>Socket Type | Up to<br>64GB | 4   | 1    | 2          | 4                  | 4   | 1                | 1   | 1                | 1                | 16-bit | Taiwan                  |

**Note!** CPU/Memory/Storage and operating system included by request.

# **Optional Items for Default SKU**

| Part Number       | Description                               |
|-------------------|-------------------------------------------|
| 96PSA-A150W24T2-4 | AC to DC adapter, DC 24V 150W, 0 ~ 40°C   |
| 1702002600        | Power cable 3-pin 183 cm (6 ft), USA type |
| 1702002605        | Power cable 3-pin 183 cm (6 ft), EU type  |
| 1702031801        | Power cable 3-pin 183 cm (6 ft), UK type  |
| 1700000237        | Power cable 3-Pin 183 cm (6 ft), PSE type |

# **Safety Instructions**

- 1. Read these safety instructions carefully.
- 2. Retain this user manual for future reference.
- 3. Disconnect the equipment from all power outlets before cleaning. Use only a damp cloth for cleaning. Do not use liquid or spray detergents.
- 4. For pluggable equipment, the power outlet socket must be located near the equipment and easily accessible.
- 5. Protect the equipment from humidity.
- 6. Place the equipment on a reliable surface during installation. Dropping or letting the equipment fall may cause damage.
- 7. The power outlet sockets should have grounded connections.
- 8. Position the power cord away from high-traffic areas. Do not place anything over the power cord.
- 9. All cautions and warnings on the equipment should be noted.
- 10. If the equipment is not used for a long time, disconnect it from the power source to avoid damage from transient overvoltage.
- 11. Never pour liquid into an opening. This may cause fire or electrical shock.
- 12. Never open the equipment. For safety reasons, the equipment should be opened only by qualified service personnel.
- 13. If any of the following occurs, have the equipment checked by service personnel:
  - The power cord or plug is damaged.
  - Liquid has penetrated the equipment.
  - The equipment has been exposed to moisture.

- The equipment is malfunctioning, or does not operate according to the user manual.
- The equipment has been dropped and damaged.
- The equipment shows obvious signs of breakage.
- 14. Do not leave the equipment in an environment with a storage temperature of below -40°C (-40°F) or above 85°C (185°F) as this may damage the components. The equipment should be kept in a controlled environment.
- 15. Any unverified components may cause unexpected damage. To ensure correct installation, always use the components (e.g., screws) provided in the accessory box.
- 16. CAUTION: Batteries are at risk of exploding if incorrectly replaced. Replace only with the same or equivalent type as recommended by the manufacturer. Discard used batteries according to the manufacturer's instructions.
- 17. Always disconnect the power cord from the chassis before manually handling the hardware. Do not implement connections or configuration changes while the device is powered on. Sudden power surges may damage sensitive electronic components.
- 18. In accordance with IEC 704-1:1982 specifications, the sound pressure level at the operator's position does not exceed 70 dB (A).
- 19. DISCLAIMER: These instructions are provided according to IEC 704-1 standards.

Advantech disclaims all responsibility for the accuracy of any statements contained herein.

- 20. Use a power cord connected to a socket-outlet with a grounded connection.
- 21. 21. This product is intended to be supplied by a UL-Listed power supply suitable for use at minimum Tma 65°C (149°F) whose output meets ES1 (or SELV) and output is rated: 9-36 Vdc, 16.6-4.16 A. Please contact Advantech for further informa- tion.
- 22. RESTRICTED ACCESS AREA: The equipment should only be installed in a Restricted Access Area.

# **Consignes de Sécurité**

- 1. Veuillez lire attentivement ces instructions de sécurité.
- 2. Veuillez conserver ce manuel de l'utilisateur pour référence ultérieure.
- 3. Veuillez débrancher cet équipement de la prise secteur avant le nettoyage. Utilisez un chiffon humide. Ne pas utiliser de détergent liquide ou pulvérisé pour le nettoyage. Utilisez une feuille ou un chiffon humide pour le nettoyage.
- 4. Pour les équipements enfichables, la prise de courant doit être à proximité de l'équipement et doit être facilement accessible.
- 5. S'il vous plaît garder cet équipement de l'humidité.
- 6. Posez cet équipement sur une surface fiable lors de l'installation. Une chute ou une chute pourrait causer des blessures.
- 7. La prise de courant doit avoir une connexion mise à la terre.
- 8. Placez le cordon d'alimentation de sorte que personne ne puisse marcher dessus.

Ne placez rien sur le cordon d'alimentation.

- 9. Tous les avertissements et mises en garde sur l'équipement doivent être notés.
- 10. Si l'appareil n'est pas utilisé pendant une longue période, débranchez-le du secteur pour ne pas être endommagé par une surtension transitoire.
- 11. Ne jamais verser de liquide dans les ouvertures de ventilation; Cela pourrait provoquer un incendie ou un choc électrique.

- 12. N'ouvrez jamais l'équipement. Pour des raisons de sécurité, seul le personnel de maintenance qualifié doit ouvrir l'équipement.
- 13. Si l'une des situations suivantes se présente, faites vérifier le matériel par le personnel de service:
  - Le cordon d'alimentation ou la fiche est endommagé.
  - Un liquide a pénétré dans l'appareil.
  - L'équipement a été exposé à l'humidité.
  - L'équipement ne fonctionne pas bien ou vous ne pouvez pas le faire. fonctionner conformément au manuel d'utilisation.
  - Equipment L'équipement est tombé et a été endommagé.
  - Equipment L'équipement présente des signes évidents de rupture.
- 14. Ne laissez pas cet équipement dans un environnement où la température de stockage peut être inférieure à -40°C (-40°F) ou supérieure à 85°C (185°F). Cela pourrait endommager l'équipement. L'équipement doit être dans un environnement contrôlé.
- 15. Tout composant non vérifié peut causer des dommages inattendus. Pour garantir une installation correcte, veuillez toujours utiliser les composants (ex. Vis) fournis avec la boîte d'accessoires.
- 16. ATTENTION: L'ordinateur est équipé d'un circuit d'horloge temps réel alimenté par batterie. Il y a un risque d'explosion si la batterie est remplacée de manière incorrecte. Remplacez uniquement avec le même type ou un type équivalent recommandé par le fabricant. Jetez les piles usagées conformément aux instructions du fabricant.
- 17. Débranchez toujours complètement le cordon d'alimentation de votre châssis lorsque vous utilisez du matériel. Ne faites pas de connexion quand l'appareil est sous tension. Les composants électroniques sensibles peuvent être endommagés par des surtensions soudaines.
- 18. Niveau de pression acoustique au poste de l'opérateur selon la norme CEI 704-1: 1982 n'est pas supérieur à 70 dB (A).
- 19. AVERTISSEMENT: Cet ensemble d'instructions est donné conformément à la norme CEI 704-1. Advantech décline toute responsabilité quant à l'exactitude des déclarations contenues dans ce.
- 20. Au moyen d'un cordon d'alimentation connecté à une prise de courant avec mise à la terre.
- 21. Ce produit est destiné à être alimenté par un bloc d'alimentation homologué UL adapté à une utilisation à Tma 65 degrés C min. dont la sortie est conforme à ES1 (ou SELV) et dont la sortie est nominale: 9-36Vdc, 16.6-4.16A, si besoin d'aide supplémentaire, veuillez contacter Advantech pour plus d'informations.
- 22. ZONE D'ACCÈS RESTREINT: L'équipement ne doit être installé que dans une zone d'accès restreint.

# Contents

| Chapter | 1          | General Introduction1                                       |
|---------|------------|-------------------------------------------------------------|
|         | 1.1        | Introduction                                                |
|         | 1.2        | Product Features                                            |
|         |            | 1.2.1 General                                               |
|         |            | 1.2.2 Display2                                              |
|         |            | 1.2.3 Ethernet                                              |
|         | 1.3        | Chipset                                                     |
|         |            | 1.3.1 Functional Specifications                             |
|         |            | Table 1.1: Processor                                        |
|         |            | 1.3.2 SUSI 5.0                                              |
|         | 1.4        | Mechanical Specifications                                   |
|         |            | Figure 1.1 AEE P770 Mechanical Dimensions                   |
|         |            | 1 4 2 Weight 5                                              |
|         | 15         | Power Requirements 5                                        |
|         | 1.0        | 1.5.1 System Power                                          |
|         | 1.6        | Operating Environment Specifications                        |
|         | -          | 1.6.1 Operating Temperature5                                |
|         |            | 1.6.2 Relative Humidity                                     |
|         |            | 1.6.3 Storage Temperature                                   |
|         |            | 1.6.4 Safety5                                               |
|         |            | 1.6.5 EMC                                                   |
|         | 2.1<br>2.2 | Introduction                                                |
|         |            | Table 2.1: Jumper List                                      |
|         |            | 2.2.3 Jumper Locations                                      |
|         |            | Figure 2.1 Jumper Layout                                    |
|         |            | 2.2.4 Jumper Settings                                       |
|         |            | Table 2.2. FSONT Auto Fower On Setting                      |
|         |            | Table 2.4: JSETCOM2 V1 COM1 RI Power Setting 11             |
|         |            | Table 2.5: COM3 RS232/485/422 selection 11                  |
|         |            | Table 2.6: ERP Power Saving Mode Setting                    |
|         |            | Table 2.7: COM Port Failsafe Setting                        |
|         | 2.3        | Connectors                                                  |
|         |            | 2.3.1 AFE-R770 External I/O Locations                       |
|         |            | Figure 2.2 AFE-R770 Front and Rear I/O Connector Diagram 13 |
|         |            | Figure 2.3 COM Connector14                                  |
|         |            | Table 2.8: COM Connector Pin Assignments 14                 |
|         |            | Figure 2.4 Ethernet Connector                               |
|         |            | I able 2.9: Ethernet Connector Pin Assignments              |
|         |            | Figure 2.5 Power ON/OFF Button                              |
|         |            | Figure 2.6 Audio Connector                                  |
|         |            | Toble 2.10 HDMI Connector Din Assignments                   |
|         |            | Figure 2.8 USB 3.2 Connector                                |
|         |            | Table 2.11:USB 3.2 Con1/2 Connector Din Assignments 17      |
|         |            | Figure 2.9 DIO Connector                                    |
|         |            | Table 2.12: DIO Connector Pin Assignment                    |

|     |          | Figure 2.10LED & Remote Switch Connector            | 18 |
|-----|----------|-----------------------------------------------------|----|
|     |          | Table 2.13: Remote control Connector Pin Assignment | 18 |
|     |          | Figure 2.11Phoenix Terminal Connector               | 19 |
|     |          | Table 2.14: Phoenix Terminal Connector              | 19 |
|     |          | Figure 2.12CAN Bus Connector                        | 20 |
|     |          | Table 2.15: CAN Bus Connector                       | 20 |
|     |          | Figure 2.13FAN Connector                            | 20 |
|     |          | Table 2.16: FAN Connector                           | 20 |
|     |          | Figure 2.14P/V Mode Switch                          | 20 |
|     |          | Table 2.17: P/V Mode Switch                         | 20 |
| 2.4 | Installa | ation                                               | 21 |
|     | 2.4.1    | CPU/Memory Installation                             | 21 |
|     | 2.4.2    | Remove the Bottom Cover                             | 22 |
|     | 2.4.3    | M.2 Module Installation                             | 23 |
|     | 2.4.4    | Mounting Kit Installation                           | 24 |
|     | 2.4.5    | Wide Operating Temperature Support                  | 24 |
|     |          |                                                     |    |
| -   |          |                                                     |    |

# Chapter 3 BIOS Settings ...... 27

| 3.1 | Introdu | uction                       | 28 |
|-----|---------|------------------------------|----|
| 3.2 | Enterii | ng Setup                     | 29 |
|     | 3.2.1   | Main Setup                   | 29 |
|     | 3.2.2   | Advanced BIOS Features Setup | 30 |
|     | 3.2.3   | Chipset Configuration        | 63 |
|     | 3.2.4   | Security                     | 85 |
|     | 3.2.5   | Boot                         | 87 |
|     | 3.2.6   | Save & Exit                  | 88 |
|     |         |                              |    |

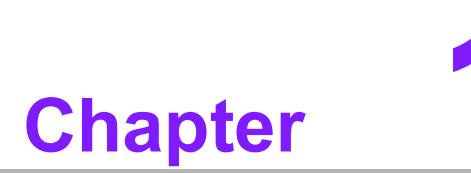

# **General Introduction**

This chapter details background information on the AFE-R770 series.

# 1.1 Introduction

Advantech's AFE-R770 is an intelligent, high-performance, fanless desktop system powered by 12/13/14th Gen Intel® Core™ i3/i5/i7/i9 (LGA1700 socket) 35W processors. AFE-R770 supports a maximum 35W processor and broad temperature ranges (-20 ~ 65°C / -4 ~ 149°F).

# **Rugged Multi-Functional Design**

AFE-R770 adopts an advanced thermal design for its desktop processor solution. All models are fanless and feature various unique features. These include wide operating temperature ranges (-20 ~ 65°C / -4 ~ 149°F), diverse expandability options, and structural strengthening. It supports diverse I/O interfaces — up to 4 x Intel® GbE, 4 x USB 3.2 (2 x Gen2 + 2 x Gen1), 2 x CAN bus, 1 x IMU socket (optional), 1 x M.2 B-Key (PCIex2/SATA/USB, selectable in BIOS), 1 x M.2 M-Key (PCIe x4 / SATA), 1 x M.2 E-Key (PCIe x1 / USB 2.0), 4 x COM (RS-232/422/485), 1 x HDMI, and 16-bit DIO.

# Built-In Intelligent Management Tools — Advantech SUSI API and WISE-DeviceOn

The Advantech SUSI API offers a range of programmable APIs including multi-level watchdog, hardware monitoring, and other user-friendly interfaces.

SUSI API is an intelligent self-management cross-platform tool that monitors the system's status for problems and takes action in the event of abnormalities. It ensures reliable system boot-up in critical, low-temperature environments, so systems can automatically recover when voltages dip.

By integrating SUSI API, AFE-R770 enhances system reliability and intelligence. Additionally, AFE-R770 supports Advantech's WISE-DeviceOn for effortless remote management, enabling users to monitor, configure, and control a large number of terminals, simplifying maintenance and system recovery processes.

# **1.2 Product Features**

# 1.2.1 General

- CPU: 12th/13th/14th Gen Intel® Core™ i3/i5/i7 (LGA1700) desktop processor (up to 35W)
- System Chipset: Intel® R680E& H601E
- BIOS: AMI EFI 256Mbit
- System Memory: DDR5 4800MHz up to 64GB
- Watchdog Timer: Single chip watchdog 255-level interval timer, set up by software
- I/O Interface: 4 x COM (RS-232/422/485)
- **USB:** 4 x USB 3.2 (2 x Gen2 + 2 x Gen1)
- Audio: High Definition Audio (HD), Line-out/Mic-in
- Storage: 1 x M.2 M-Key (PCle x4 / SATA), 1 x M.2 B-Key (PCle x2 / SATA / USB)
- Expansion Interface:
  - 1 x M.2 with SIM holder (B-Key for NVME, SATA, LTE/5G modules)
  - 1 x M.2 (E-Key for Wi-Fi, suggested installation at Advantech manufacturing)
- **TPM:** TPM 2.0, dTPM by default (Infineon SLB9672XU2.0)

# 1.2.2 Display

**Controller:** According to CPU selection

### Resolution:

- HDMI: supports HDMI 1.4, 4096 x 2160 @ 24Hz

# 1.2.3 Ethernet

- Chipset: LAN1/2/3/4 Intel® i226-LM, supporting Wake-on-LAN
- **Speed:** LAN1/2/3/4 10/100/1000/2500 Mbps

# 1.3 Chipset

# 1.3.1 Functional Specifications

### 1.3.1.1 Processor

| Table 1.1: | Processor                                                             |
|------------|-----------------------------------------------------------------------|
| Processor  | Supports 12th/13th/14th Gen Intel® (LGA1700) processor (up to $35W$ ) |
| Memory     | Supports DDR5 4800 MHz up to 64GB (2 x 262-pin SODIMM socket type)    |

### 1.3.1.2 Chipset

### Internal Graphics Features

- DirectX 12, OpenGL 4.5
- 1 x HDMI

### Video Accelerator

- HW accelerated Media Decoding: H.265/HEVC, H.264/MPEG-4 AVC, MPEG-2, VC-1/WMV9, JPEG/MJPEG, VP8 and VP9
- HW accelerated Media Encoding: H. 265/HEVC, H.264/MPEG-4 AVC, MPEG-2, JPEG/MJPEG and VP8

### **USB** Interface

- 1 x XHCI Host Controller, supporting SuperSpeed USB 3.2 Gen1/Gen2
- Supports wake-up from sleep states S3
- USB 1/2 Maximum 1.5A, USB 3/4 Maximum 0.9A

### Power Management

- Supports ACPI
- ACPI-defined power states (processor-driven C states)
- ACPI power management timer

### 1.3.1.3 Others

### **Serial Ports**

- Up to 4 x serial ports
- Supports IRQ sharing among serial ports under Microsoft
- COM1, COM2, COM3, COM4: RS-232/422/485

### Ethernet

### LAN1/2/3/4 Intel i226LM

- I226LM supports up to 10/100/1000/2500Mbps
- LAN connectors: phone Jack RJ-45 8P 90D (F)

### Audio

### Audio Codec: ALC888S-VD2-GR

Compliant with HD Audio specifications

- Supports 16-/20-/24-bit DAC and 16-/20-/24-bit ADC resolution
- Supports: Line-out, Mic-in
- Audio Connectors: 1 x headphone jack, 1 x microphone jack \*

# Battery Backup

Battery 3V/550mAh with WIRE x 1

TPM 2.0

TPM 2.0, dTPM by default (Infineon SLB9672XU2.0)

# 1.3.2 SUSI 5.0

- SUSI API
- Watchdog timer multi-level WDT
- Hardware monitor CPU temperature / input voltage
- 2 x CAN bus ports supported by SUSI API

# **1.4 Mechanical Specifications**

# 1.4.1 **Dimensions**

With wallmount:

230 x 55 x 215 mm / 9.06 x 2.17 x 8.46 in (W x H x D)

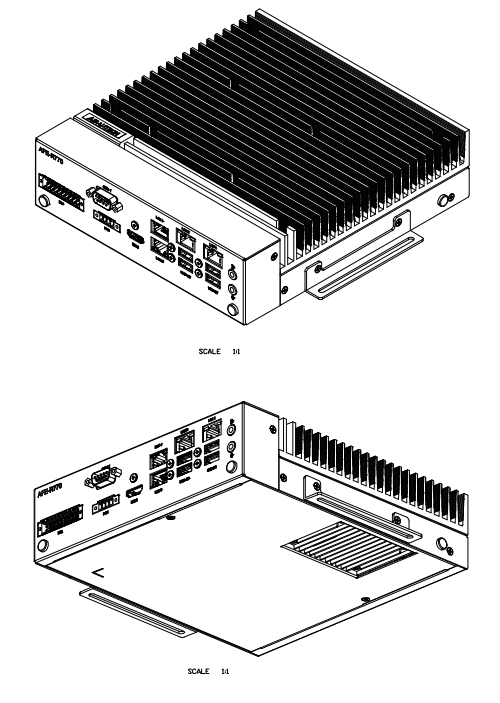

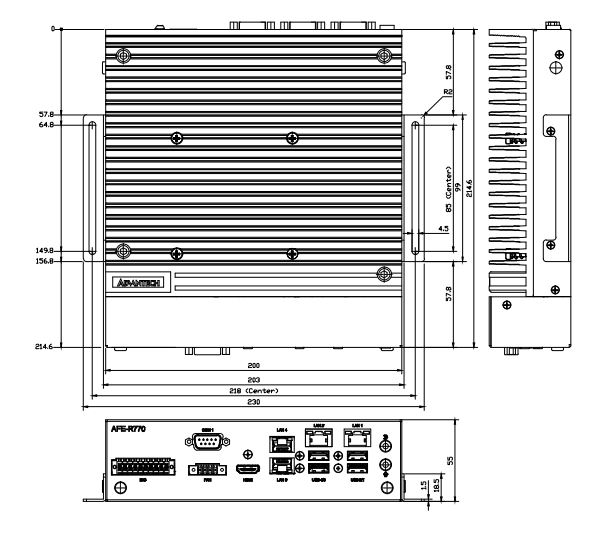

### W/O wallmount: 200 x 55 x 215 mm / 7.87 x 2.17 x 8.46 in (W x H x D)

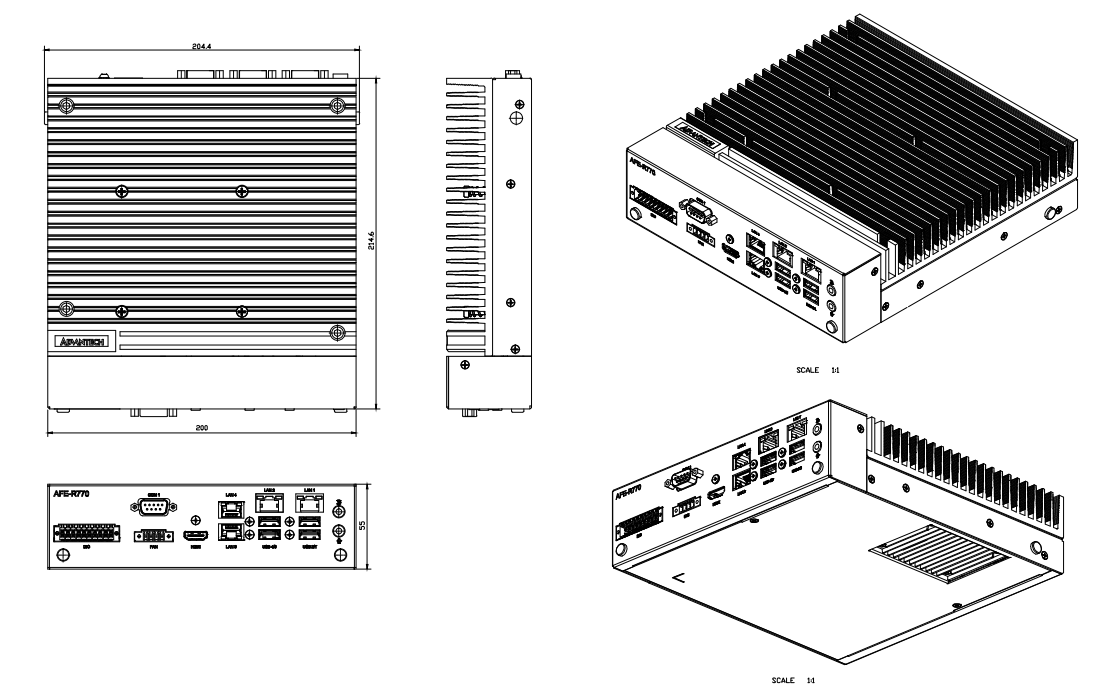

# Figure 1.1 AFE-R770 Mechanical Dimensions

# 1.4.2 Weight

Net weight: 2.7 kg (6 lb)

# **1.5 Power Requirements**

# 1.5.1 System Power

- Power Input Range: 9 ~ 36 V<sub>DC</sub>
- **Optional Adapter:** 150W @19V/7.89A power adapter (optional)

# **1.6 Operating Environment Specifications**

# **1.6.1 Operating Temperature**

With extended peripherals: -20 ~ 65°C (-4 ~ 149°F) with 0.7 m/s airflow

# 1.6.2 Relative Humidity

- 95% @ 40°C (104°F) (non-condensing)
- 1.6.3 Storage Temperature
  - -40 ~ 85°C (-4 ~ 185°F)
- 1.6.4 Safety
  - CB, CCC, BSMI, UL
- 1.6.5 EMC
  - CE/FCC Class B, CCC, BSMI

AFE-R770 User Manual

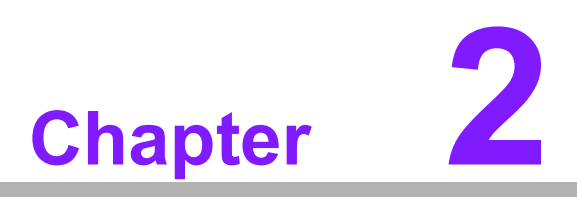

Hardware Configuration

# 2.1 Introduction

The following sections show the internal jumper settings and the external connector pin assignments for different applications.

# 2.2 Jumpers

# 2.2.1 Jumper Description

You may configure AFE-R770 to match the needs of your application by setting jumpers. A jumper is a metal bridge used to close an electric circuit. It consists of two metal pins and a small metal clip (often protected by a plastic cover) that slides over the pins to connect them. To close a jumper, you connect the pins with the clip. To open a jumper, remove the clip. Sometimes a jumper will have three pins, labeled 1, 2, and 3. In this case you would connect either pins 1 and 2, or 2 and 3.

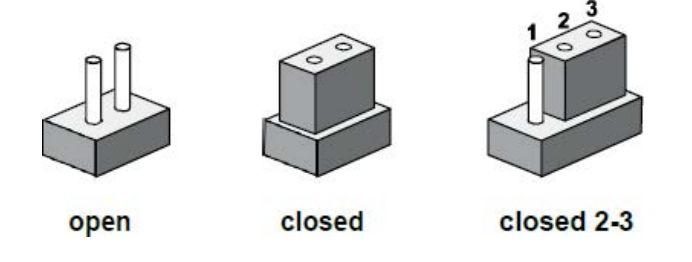

The jumper settings are schematically depicted in this manual as follows.

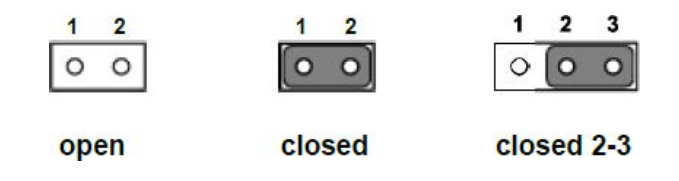

A pair of needle-nose pliers may be helpful when working with jumpers. If you have any doubts about the best hardware configuration for your application, contact your local distributor or sales representative before you make any changes. Generally, you simply need a standard cable to make most connections.

# 2.2.2 Jumper List

| Table 2.1: Jumper I | _ist                         |
|---------------------|------------------------------|
| PSON1               | Auto Power On Setting        |
| CLCMOS1             | Clear CMOS                   |
| JSETCOM2_V1         | COM2 RI power setting        |
| COM3_SEL            | COM3 mode setting            |
| ERP1                | ERP Mode setting             |
| SW_422_1~4          | Termination resistor setting |

# 2.2.3 Jumper Locations

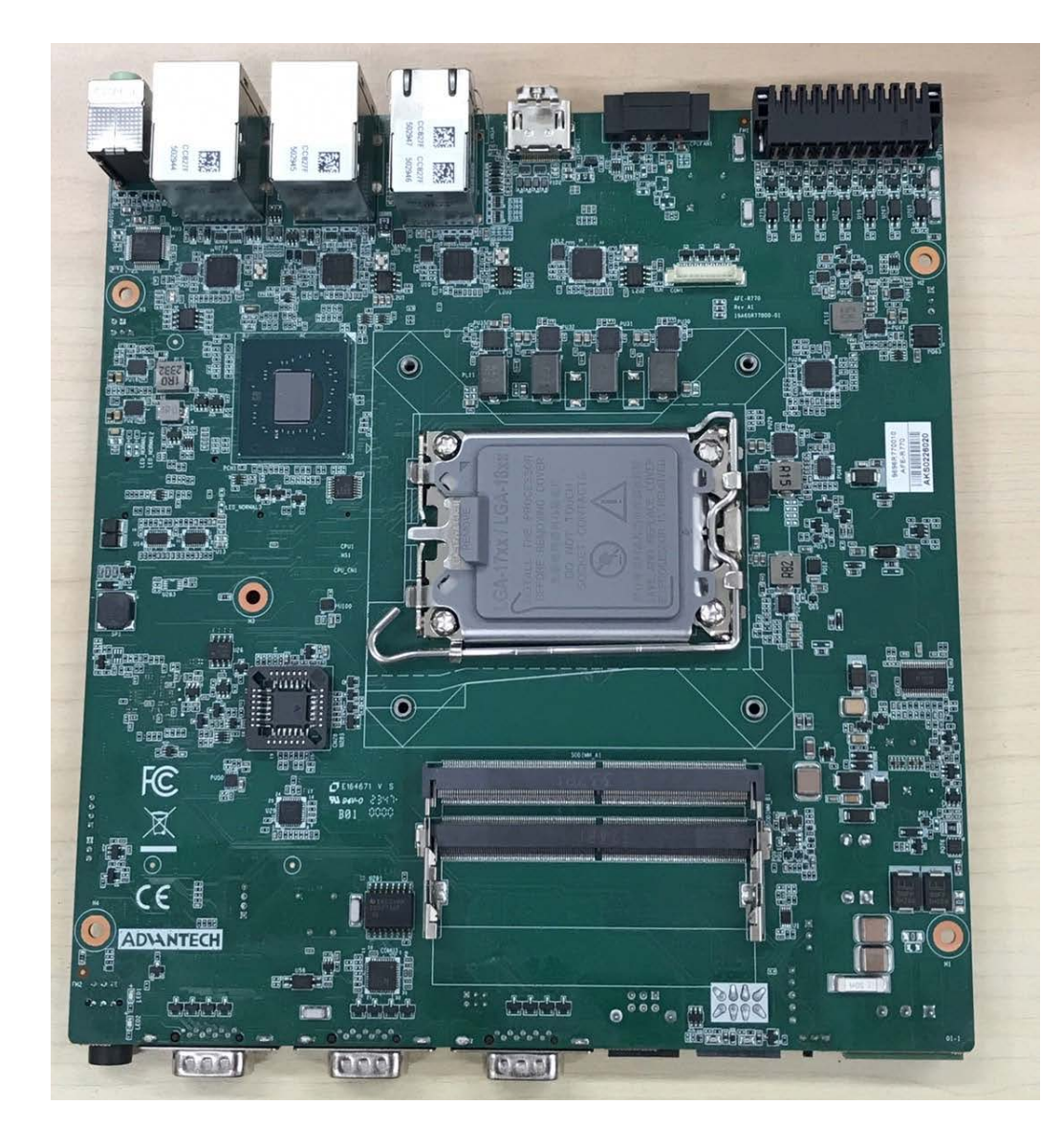

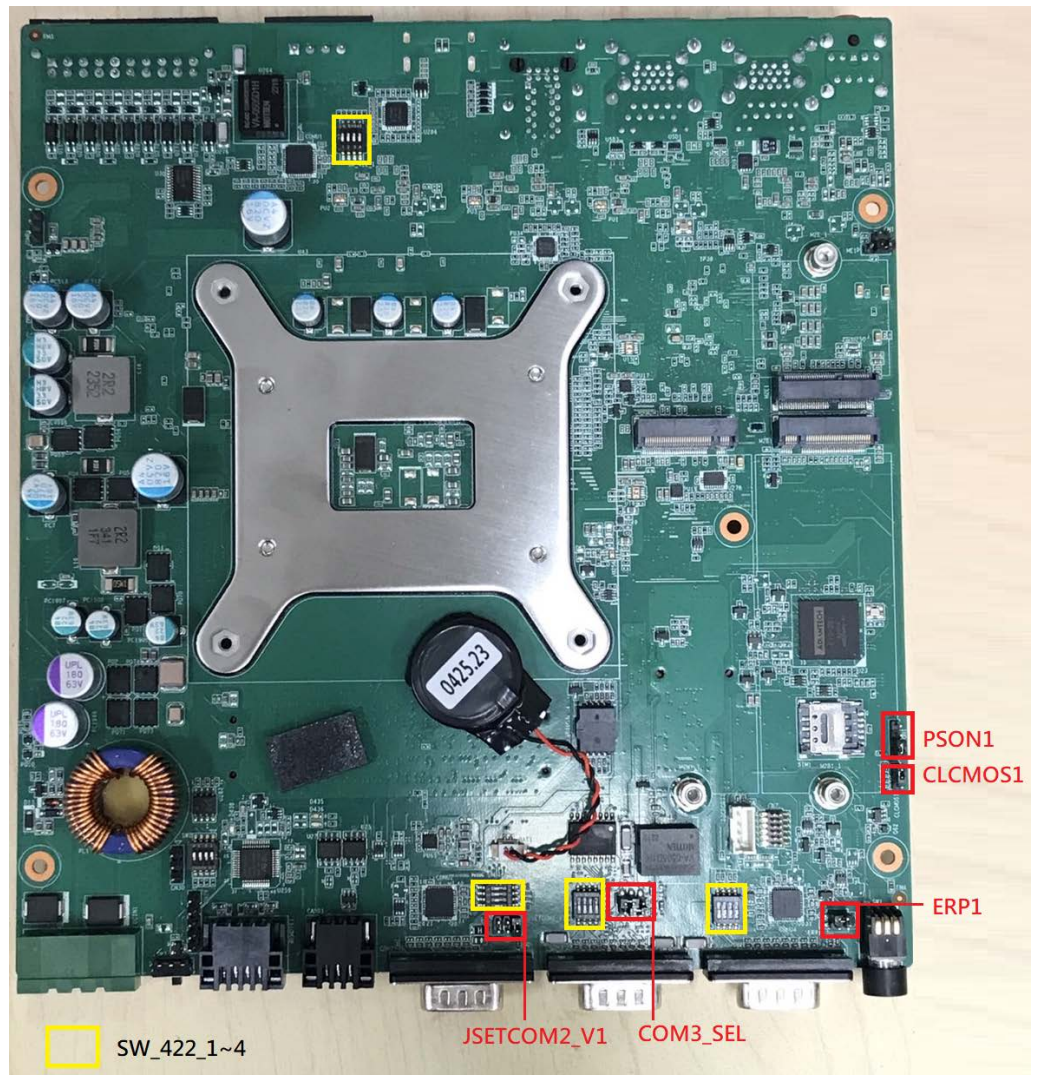

Figure 2.1 Jumper Layout

# 2.2.4 Jumper Settings

# 2.2.4.1 AT/ATX Mode Jumper (PSON1)

| Table 2.2: PSON1 A | Auto Power On Setting                      |
|--------------------|--------------------------------------------|
| Part Number        | 1653004101                                 |
| Description        | Pin Header 4x1P 2.0mm 180D(M) DIP 21N12050 |
| Setting            | Function                                   |
| (1-2)              | Power Button for Power On (default)        |
| (3-4)              | Auto Power On                              |

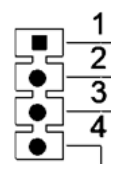

# 2.2.4.2 Clear CMOS Setting (CLCMOS1)

| Table 2.3: CLC | MOS1 Clear CMOS Setting                         |  |
|----------------|-------------------------------------------------|--|
| Part Number    | 1653003101-03                                   |  |
| Description    | Pin Header 1X3P 2.00mm 180D(M) DIP 1140-000-03S |  |
| Setting        | Function                                        |  |
| (1-2)          | Normal Operation (default)                      |  |
| (2-3)          | Clear CMOS                                      |  |

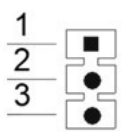

# 2.2.4.3 COM2 RI Power Setting (JSETCOM2\_V1) (Adjusted with Tweezers)

| Table 2.4: JSETCO | M2_V1 COM1 RI Power Setting                |
|-------------------|--------------------------------------------|
| Part Number       | 1653003201                                 |
| Description       | Pin Header 3x2P 2.0mm 180D(M) DIP 21N22050 |
| Setting           | Function                                   |
| (1-2)             | Normal (default)                           |
| (3-4)             | +5V                                        |
| (5-6)             | +12V                                       |

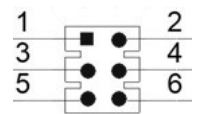

### 2.2.4.4 COM3 RS232/485/422 Selection (COM3\_SEL)

| Table 2.5: CON             | 13 RS232/485/422 selection                 |  |
|----------------------------|--------------------------------------------|--|
| Part Number                | 1653003260                                 |  |
| Description                | Pin Header 3x2P 2.0mm 180D(M) DIP 21N22050 |  |
| Setting                    | Function                                   |  |
|                            |                                            |  |
| (1-3) (4-6)                | RS232 (default)                            |  |
| (1-3) (4-6)<br>(1-3) (2-4) | RS232 (default)<br>RS422                   |  |

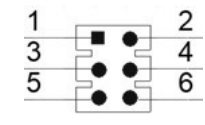

Note!

Settings also need to be configured in the BIOS menu.

# 2.2.4.5 ERP Power Saving Mode Setting (ERP1)

| Table 2.6: ERP Power Saving Mode Setting |                                             |  |
|------------------------------------------|---------------------------------------------|--|
| Part Number                              | 1653000014                                  |  |
| Description                              | Pin Header 2x2P 2.00mm 180D(M) SMD 21N22050 |  |
| Setting                                  | Function                                    |  |
| (1-2)                                    | Normal operation (default)                  |  |
| (3-4)                                    | ERP Power saving mode                       |  |

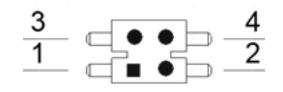

# 2.2.4.6 COM1~4 Port Failsafe Setting(SW\_422\_1/SW\_422\_2/SW\_422\_3/SW\_422\_4)

| Table 2.7: COM Port Failsafe Setting |                                            |  |
|--------------------------------------|--------------------------------------------|--|
| Part Number                          | 160000402                                  |  |
| Description                          | DIP SW SMD 8P SPST P=1.27mm W=5.4mm KHS42E |  |
| Setting                              | Function                                   |  |
| Switch Off                           | Normal operation (default)                 |  |
| Switch ON                            | Enable safe and termination resistor       |  |

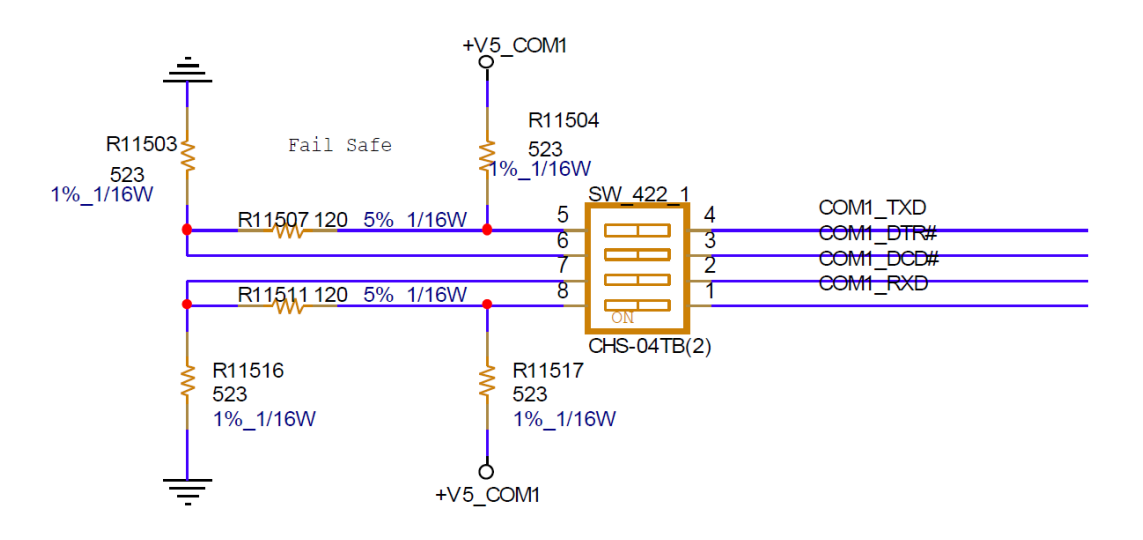

# 2.3 Connectors

# 2.3.1 AFE-R770 External I/O Locations

- 1. LAN 1/2/3/4 up to 10/100/1000/2500Mbps
- USB 3.2 Gen2: USB1~2 USB 3.2 Gen1: USB3~4 RS-232/422/485: COM1/2/3/4

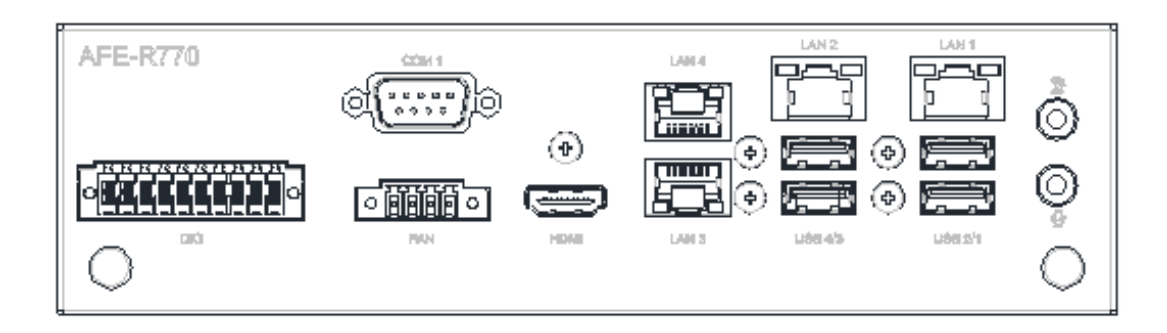

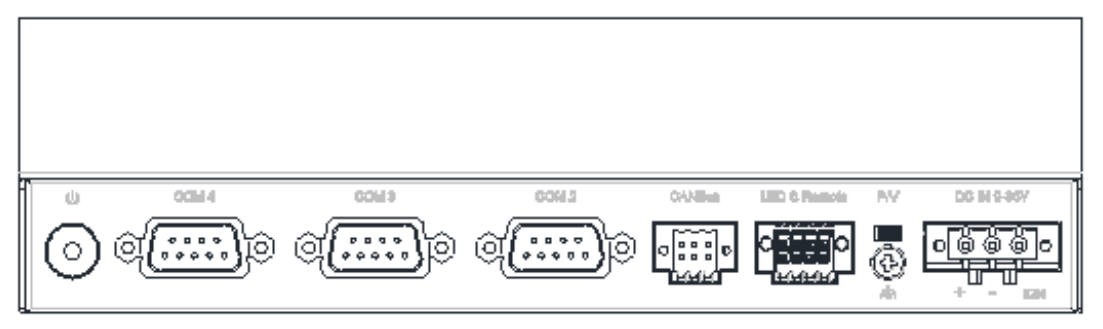

Figure 2.2 AFE-R770 Front and Rear I/O Connector Diagram

### 2.3.1.1 COM Connector

AFE-R770 provides up to eight D-sub 9-pin connectors, which offer RS-232/422/485 serial communication interface ports. The default setting is RS-232, and the RS-422/485 can be supported via the BIOS settings. Only COM3 supports RI/+5V/+12V; the other COM support RI.

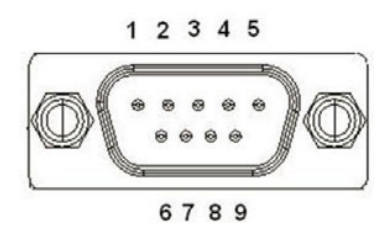

Figure 2.3 COM Connector

| Table | Table 2.8: COM Connector Pin Assignments |             |             |
|-------|------------------------------------------|-------------|-------------|
|       | RS-232                                   | RS-422      | RS-485      |
| Pin   | Signal Name                              | Signal Name | Signal Name |
| 1     | DCD                                      | Tx-         | DATA-       |
| 2     | RxD                                      | Tx+         | DATA+       |
| 3     | TxD                                      | Rx+         | NC          |
| 4     | DTR                                      | Rx-         | NC          |
| 5     | GND                                      | GND         | GND         |
| 6     | DSR                                      | NC          | NC          |
| 7     | RTS                                      | NC          | NC          |
| 8     | CTS                                      | NC          | NC          |
| 9     | RI/+5V/+12V                              | NC          | NC          |
|       |                                          |             |             |

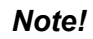

NC represents "No Connection". NC représente "No Connection".

# 2.3.1.2 Ethernet Connector (LAN)

AFE-R770 is equipped with up to 4 x Ethernet controllers. These Ethernet ports provide a standard RJ-45 jack connector with LED indicators on the front side to show Active/ Link status (Green LED) and Speed status (LED Yellow:1G /Green:2.5G).

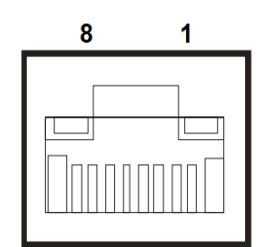

Figure 2.4 Ethernet Connector

| Table 2.9: Ethernet Connector Pin Assignments |                                    |
|-----------------------------------------------|------------------------------------|
| Pin                                           | 10/100/1000/2500 BaseT Signal Name |
| 1                                             | TX+                                |
| 2                                             | TX-                                |
| 3                                             | RX+                                |
| 4                                             | MDI2+                              |
| 5                                             | MDI2-                              |
| 6                                             | RX-                                |
| 7                                             | MDI3+                              |
| 8                                             | MDI3-                              |

### 2.3.1.3 Power On/Off Button

AFE-R770 has a Power On/Off button with LED indicators on the front side that show "On" (Green LED) and "Off/Suspend" status (Orange LED). The Power button supports dual functions: Soft Power-On/Off (Instant off or Delay 4 Seconds then off), and Suspend.

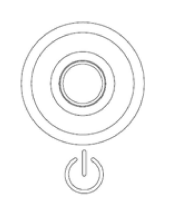

Figure 2.5 Power ON/OFF Button

### 2.3.1.4 Audio Connector

AFE-R770 features one phone jack connector that supports stereo Line-Out or Mic-In audio ports. The audio chip is controlled by ALC888S and compliant with the Azalea standard.

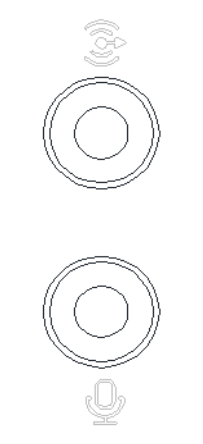

### Figure 2.6 Audio Connector

### 2.3.1.5 HDMI Connector

An integrated, 19-pin receptacle connector HDMI Type A Interface is provided. The HDMI link supports resolutions up to 4096 x 2160 @ 24 Hz.

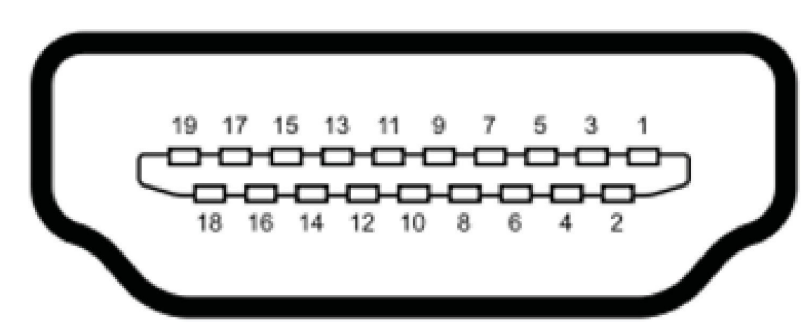

Figure 2.7 HDMI Receptacle Connector

| Table 2.10: HDMI Connector Pin Assignments |                    |     |                    |
|--------------------------------------------|--------------------|-----|--------------------|
| Pin                                        | Signal Name        | Pin | Signal Name        |
| 1                                          | TMDS Data 2+       | 2   | TMDS Data 2 shield |
| 3                                          | TMDS Data 2-       | 4   | TMDS Data 1+       |
| 5                                          | TMDS Data 1 shield | 6   | TMDS Data 1-       |
| 7                                          | TMDS Data 0+       | 8   | TMDS Data 0 shield |
| 9                                          | TMDS Data 0-       | 10  | TMDS clock+        |
| 11                                         | TMDS clock shield  | 12  | TMDS clock-        |
| 13                                         | CEC                | 14  | Reserved           |
| 15                                         | SCL                | 16  | SDA                |
| 17                                         | DDC/CEC Ground     | 18  | +5V                |
| 19                                         | Hot Plug Detect    |     |                    |

# Chapter 2 Hardware Configuration

# 2.3.1.6 USB 3.2 - Gen2 and Gen1

AFE-R770 supports 2 x USB 3.2 (Gen2, 10G), and 2 x USB 3.2 (Gen1, 5G). The USB interfaces comply with USB UHCI, Rev. 3.0 standards. Please refer to Table 2.10 for its pin assignments.

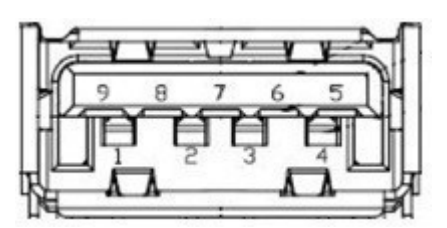

Figure 2.8 USB 3.2 Connector

| Table 2.11: USB 3.2 Gen1/2 Connector Pin Assignments |             |     |             |  |
|------------------------------------------------------|-------------|-----|-------------|--|
| Pin                                                  | Signal Name | Pin | Signal Name |  |
| 1                                                    | +5V         | 2   | USB_data-   |  |
| 3                                                    | USB_data+   | 4   | GND         |  |
| 5                                                    | SSRX-       | 6   | SSRX+       |  |
| 7                                                    | GND         | 8   | SSTX-       |  |
| 9                                                    | SSTX+       |     |             |  |

### 2.3.1.7 DIO Connector

DO1~8 output type: OD

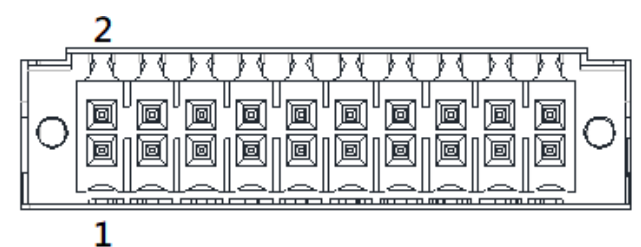

# Figure 2.9 DIO Connector

| Table 2.12: DIO Connector Pin Assignment |             |          |     |             |          |
|------------------------------------------|-------------|----------|-----|-------------|----------|
| Pin                                      | Signal Name | SUSI API | Pin | Signal Name | SUSI API |
| 1                                        | GND         |          | 2   | GND         |          |
| 3                                        | DI1         | GPIO0    | 4   | DO1         | GPIO8    |
| 5                                        | DI2         | GPIO1    | 6   | DO2         | GPIO9    |
| 7                                        | DI3         | GPIO2    | 8   | DO3         | GPIO10   |
| 9                                        | DI4         | GPIO3    | 10  | DO4         | GPIO11   |
| 11                                       | GND         |          | 12  | GND         |          |
| 13                                       | DI5         | GPIO4    | 14  | DO5         | GPIO12   |
| 15                                       | DI6         | GPIO5    | 16  | DO6         | GPIO13   |
| 17                                       | DI7         | GPIO6    | 18  | DO7         | GPIO14   |
| 19                                       | DI8         | GPIO7    | 20  | DO8         | GPIO15   |

### 2.3.1.8 LED& Remote Switch Connector

AFE-R770 provides the remote switch connector for power on/off, power LED, and SATA LED with an external cable. When WDT is enabled, this pin will go low for 1 second.

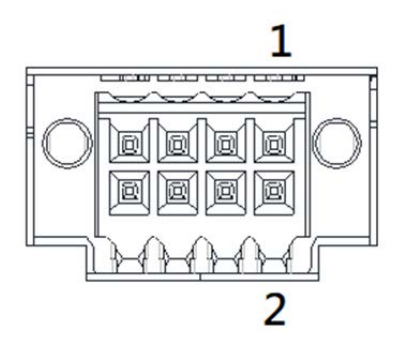

Figure 2.10 LED & Remote Switch Connector

| Table 2.13: Remote control Connector Pin Assignment |             |     |              |
|-----------------------------------------------------|-------------|-----|--------------|
| Pin                                                 | Signal Name | Pin | Signal Name  |
| 1                                                   | Power LED-  | 2   | WDT          |
| 3                                                   | Power LED+  | 4   | Power Button |
| 5                                                   | SATA LED-   | 6   | GND          |
| 7                                                   | SATA LED+   | 8   | Reset Button |

# 2.3.1.9 Phoenix Terminal Connector

AFE-R770 supports one 3-pin Phoenix terminal power input connector. Connect the positive and negative power cables to the terminals in the power distribution connector correctly at the same time.

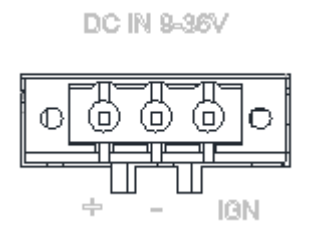

### **Figure 2.11 Phoenix Terminal Connector**

- Note!1.For supply connections use wires suitable for at least 105°C.Pour les connexions d'alimentation, utilisez des fils adaptés à une<br/>température d'au moins 105°C.
  - 2. The terminal block is suitable for 14 AWG. Torque value is 7 lb-in. User copper conductors only. It must be installed by skilled person. Le bornier est adapté à un calibre de 14 AWG. Le couple de serrage est de 7 lb-in. Conducteurs en cuivre pour l'utilisateur uniquement. Il doit être installé par une personne qualifiée
  - 3. The terminal block uses two sets of interfaces to be installed at the same time to make it split to meet the maximum current limit, and a single pin will be limited below 16 A.

Le bornier utilise deux jeux d'interfaces à installer en même temps pour le diviser afin de respecter la limite de courant maximale, et une seule broche sera limitée à moins de 16 A.

| Table 2.14: Phoenix Terminal Connector |                             |
|----------------------------------------|-----------------------------|
| Pin                                    | Signal Name                 |
| -                                      | GND                         |
| +                                      | V-in (9-36 V)               |
| IGN                                    | Ignition (for vehicle mode) |

### 2.3.1.10 CAN Bus

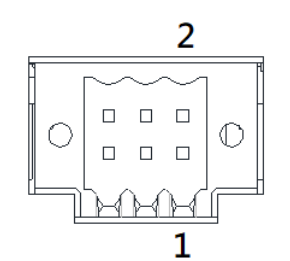

# Figure 2.12 CAN Bus Connector

| Table 2.15: CAN Bus Connector |             |
|-------------------------------|-------------|
| Pin                           | Signal Name |
| 1                             | CAN1_DN     |
| 2                             | CAN2_DP     |
| 3                             | GND         |
| 4                             | GND         |
| 5                             | CAN1_DP     |
| 6                             | CAN2_DN     |

# 2.3.1.11 FAN Connector

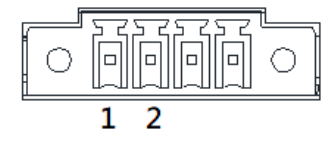

# Figure 2.13 FAN Connector

| Table 2.16: FAN Connector |             |
|---------------------------|-------------|
| Pin                       | Signal Name |
| 1                         | GND         |
| 2                         | +12V        |
| 3                         | FAN_TACH    |
| 4                         | FAN_PWM     |

# 2.3.1.12 PC/Vehicle Mode Switch

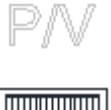

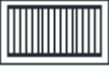

# Figure 2.14 P/V Mode Switch

| Table 2.17: P/V Mode Switch |                              |
|-----------------------------|------------------------------|
| Pin                         | Function                     |
| Switch to P                 | Operate in PC mode (default) |
| Switch to V                 | Operate in vehicle mode      |

# 2.4 Installation

# 2.4.1 CPU/Memory Installation

- 1. Unscrew the 4 spring screws and 4 hex head screws on the top cover, and remove the top cover.
- 2. Install the CPU (LGA1700) and memory into the system.
- 3. Replace the top cover.

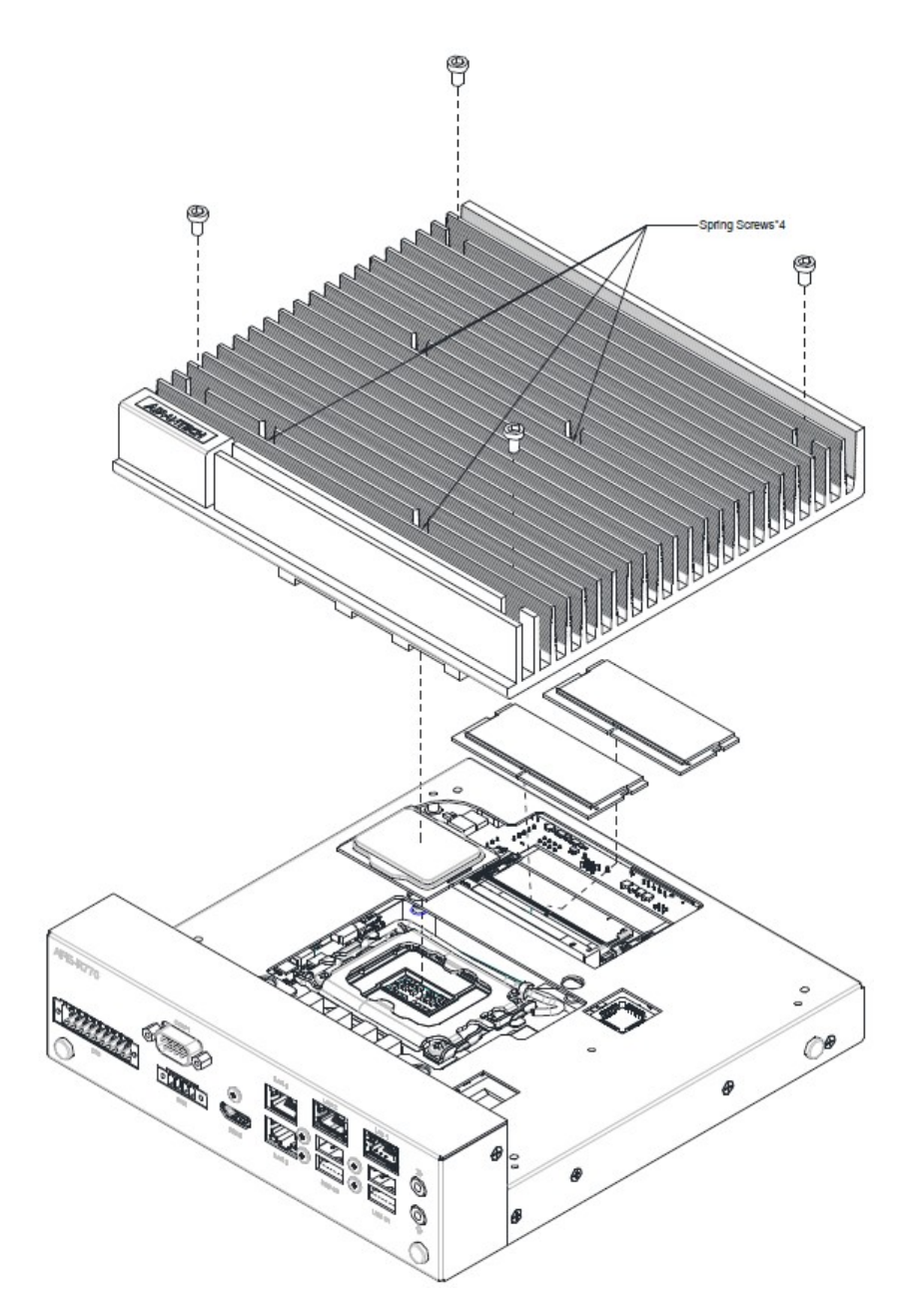

# 2.4.2 Remove the Bottom Cover

Unscrew the 8 screws on the bottom cover.

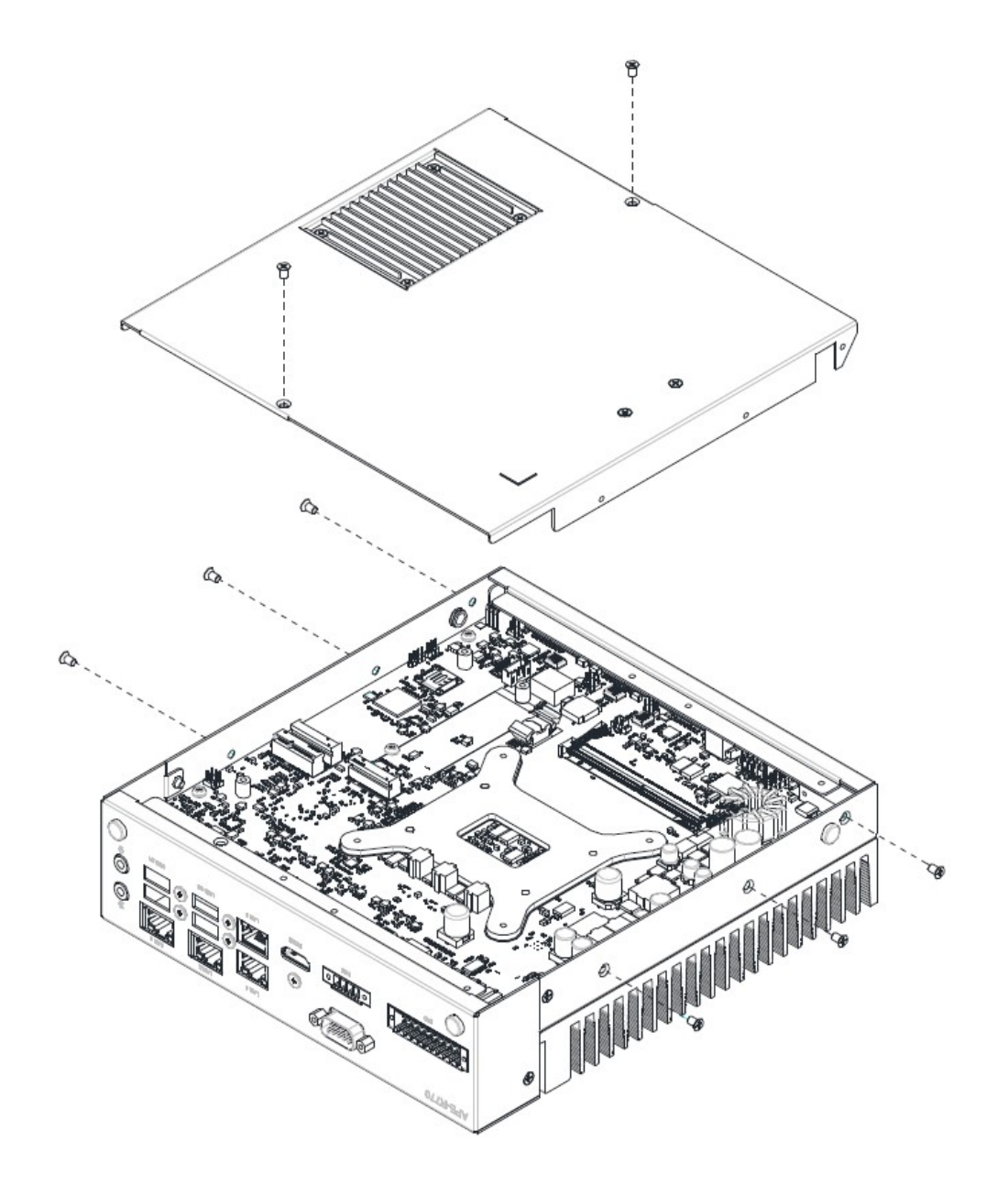

# 2.4.3 M.2 Module Installation

- 1. Remove the bottom cover (2.4.2).
- 2. Install the M.2 module with 1 screw (per socket).
- 3. Replace the bottom cover and fix it in place with 8 screws.

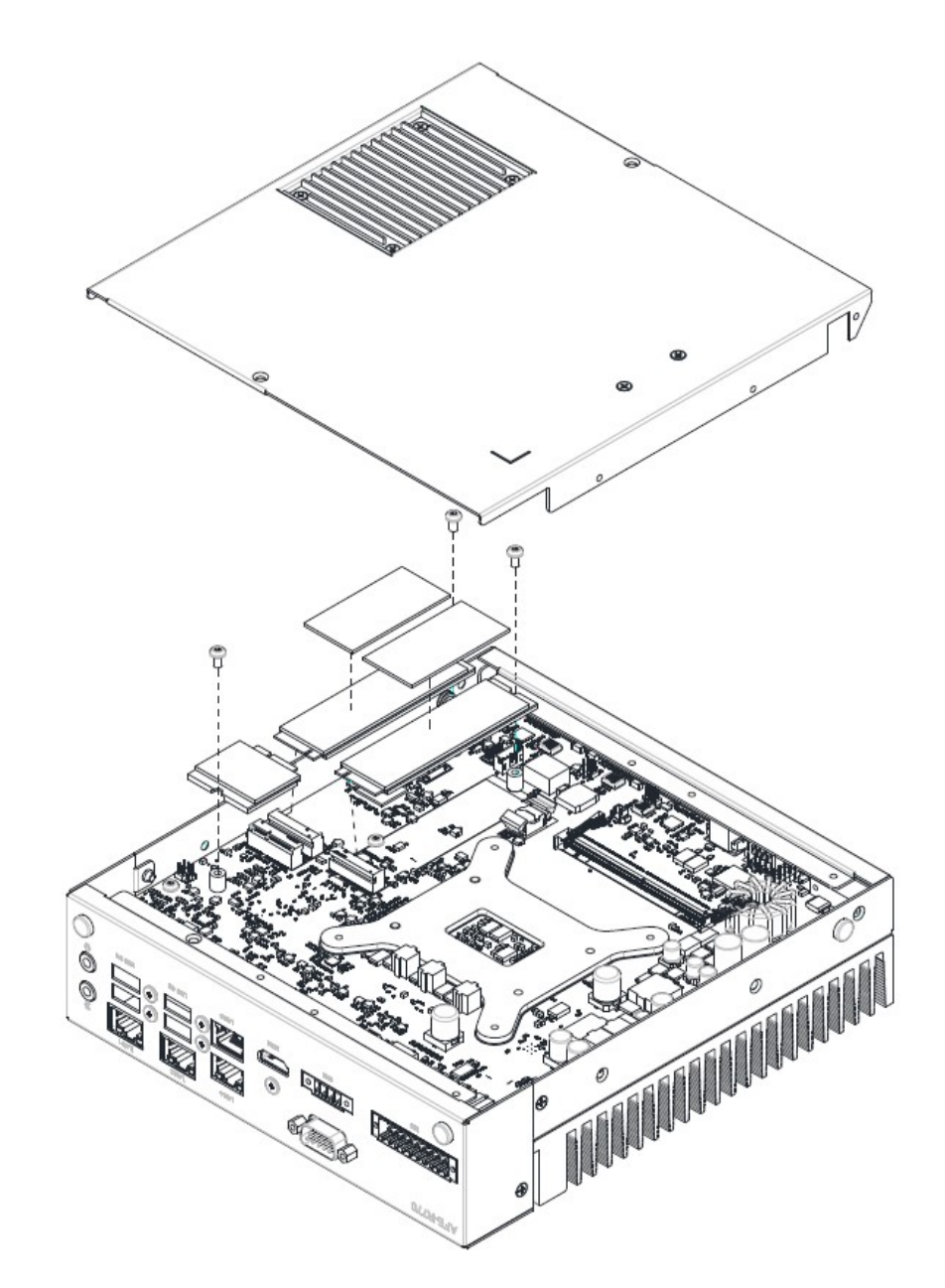

# 2.4.4 Mounting Kit Installation

- 1. Take out the mounting kit and 4 screws (M3x6L) from the accessory box. Retirez le kit de montage et les 4 vis (M3x6L) de la boîte d'accessoires.
- Screw 2 of the screws (M3x6L) into each side to attach the system horizontally. Vissez chaque 2 vis (M3x6L) sur les côtés gauche et droit et fixez le système horizontalement.

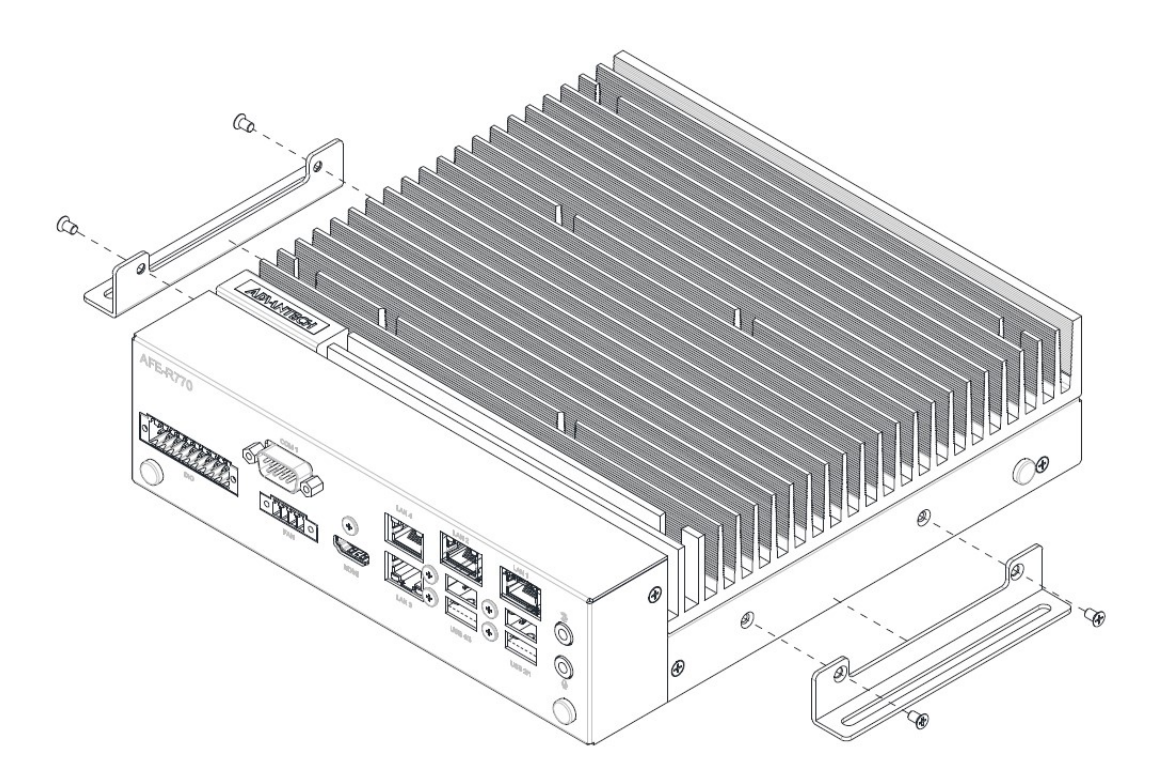

# 2.4.5 Wide Operating Temperature Support

To make sure the system works well under 0°C (32°F) or over 40°C (104°F), please ensure your peripherals are I-grade. These support wide temperature operation.

AFE-R770 User Manual
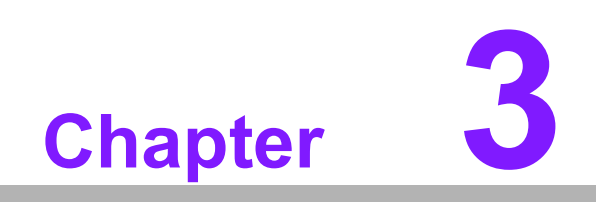

**BIOS Settings** 

# 3.1 Introduction

AMIBIOS has been integrated into motherboards for over two decades. With the AMIBIOS Setup program, users can modify BIOS settings and control various system features. This chapter describes the basic navigation of the AFE-R770 BIOS setup screens.

| Main Advanced Chipset                                                                                                    | Aptio Setup – AMI<br>Security Boot Save & Exit NVMe RPM                                                                                   | B Key Migration MEBx                                                                                                    |
|----------------------------------------------------------------------------------------------------|----------------------------------------------------------------------------------------------------|----------------------------------------------------------------------------------------------------|
| BIOS Information<br>BIOS Vendor<br>Core Version<br>Compliancy<br>Project Version<br>Build Date and Time<br>Access Level<br>Project Board Version<br>Power Type | American Megatrends<br>5.0.2.7 0.19 x64<br>UEFI 2.8; PI 1.7<br>R770000R060X011<br>03/29/2024 10:13:59<br>Administrator<br>AFE-R770<br>ATX | Set the Date. Use Tab to<br>switch between Date elements.<br>Default Ranges:<br>Year: 1998–9999<br>Months: 1–12<br>Days: Dependent on month<br>Range of Years may vary. |
| Memory Information<br>Total Memory<br>Memory Frequency<br>System Date<br>System Time                                                                           | 16384 MB<br>4800 MHz<br>[Fri 03/29/2024]<br>[12:20:15]                                                                                    | <pre>++: Select Screen 11: Select Item Enter: Select +/-: Change Opt. F1: General Help F2: Previous Values F3: Optimized Defaults F4: Save &amp; Exit ESC: Exit</pre>   |
|                                                                                                    | Version 2.22.1290 Copyright (C) 2024                                                                                                    | AMI                                                                                                    |

AMI's BIOS ROM has a built-in setup program that allows users to modify the basic system configuration. This information is stored in flash ROM so it retains the setup information when the power is turned off.

# 3.2 Entering Setup

Turn on the computer and check for the patch code. If there is a number assigned to the patch code, it means the BIOS supports your CPU. If there is no number assigned to the patch code, please contact an Advantech application engineer to obtain an up-to-date patch code file. This will ensure that your CPU's system status is valid. After ensuring that you have a number assigned to the patch code, press <DEL> and you will immediately be allowed to enter Setup.

## 3.2.1 Main Setup

When users first enter the BIOS Setup Utility, they will enter the Main setup screen. Users can always return to the Main setup screen by selecting the Main tab. There are two Main Setup options. They are described in this section. The Main BIOS Setup screen is shown below.

| BIOS Information         BIOS Vendor       American Meg         Core Version       5.0.2.7       0.         Compliancy       UEFI 2.8; Pi         Project Version       R770000R060         Build Date and Time       03/29/2024 2         Access Level       Administrato         Project Board Version       AFE-R770         Power Type       ATX | Set the Date. Use Tab to<br>switch between Date elements.<br>.19 x64 Default Ranges:<br>I 1.7 Year: 1998–9999<br>X011 Months: 1–12<br>10:13:59 Days: Dependent on month<br>or Range of Years may vary. |
|----------------------------------------------------------------------------------------------------|----------------------------------------------------------------------------------------------------|
| Total Memory 16384 MB                                                                                                    |                                                                                                    |
| Memory Frequency 4800 MHz<br>System Date [Fri 03/29/2<br>System Time [12:20:15]                                                                                                    | <pre>**: Select Screen 2024]     tl: Select Item Enter: Select +/-: Change Opt. F1: General Help F2: Previous Values F3: Optimized Defaults F4: Save &amp; Exit ESC: Exit</pre>                        |

The Main BIOS setup screen has two main frames. The left frame displays all the options that can be configured. Grayed-out options cannot be configured; options in blue can. The right frame displays the key legend.

Above the key legend is an area reserved for a text message. When an option is selected in the left frame, it is highlighted in white. Often a text message will accompany it.

### System Time / System Date

Use this option to change the system time and date. Highlight System Time or System Date using the <Arrow> keys. Enter new values through the keyboard. Press the <Tab> key or the <Arrow> keys to move between fields. The date must be entered in MM/DD/YY format. The time must be entered in HH:MM:SS format.

## 3.2.2 Advanced BIOS Features Setup

Select the Advanced tab from the AFE-R770 setup screen to enter the Advanced BIOS Setup screen. Users can select any item in the left frame of the screen, such as CPU Configuration, to go to the sub-menu for that item. Users can display an Advanced BIOS Setup option by highlighting it using the <Arrow> keys. All Advanced BIOS Setup options are described in this section. The Advanced BIOS Setup screens are shown below. The sub-menus are described on the following pages.

### 3.2.2.1 CPU Configuration

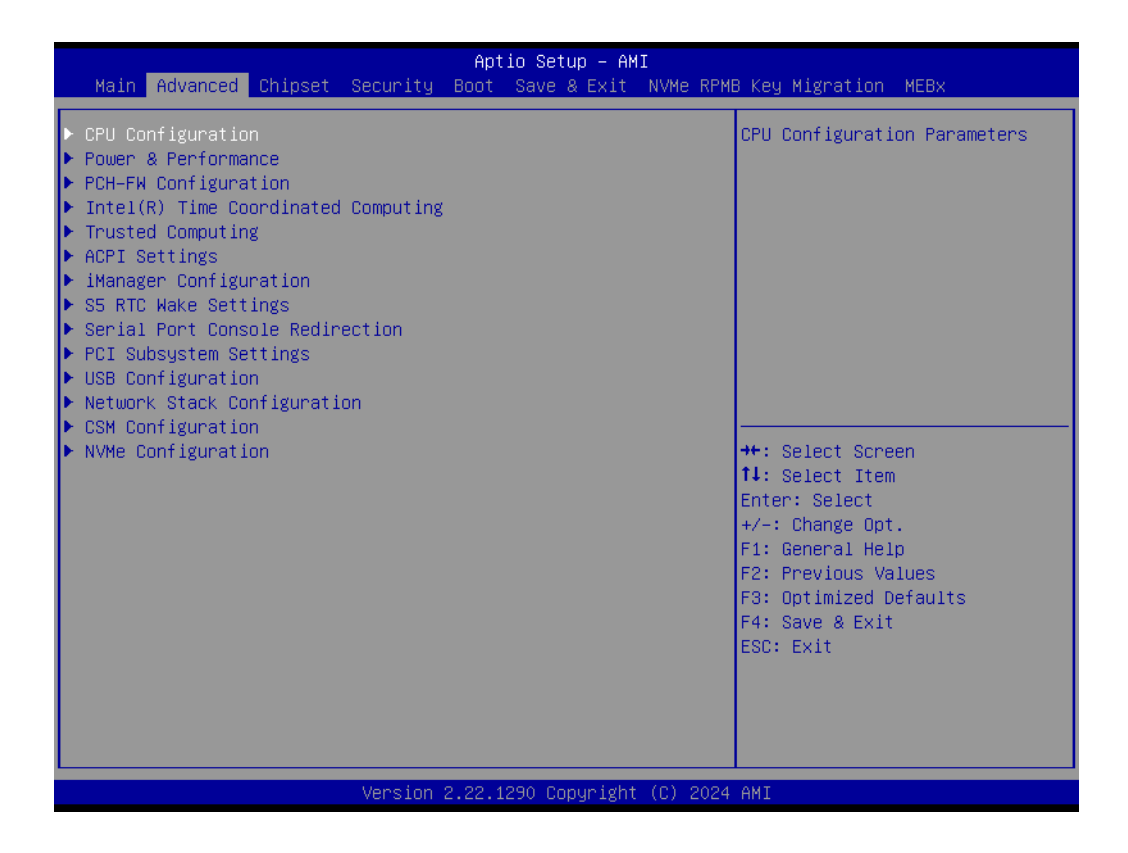

| Advanced                       | Aptio Setup – AMI                       |                                       |
|--------------------------------|-----------------------------------------|---------------------------------------|
| CPU Configuration              |                                         | Displays the P-core Information       |
| ▶ Performance-core Information |                                         |                                       |
| ID                             | 0xB06F2                                 |                                       |
| Brand String                   | 13th Gen Intel(R)                       |                                       |
|                                | Core(TM) i5–13500TE                     |                                       |
| Microcode Revision             | 32                                      |                                       |
| VMX                            | Supported                               |                                       |
| SMX/TXT                        | Supported                               |                                       |
| IXI Urash Code                 | 0x0000000                               |                                       |
| IXI SPHU<br>Root Cuand Status  | 0x9040000000000000                      |                                       |
| Boot Guard ACM Policy Status   | 0×0000000000000000000000000000000000000 | ++ Select Screen                      |
| Boot Guard SACM Information    | 0x000000000000000000                    | 11: Select Item                       |
|                                |                                         | Enter: Select                         |
| C6DRAM                         | [Enabled]                               | +/-: Change Opt.                      |
| CPU Flex Ratio Override        | [Disabled]                              | F1: General Help                      |
| CPU Flex Ratio Settings        | 13                                      | F2: Previous Values                   |
| Hardware Prefetcher            | [Enabled]                               | F3: Optimized Defaults                |
| Adjacent Cache Line Prefetch   | [Enabled]                               | F4: Save & Exit                       |
| Intel (VMX) Virtualization     | [Enabled]                               | ESC: Exit                             |
| Technology                     |                                         |                                       |
| PECI                           | [Enabled]                               |                                       |
| AVX                            | [Enabled]                               | · · · · · · · · · · · · · · · · · · · |
|                                |                                         |                                       |
| Versio                         | n 2 22 1290 Conuright (P) 2             | 2024 AMT                              |
| 101310                         |                                         |                                       |

| Advanced                                                                                                    | Aptio Setup – AMI                                                                                                    |                                                                                                    |
|----------------------------------------------------------------------------------------------------|----------------------------------------------------------------------------------------------------|----------------------------------------------------------------------------------------------------|
| C6DRAM<br>CPU Flex Ratio Override<br>CPU Flex Ratio Settings<br>Hardware Prefetcher<br>Adjacent Cache Line Prefetch<br>Intel (VMX) Virtualization<br>Technology<br>PECI<br>AVX<br>Active Performance-cores<br>Active Efficient-cores                                                   | [Enabled]<br>[Disabled]<br>13<br>[Enabled]<br>[Enabled]<br>[Enabled]<br>[Enabled]<br>[Enabled]<br>[All]<br>[All]                           | Enable/Disable the Avx 2<br>Instructions. This is<br>applicable for<br>Performance-core only                                                                          |
| Agger-Inreading<br>BIST<br>AP threads Idle Manner<br>AES<br>MachineCheck<br>MonitorMWait<br>Intel Trusted Execution Technology<br>Alias Check Request<br>DPR Memory Size (MB)<br>Reset AUX Content<br>CPU SMM Enhancement<br>Total Memory Encryption<br>Legacy Game Compatibility Mode | [Disabled]<br>[Disabled]<br>[Enabled]<br>[Enabled]<br>[Enabled]<br>[Disabled]<br>[Disabled]<br>4<br>[Disabled]<br>[Disabled]<br>[Disabled] | <pre>++: Select Screen 14: Select Item Enter: Select +/-: Change Opt. F1: General Help F2: Previous Values F3: Optimized Defaults F4: Save &amp; Exit ESC: Exit</pre> |

Performance-core Information Displays the Displays the

Displays the P-core Information.

C6DRAM

Enable/Disable moving of DRAM contents to PRM memory when the CPU is in C6 state.

- CPU Flex Ratio Override Enable/Disable CPU Flex Ratio Programming.
- CPU Flex Ratio Settings

This value must be between the Max Efficiency Ratio (LFM) and the Maximum non-turbo ratio set by hardware (HFM).

- Hardware Prefetcher
   To turn on/off the MLC streamer prefetcher.
- Adjacent Cache Line Prefetch To turn on/off prefetching of adjacent cache lines.

 Intel (VMX) Virtualization Technology
 When enabled, a VMM can utilize the additional hardware capabilities provided by Vanderpool Technology.

PECI

Enable/Disable PECI.

AVX

Enable/Disable the Avx 2 Instructions. This is applicable for Performance-core only.

Active Performance-Cores

Number of cores to enable in each processor package.

### Active Efficient-cores

Enable/Disable Per Core Disable. When Per Core Disable Configuration is enabled, selection of Active Cores and Active Efficient-cores will be disabled.

### Hyper-Threading

Enable or Disable Hyper-Threading Technology.

### BIST

Enable/Disable BIST (Built-in Self Test) on reset.

### AP threads Idle Manner

AP threads Idle Manner for waiting signal to run.

AES

Enable/Disable AES. (Advanced Encryption Standard).

MachineCheck

Enable/Disable Machine Check.

- MonitorMWait Enable/Disable MonitorMWait. If Disabled, the AP threads Idle Manner should
- not be set to MWAIT Loop.
   Intel Trusted Execution Technology
   Enables utilization of additional bardware canabilities provided by

Enables utilization of additional hardware capabilities provided by Intel® Trusted Execution Technology.

## Alias Check Request

Enables Txt Alias Checking capability.

### DPR memory size (MB)

Reserve DPR memory size (0-255) MB.

### Reset AUX Content

Reset TPM Aux content. Txt may not functional after AUX content gets reset.

### Total Memory Encryption

Configure Total Memory Encryption (TME) to protect DRAM data from physical attacks.

### Legacy Game Compatibility Mode

When enabled, pressing the scroll lock key will toggle the Efficient-cores between being parked when Scroll Lock LED is on and un-parked when the LED is off.

| Advanced                           | Aptio Setup – AMI |                        |
|------------------------------------|-------------------|------------------------|
| Huvanceu                           |                   |                        |
|                                    |                   | CPU SMM Enhancement    |
| C6DRAM                             | [Enabled]         |                        |
| CPU Flex Ratio Override            | [Disabled]        |                        |
| CPU Flex Ratio Settings            | 13                |                        |
| Hardware Prefetcher                | [Enabled]         |                        |
| Adjacent Cache Line Prefetch       | [Enabled]         |                        |
| Intel (VMX) Virtualization         | [Enabled]         |                        |
| Technology                         |                   |                        |
| PECI                               | [Enabled]         |                        |
| AVX                                | [Enabled]         | 87                     |
| Active Performance-cores           | [A11]             |                        |
| Active Efficient-cores             | [A11]             |                        |
| Hyper-Threading                    | [Enabled]         |                        |
| BIST                               | [Disabled]        | ↔: Select Screen       |
| AP threads Idle Manner             | [MWAIT Loop]      | ↑↓: Select Item        |
| AES                                | [Enabled]         | Enter: Select          |
| MachineCheck                       | [Enabled]         | +/-: Change Opt.       |
| MonitorMWait                       | [Enabled]         | F1: General Help       |
| Intel Trusted Execution Technology | [Disabled]        | F2: Previous Values    |
| Alias Check Request                | [Disabled]        | F3: Optimized Defaults |
| DPR Memory Size (MB)               | 4                 | F4: Save & Exit        |
| Reset AUX Content                  | [no]              | ESC: Exit              |
| CPU SMM Enhancement                |                   |                        |
| Total Memory Encryption            | [Disabled]        |                        |
| Legacy Game Compatibility Mode     | [Disabled]        | <b>*</b>               |
|                                    |                   |                        |
|                                    |                   |                        |

| Advanced                                                                                                    | Aptio Setup – AMI                   |                                                                                                    |
|----------------------------------------------------------------------------------------------------|-------------------------------------|----------------------------------------------------------------------------------------------------|
| CPU SMM Enhancement<br>SMM Use Delay Indication<br>SMM Use Block Indication<br>SMM Use SMM en-US Indication | [Enabled]<br>[Enabled]<br>[Enabled] | Enable/Disable usage of<br>SMM_DELAYED MSR for MP sync in<br>SMI                                                                                                    |
|                                                                                                    |                                     | ++: Select Screen<br>fl: Select Item<br>Enter: Select<br>+/-: Change Opt.<br>F1: General Help<br>F2: Previous Values<br>F3: Optimized Defaults<br>F4: Save & Exit<br>ESC: Exit |
| Versior                                                                                                    | ∣ 2.22.1290 Copyright (C) 2024      | AMI                                                                                                    |

- SMM Use Delay Indication Enable/Disable usage of SMM\_DELAYED MSR for MP sync in SMI.
   SMM Use Block Indication
  - Enable/Disable usage of SMM\_BLOCKED MSR for MP sync in SMI.
- SMM Use en-US Indication Enable/Disable usage of SMM\_ENABLE MSR for MP sync in SMI.

### **3.2.2.2** Power and Performance – CPU Power Management Control

| Noin Advanced Chinest Coounity F                                                                                                    | Aptio Setup – AMI                                                                                                    |
|----------------------------------------------------------------------------------------------------|----------------------------------------------------------------------------------------------------|
| Main Advanced Chipset Security E<br>CPU Configuration<br>Power & Performance<br>PCH-FW Configuration<br>Intel(R) Time Coordinated Computing<br>Trusted Computing<br>ACPI Settings<br>Manager Configuration<br>SS RTC Wake Settings<br>Serial Port Console Redirection | Aptio Setup – AMI<br>oot Save & Exit NVMe RPMB Key Migration MEBx<br>Power & Performance Options                                                                      |
| <ul> <li>PCI Subsystem Settings</li> <li>USB Configuration</li> <li>Network Stack Configuration</li> <li>CSM Configuration</li> <li>NVMe Configuration</li> </ul>                                                                                                    | <pre>++: Select Screen 11: Select Item Enter: Select +/-: Change Opt. F1: General Help F2: Previous Values F3: Optimized Defaults F4: Save &amp; Exit ESC: Exit</pre> |
| Version 2.                                                                                                    | 22.1290 Copyright (C) 2024 AMI                                                                                                    |

| Main Advanced Chipset Securit                                                                                                    | Aptio Setup – AMI<br>y Boot Save & Exit NVMe RP                                                                                           | MB Key Migration MEBx                                                                                                    |
|----------------------------------------------------------------------------------------------------|----------------------------------------------------------------------------------------------------|----------------------------------------------------------------------------------------------------|
| BIOS Information<br>BIOS Vendor<br>Core Version<br>Compliancy<br>Project Version<br>Build Date and Time<br>Access Level<br>Project Board Version<br>Power Type<br>Memory Information<br>Total Memory | American Megatrends<br>5.0.2.7 0.19 x64<br>UEFI 2.8; PI 1.7<br>R770000R060X011<br>03/29/2024 10:13:59<br>Administrator<br>AFE-R770<br>ATX | Set the Date. Use Tab to<br>switch between Date elements.<br>Default Ranges:<br>Year: 1998–9999<br>Months: 1–12<br>Days: Dependent on month<br>Range of Years may vary. |
| Memory Frequency<br>System Date<br>System Time                                                                                                    | 4800 MH2<br>[Fri 03/29/2024]<br>[12:20:15]                                                                                                | <pre>++: Select Screen 14: Select Item Enter: Select +/-: Change Opt. F1: General Help F2: Previous Values F3: Optimized Defaults F4: Save &amp; Exit ESC: Exit</pre>   |
| Versio                                                                                                    | n 2.22.1290 Copyright (C) 202                                                                                                    | 4 AMI                                                                                                    |

| CPU – Power Management Control                                                                                                    |                                                                                                    |                                                                                                    |
|----------------------------------------------------------------------------------------------------|----------------------------------------------------------------------------------------------------|----------------------------------------------------------------------------------------------------|
| Root performance mode                                                                                                    |                                                                                                    | View/Configure Turbo Options                                                                                                    |
| Intel(R) SpeedStep(tm)<br>Race To Halt (RTH)<br>Intel(R) Speed Shift Technology<br>Per Core P State OS control mode<br>HwP Autonomous Per Core P State<br>HwP Autonomous EPP Grouping<br>EPB override over PECI<br>HwP Lock<br>HDC Control                                                                                                    | [Turbo Performance]<br>[Enabled]<br>[Enabled]<br>[Enabled]<br>[Enabled]<br>[Enabled]<br>[Disabled]<br>[Enabled]<br>[Enabled] |                                                                                                    |
| <ul> <li>View/Configure Turbo Options</li> <li>ATX Telemetry Unit</li> <li>Power Limit 4 Override</li> <li>Power Limit 4</li> <li>Power Limit 4 Lock</li> <li>C states</li> <li>Thermal Monitor</li> <li>Interrupt Redirection Mode</li> <li>Selection</li> <li>Timed MWAIT</li> <li>Custom P-state Table</li> <li>Energy Performance Gain</li> </ul> | [Enabled]<br>[Watts]<br>[Enabled]<br>70000<br>[Disabled]<br>[Disabled]<br>[Fixed Priority]<br>[Disabled]<br>[Disabled]       | <pre>++: Select Screen 14: Select Item Enter: Select +/-: Change Opt. F1: General Help F2: Previous Values F3: Optimized Defaults F4: Save &amp; Exit ESC: Exit</pre> |

### Boot Performance

Select the performance state that the BIOS will set before OS hand-off.

### ■ Intel® Speedstep™

Allows more than two frequency ranges to be supported.

### Race to Halt (RTH)

Enable/Disable the Race To Halt feature. RTH will dynamically increase CPU frequency in order to enter pkg C-State faster to reduce overall power. (RTH is controlled through MSR 1FC bit 20)

### ■ Intel® Speed Shift Technology

Enable/Disable Intel® Speed Shift Technology support. Enabling will expose the CPPC v2 interface to allow for hardware controlled P-states.

### Per core P state OS control mode

Enable/Disable Per Core P state OS control mode. Disabling will set Bit 31 = 1 command 0x06. When set, the highest core request is used for all other core requests.

### Hwp Autonomous Per core P state

Disable Autonomous PCPS (Bit 30 = 1, command 0x11) Autonomous will request the same value for all cores all the time. Enable PCPS (default Bit 30 = 0, command 0x11)

### Hwp Autonomous EPP grouping

Enable EPP grouping (default Bit 29 =0, command 0x11) Autonomous will request the same values for all cores with the same EPP. Disable EPP grouping (Bit 29 =1, command 0x11) autonomous will not necessarily request the same values for all cores with the same EPP.

### EPB override over PECI

Enable/Disable EPB override over PECI. Enable by sending pcode command 0x2b, subcommand 0x3 to 1. This will allow OOB EPB PECI override control.

### HWP Lock

Enable/Disable HWP Lock support in Misc Power Management MSR.

### HDC Control

This option allows HDC configuration.

### Turbo Mode

Enable/Disable processor Turbo Mode (requires Intel Speed Step or Intel Speed Shift to be available and enabled).

Power Limit 4 Override

Enable/Disable Power Limit 4 override.

Power Limit 4 Power Limit 4 in milliwatts.

### Power Limit 4 Lock

Power Limit 4 MSR 601h Lock. When enabled PL4 configurations are locked during OS. When disabled PL4 configuration can be changed during OS.

- C states Enable/Disable CPU Power Management.
   Thermal Manitar
- Thermal Monitor Enable/Disable Thermal Monitor.
- Interrupt Redirection Mode Selection Interrupt Redirection Mode Select for Logical Interrupts.
- Timed MWAIT
   Enable/Disable Timed MWAIT Support.

### Energy Performance Gain

Enable/disable Energy Performance Gain.

| Advanced                                                                                                    | Aptio Setup – AMI                                                                       |                                                                                                    |
|----------------------------------------------------------------------------------------------------|-----------------------------------------------------------------------------------------|----------------------------------------------------------------------------------------------------|
| Current Turbo Settings                                                                                                    |                                                                                         | View/Configure Turbo Ratio                                                                                                    |
| Max Turbo Power Limit<br>Min Turbo Power Limit<br>Package TDP Limit<br>Power Limit 1<br>Power Limit 2                                                                                                    | 4095.875<br>0.0<br>35.0<br>35.0<br>45.0                                                 |                                                                                                    |
| <ul> <li>Turbo Ratio Limit Options<br/>Energy Efficient P-state<br/>Package Power Limit MSR Lock<br/>Power Limit 1 Override<br/>Power Limit 1<br/>Power Limit 2 Override<br/>Power Limit 2<br/>Energy Efficient Turbo</li> </ul> | [Enabled]<br>[Disabled]<br>[Enabled]<br>35000<br>[0]<br>[Enabled]<br>45000<br>[Enabled] | <pre>++: Select Screen 14: Select Item Enter: Select +/-: Change Opt. F1: General Help F2: Previous Values F3: Optimized Defaults F4: Save &amp; Exit ESC: Exit</pre> |
| Versi                                                                                                    | on 2.22.1290 Copyright (C)                                                              | 2024 AMI                                                                                                    |

Energy Efficient P-state

Enable/Disable Energy Efficient P-state feature.

- Package Power Limit MSR Lock
   Enable/Disable locking of Package Power Limit settings.
- Power Limit 1 Override Enable/Disable Power Limit 1 override.

- Power Limit 1 Power Limit 1 in milliwatts.
- Power Limit 1 Time Window
   Power Limit 1 Time Window value in seconds.
- Power Limit 2 Override Enable/Disable Power Limit 2 override.
- Power Limit 2 Power Limit 2 value in milliwatts.
- Energy Efficient Turbo

Enable/Disable Energy Efficient Turbo Feature. This feature will opportunistically lower the turbo frequency to increase efficiency.

| Advanced                                                                                                    | Aptio Setup – AMI                                                                                                    |                                                                                                    |
|----------------------------------------------------------------------------------------------------|----------------------------------------------------------------------------------------------------|----------------------------------------------------------------------------------------------------|
| CPU – Power Management Control                                                                                                    |                                                                                                    | Add Custom P-state Table                                                                                                    |
| Boot performance mode<br>Intel(R) SpeedStep(tm)<br>Race To Halt (RTH)<br>Intel(R) Speed Shift Technology<br>Per Core P State OS control mode<br>HwP Autonomous Per Core P State<br>HwP Autonomous EPP Grouping<br>EPB override over PECI<br>HwP Lock<br>HDC Control<br>Turbo Mode<br>View/Configure Turbo Options<br>ATX Telemetry Unit<br>Power Limit 4 Override<br>Power Limit 4 Lock<br>C states<br>Thermal Monitor<br>Interrupt Redirection Mode<br>Selection<br>Timed MNAIT<br>Custom P-state Table<br>Energy Performance Gain | [Turbo Performance]<br>[Enabled]<br>[Enabled]<br>[Enabled]<br>[Enabled]<br>[Enabled]<br>[Enabled]<br>[Enabled]<br>[Enabled]<br>[Enabled]<br>[Enabled]<br>[Disabled]<br>[Disabled]<br>[Disabled]<br>[Disabled]<br>[Fixed Priority]<br>[Disabled] | <pre>**: Select Screen 11: Select Item Enter: Select +/-: Change Opt. F1: General Help F2: Previous Values F3: Optimized Defaults F4: Save &amp; Exit ESC: Exit</pre> |

Version 2.22.1290 Copyright (C) 2024 AMI

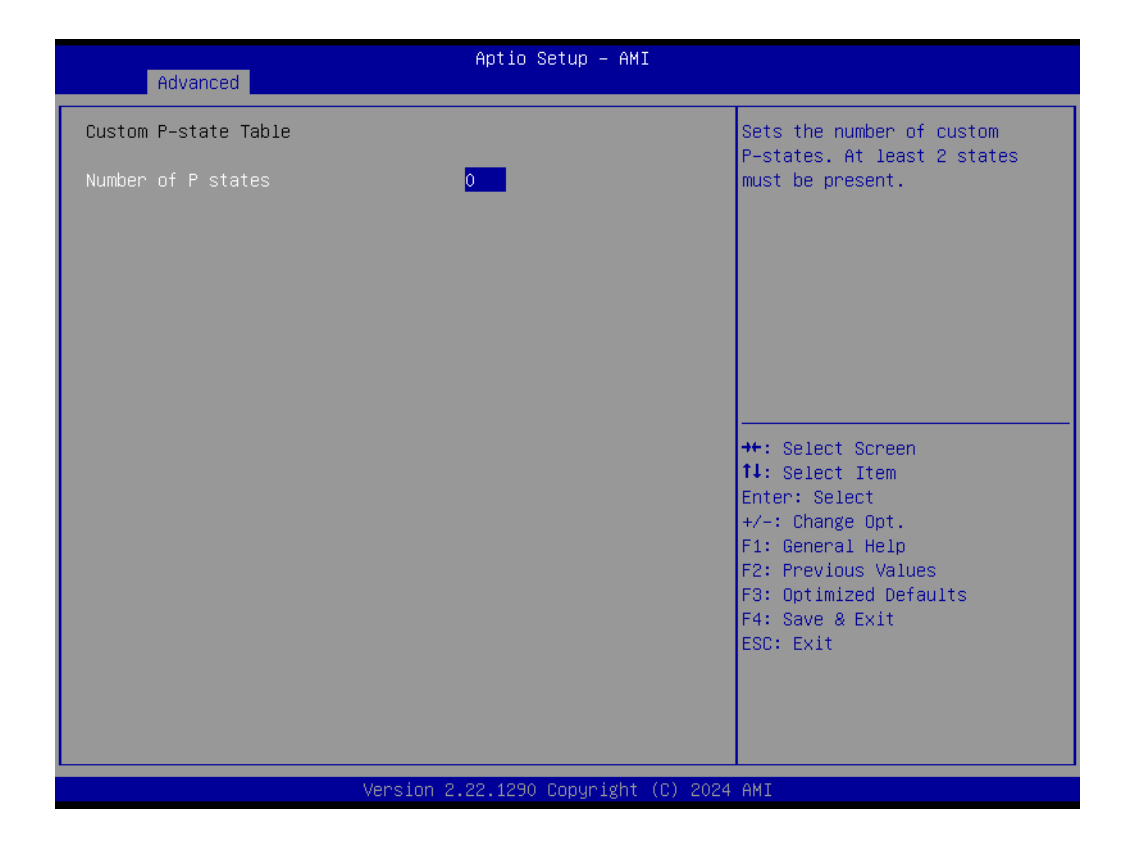

### Number of P states

Sets the number of custom P-states. At least 2 states must be present.

| Advanced                                                                                                    | Aptio Setup – AMI                                                                                                    |                                                                                               |
|----------------------------------------------------------------------------------------------------|----------------------------------------------------------------------------------------------------|-----------------------------------------------------------------------------------------------|
| Intel(R) Speed Shift Technology<br>Per Core P State OS control mode<br>HwP Autonomous Per Core P State<br>HwP Autonomous EPP Grouping<br>EPB override over PECI<br>HwP Lock<br>HDC Control<br>Turbo Mode<br>▶ View/Configure Turbo Options<br>ATX Telemetry Unit<br>Power Limit 4 Override<br>Power Limit 4 Lock | [Enabled]<br>[Enabled]<br>[Enabled]<br>[Enabled]<br>[Disabled]<br>[Enabled]<br>[Enabled]<br>[Enabled]<br>[Watts]<br>[Enabled]<br>70000<br>[Disabled] | ► Power Limit 3 Settings                                                                      |
| C states<br>Thermal Monitor<br>Interrupt Redirection Mode<br>Selection<br>Timed MWAIT                                                                                                    | [Disabled]<br>[Enabled]<br>[Fixed Priority]<br>[Disabled]                                                                                            | ++: Select Screen<br>†↓: Select Item<br>Enter: Select<br>+/-: Change Opt.<br>F1: General Help |
| <ul> <li>Custom P-state Table</li> <li>Energy Performance Gain</li> <li>EPG DIMM Idd3N</li> <li>EPG DIMM Idd3P</li> <li>Bound Limit 2 Softings</li> </ul>                                                                                                    | [Disabled]<br>26<br>11                                                                                                    | F2: Previous Values<br>F3: Optimized Defaults<br>F4: Save & Exit<br>ESC: Exit                 |
| <ul> <li>Power Limit 3 Settings</li> <li>CPU Lock Configuration<br/>Dual Tau Boost</li> </ul>                                                                                                    | [Disabled]                                                                                                    | •                                                                                             |
| Version 2.22.1290 Copyright (C) 2024 AMI                                                                                                    |                                                                                                    |                                                                                               |

| Advanced                                                                                                    | Aptio Setup – AMI                                                            |                                                                                                    |
|----------------------------------------------------------------------------------------------------|------------------------------------------------------------------------------|----------------------------------------------------------------------------------------------------|
| Power Limit 3 Override<br>Power Limit 3<br>Power Limit 3 Time Window<br>Power Limit 3 Duty Cycle<br>Response Mode<br>Power Limit 3 Lock | [Enabled]<br>46000<br>[0]<br>0<br>[Gradual power<br>reduction]<br>[Disabled] | Enable/DisablePower Limit 3<br>override. If this option is<br>disabled, BIOS will leave the<br>hardware default values for<br>Power Limit 3 and Power Limit<br>3 Time Window. |
|                                                                                                    |                                                                              | <pre>++: Select Screen 14: Select Item Enter: Select +/-: Change Opt. F1: General Help F2: Previous Values F3: Optimized Defaults F4: Save &amp; Exit ESC: Exit</pre>         |
| Version :                                                                                                    | 2.22.1290 Copyright (C) 2024                                                 | AMI                                                                                                    |

- Power Limit 3 Override
   Enable/Disable Power Limit 3 override.
- Power Limit 3 Power Limit 3 in milliwatts.

- Power Limit 3 Time Window
   Power Limit 3 Time Window value in milliseconds.
- Power Limit 3 Duty Cycle Specify the duty cycle in percentage that the CPU is required to maintain over the configured time window. The range is 0-100.

**Power Limit 3 Lock** Power Limit 3 MSR 615h Lock. When enabled, PL3 configurations are locked when the OS is running. When disabled, PL3 configuration can be changed when the OS is running.

| Intel(R) Speed Shift Technology [Enabled] CPU<br>Per Core P State OS control mode [Enabled]<br>HwP Autonomous Per Core P State [Enabled]<br>HwP Autonomous EPP Grouping [Enabled]                                                                                                    | Lock Configuration                                                                                                    |
|----------------------------------------------------------------------------------------------------|----------------------------------------------------------------------------------------------------|
| EPB override over PECI[Disabled]HwP Lock[Enabled]HDC Control[Enabled]Turbo Mode[Enabled]View/Configure Turbo OptionsATX Telemetry Unit[Watts]Power Limit 4 Override[Enabled]Power Limit 4 Lock[Disabled]C states[Disabled]Thermal Monitor[Enabled]Interrupt Redirection Mode[Fixed Priority]Selection+/-:Timed MWAIT[Disabled]C custom P-state TableF2:Energy Performance Gain[Disabled]EPG DIMM Idd3N26EPG DIMM Idd3P11Power Limit 3 SettingsCustom P-state TableCPU Lock Configuration[Fixed Priority] | Select Screen<br>Select Item<br>r: Select<br>Change Opt.<br>General Help<br>Previous Values<br>Optimized Defaults<br>Save & Exit<br>Exit |
| Dual Tau Boost [Disabled]                                                                                                    |                                                                                                    |

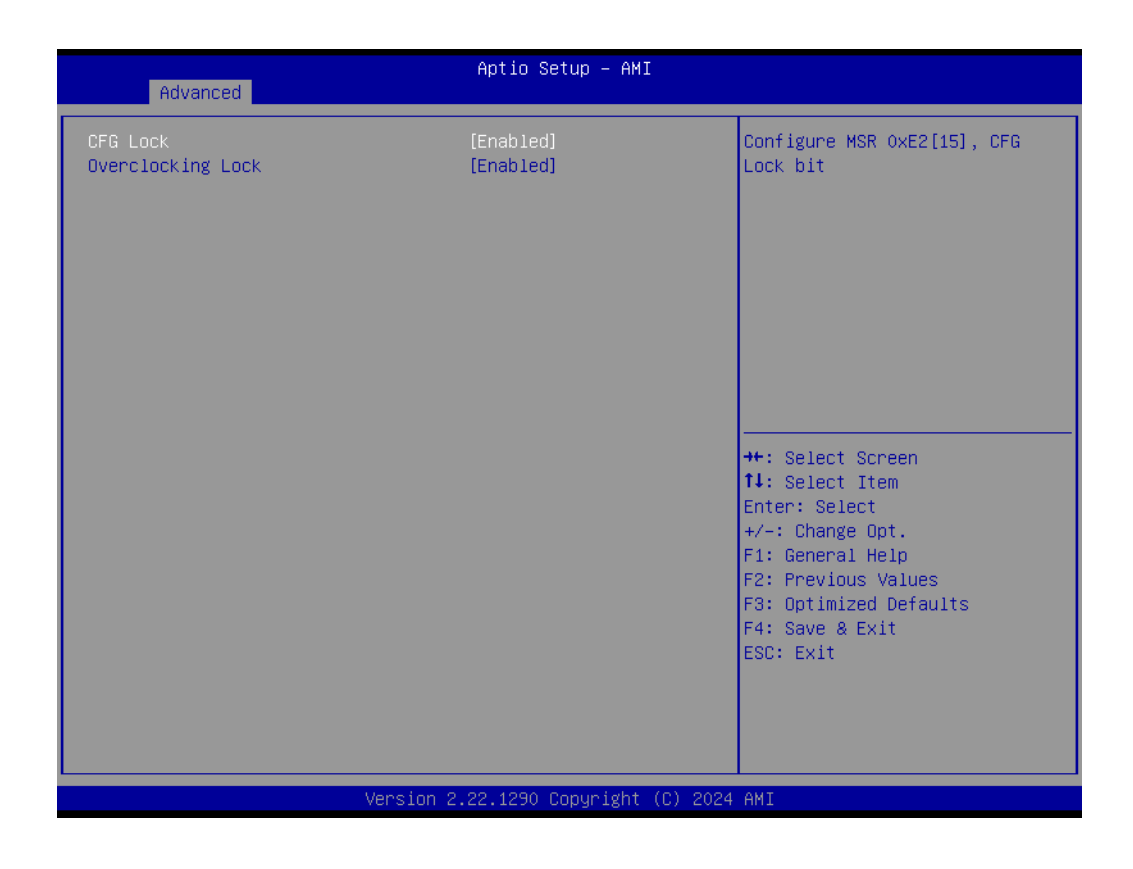

- CFG Lock Configure MSR 0xE2[15], CFG Lock bit.
- Overclocking Lock Enable/Disable Overclocking Lock (BIT 20) in FLEX\_RATIO(194) MSR.

| Aptio Setup -                                                                              | AMI                                                                                                    |
|--------------------------------------------------------------------------------------------|----------------------------------------------------------------------------------------------------|
| Power & Performance<br>▶ CPU – Power Management Control<br>▶ GT – Power Management Control | GT – Power Management Control<br>Options                                                                                                    |
|                                                                                            | <pre> ++: Select Screen 11: Select Item Enter: Select +/-: Change Opt. F1: General Help F2: Previous Values F3: Optimized Defaults F4: Save &amp; Exit ESC: Exit</pre> |
| Version 2.22.1290 Copyri                                                                   | ght (C) 2024 AMI                                                                                                    |

| Advanced                                                                                                   | Aptio Setup – AMI                                  |                                                                                                    |
|----------------------------------------------------------------------------------------------------|----------------------------------------------------|----------------------------------------------------------------------------------------------------|
| GT – Power Management Control<br>RC6(Render Standby)<br>Maximum GT frequency<br>Disable Turbo GT frequency | [Enabled]<br>[Default Max Frequency]<br>[Disabled] | Check to enable render standby<br>support.                                                                                                    |
|                                                                                                    |                                                    | <pre>++: Select Screen 14: Select Item Enter: Select +/-: Change Opt. F1: General Help F2: Previous Values F3: Optimized Defaults F4: Save &amp; Exit ESC: Exit</pre> |
| Version 2                                                                                                  | .22.1290 Copyright (C) 2024                        | AMI                                                                                                    |

- RC6 (Render Standby) Check to enable render standby support.
- Maximum GT frequency
   Maximum GT frequency limited by the user.
- Disable Turbo GT frequency Enabled: Disables Turbo GT frequency. Disabled: GT frequency is not limited.

### 3.2.2.3 PCH-FW Configuration

| Aptio Setup — AMI                                                                                                    |                                                                                                    |  |  |
|----------------------------------------------------------------------------------------------------|----------------------------------------------------------------------------------------------------|--|--|
| Main Advanced Chipset Security Bo                                                                                                    | t Save & Exit NVMe RPMB Key Migration MEBx                                                                                                    |  |  |
| <ul> <li>CPU Configuration</li> <li>Power &amp; Performance</li> <li>PCH-Fk Configuration</li> <li>Intel(R) Time Coordinated Computing</li> <li>ACPI Settings</li> <li>iManager Configuration</li> <li>S5 RTC Wake Settings</li> <li>Serial Port Console Redirection</li> <li>PCI Subsystem Settings</li> <li>USB Configuration</li> <li>Network Stack Configuration</li> <li>POW Configuration</li> </ul> | Configure Management Engine<br>Technology Parameters                                                                                                    |  |  |
| <ul> <li>NVMe Configuration</li> </ul>                                                                                                    | ++: Select Screen<br>14: Select Item<br>Enter: Select<br>+/-: Change Opt.<br>F1: General Help<br>F2: Previous Values<br>F3: Optimized Defaults<br>F4: Save & Exit<br>ESC: Exit |  |  |
| Version 2.2                                                                                                    | .1290 Copyright (C) 2024 AMI                                                                                                    |  |  |

| Advanced                                                                                                    | Aptio Setup — AMI                                                                                                    |                                                                                                    |
|----------------------------------------------------------------------------------------------------|----------------------------------------------------------------------------------------------------|----------------------------------------------------------------------------------------------------|
| ME Firmware Version<br>ME Firmware Mode<br>ME Firmware SKU<br>ME Firmware Status 1<br>ME Firmware Status 2<br>ME Firmware Status 3<br>ME Firmware Status 5<br>ME Firmware Status 5<br>ME Firmware Status 6                   | 16.1.30.2269<br>Normal Mode<br>Corporate SKU<br>0×90000255<br>0×39858106<br>0×00000030<br>0×00004000<br>0×0000103<br>0×80400002 | Local Platform Erase<br>configuration menu                                                                                                    |
| ME State<br>Manageability Features State<br>AMT BIOS Features<br>Local Platform Erase Configuration<br>ME Unconfig on RTC Clear<br>Comms Hub Support<br>JHI Support<br>Core Bios Done Message<br>CSE Data Resilience Support | [Enabled]<br>[Enabled]<br>[Enabled]<br>[Disabled]<br>[Disabled]<br>[Enabled]<br>[Enabled]<br>[Enabled]                          | ++: Select Screen<br>11: Select Item<br>Enter: Select<br>+/-: Change Opt.<br>F1: General Help<br>F2: Previous Values<br>F3: Ontimized Defaults |
| <ul> <li>Firmware Update Configuration</li> <li>PTT Configuration</li> <li>Anti-Rollback SVN Configuration</li> <li>OEM Key Revocation Configuration<br/>Extend CSME Measurement to TPM-PCR</li> </ul>                       | [Disabled]                                                                                                    | F4: Save & Exit<br>ESC: Exit                                                                                                    |
| LVersion 2                                                                                                    | .22.1290 Copyright (C) 2024                                                                                                    | AMI                                                                                                    |

- ME State
  - When Disabled, ME will be put into ME Temporarily Disabled Mode.

# Manageability Features State

Enable/Disable Intel Manageability features.

### AMT BIOS Features

When disabled, AMT BIOS Features are no longer supported and the user is no longer able to access MEBx Setup.

- ME Unconfig on RTC Clear When Disabled, ME will not be unconfigured on RTC Clear.
- Comms hub support Enables/Disables support for Comms Hub.
- JHI support Enable/Disable Intel® DAL Host Interface Service (JHI).
- Core BIOS Done Message Enable/Disable Core BIOS Done message sent to ME.

| Aptio Setup - AMI<br>Advanced                                                                                                    |                                                                                                    |                                                                                                    |  |  |
|----------------------------------------------------------------------------------------------------|----------------------------------------------------------------------------------------------------|----------------------------------------------------------------------------------------------------|--|--|
| ME Firmware Version<br>ME Firmware Mode<br>ME Firmware SKU<br>ME Firmware Status 1<br>ME Firmware Status 2<br>ME Firmware Status 3<br>ME Firmware Status 4<br>ME Firmware Status 5<br>ME Firmware Status 6                                                                                                    | 16.1.30.2269<br>Normal Mode<br>Corporate SKU<br>0×39000255<br>0×39858106<br>0×00000030<br>0×00004000<br>0×0000103<br>0×80400002 | Configure Management Engine<br>Technology Parameters                                                                                                    |  |  |
| ME State<br>Manageability Features State<br>AMT BIOS Features<br>Local Platform Erase Configuration<br>ME Unconfig on RTC Clear<br>Comms Hub Support<br>JHI Support<br>Core Bios Done Message<br>CSE Data Resilience Support<br>Firmware Update Configuration<br>PTT Configuration<br>Anti-Rollback SVN Configuration<br>DEM Key Revocation Configuration<br>Extend CSME Measurement to TPM-PCR | [Enabled]<br>[Enabled]<br>[Enabled]<br>[Disabled]<br>[Disabled]<br>[Enabled]<br>[Enabled]<br>[Enabled]                          | <pre>++: Select Screen 14: Select Item Enter: Select +/-: Change Opt. F1: General Help F2: Previous Values F3: Optimized Defaults F4: Save &amp; Exit ESC: Exit</pre> |  |  |

Version 2.22.1290 Copyright (C) 2024 AMI

| Advanced                                      | Aptio Setup – AMI         |                                                                                                    |
|-----------------------------------------------|---------------------------|----------------------------------------------------------------------------------------------------|
| Advanced<br>Me FW Image Re-Flash<br>FW Update | [Disabled]<br>[Enabled]   | Enable/Disable Me FW Image<br>Re-Flash function.<br>++: Select Screen<br>11: Select Item<br>Enter: Select<br>+/-: Change Opt.<br>F1: General Help |
|                                               |                           | F2: Previous Values<br>F3: Optimized Defaults<br>F4: Save & Exit<br>ESC: Exit                                                                     |
| Versi                                         | on 2.22.1290 Copyright (C | ) 2024 AMI                                                                                                    |

### 

**ME FW Image Re-Flash** Enable/Disable ME FW Image Re-Flash function.

### 

**FW Update** Enable/Disable ME FW Update function.

| Advanced                                                                                                    | Aptio Setup — AMI                                                                                                    |                                                                                                    |  |
|----------------------------------------------------------------------------------------------------|----------------------------------------------------------------------------------------------------|----------------------------------------------------------------------------------------------------|--|
| ME Firmware Version<br>ME Firmware Mode<br>ME Firmware SKU<br>ME Firmware Status 1<br>ME Firmware Status 2<br>ME Firmware Status 3<br>ME Firmware Status 4<br>ME Firmware Status 5<br>ME Firmware Status 6                                  | 16.1.30.2269<br>Normal Mode<br>Corporate SKU<br>0x90000255<br>0x39858106<br>0x00000030<br>0x00004000<br>0x00004000<br>0x0000103<br>0x80400002 | Configure PTT                                                                                                    |  |
| ME State<br>Manageability Features State<br>AMT BIOS Features<br>Local Platform Erase Configuration<br>ME Unconfig on RTC Clear<br>Comms Hub Support<br>JHI Support<br>JHI Support<br>Core Bios Done Message<br>CSE Data Resilience Support | [Enabled]<br>[Enabled]<br>[Enabled]<br>[Disabled]<br>[Disabled]<br>[Enabled]<br>[Enabled]                                                     | <pre>++: Select Screen fl: Select Item Enter: Select +/-: Change Opt. F1: General Help F2: Previous Values F3: Optimized Defaults</pre> |  |
| <ul> <li>Firmware Update Configuration</li> <li>PTT Configuration</li> <li>Anti-Rollback SVN Configuration</li> <li>OEM Key Revocation Configuration<br/>Extend CSME Measurement to TPM-PCR</li> </ul>                                      | [Disabled]                                                                                                    | F4: Save & Exit<br>ESC: Exit                                                                                                    |  |
| Version 2.22.1290 Copyright (C) 2024 AMI                                                                                                    |                                                                                                    |                                                                                                    |  |

| Advanced               | Aptio Setup — AMI            |                                                                                                    |
|------------------------|------------------------------|----------------------------------------------------------------------------------------------------|
| PTT Capability / State | 1 / 0                        |                                                                                                    |
| TPM Device Selection   |                              | ++: Select Screen<br>14: Select Item<br>Enter: Select<br>+/-: Change Opt.<br>F1: General Help<br>F2: Previous Values<br>F3: Optimized Defaults<br>F4: Save & Exit<br>ESC: Exit |
| Version 2              | 2.22.1290 Copyright (C) 2024 | AMI                                                                                                    |

# TPM Device Selection Configure TPM device.

| Advanced                                                                                                    | Aptio Setup – AMI                                                                                                    |                                                                                                    |
|----------------------------------------------------------------------------------------------------|----------------------------------------------------------------------------------------------------|----------------------------------------------------------------------------------------------------|
| ME Firmware Version<br>ME Firmware Mode<br>ME Firmware SKU<br>ME Firmware Status 1<br>ME Firmware Status 2<br>ME Firmware Status 3<br>ME Firmware Status 4<br>ME Firmware Status 5<br>ME Firmware Status 6                                                                         | 16.1.30.2269<br>Normal Mode<br>Corporate SKU<br>0x90000255<br>0x39858106<br>0x00000030<br>0x00004000<br>0x0000103<br>0x80400002 | Configure Anti–Rollback SVN                                                                                                    |
| ME State<br>Manageability Features State<br>AMT BIOS Features<br>Local Platform Erase Configuration<br>ME Unconfig on RTC Clear<br>Comms Hub Support<br>JHI Support<br>Core Bios Done Message<br>CSE Data Resilience Support<br>Firmware Update Configuration<br>PTT Configuration | [Enabled]<br>[Enabled]<br>[Enabled]<br>[Disabled]<br>[Disabled]<br>[Enabled]<br>[Enabled]                                       | ++: Select Screen<br>14: Select Item<br>Enter: Select<br>+/-: Change Opt.<br>F1: General Help<br>F2: Previous Values<br>F3: Optimized Defaults<br>F4: Save & Exit<br>FSC: Exit |
| Anti-Rollback SVN Configuration<br>DEM Key Revocation Configuration<br>Extend CSME Measurement to TPM-PCR                                                                                                    | [Disabled]                                                                                                    |                                                                                                    |

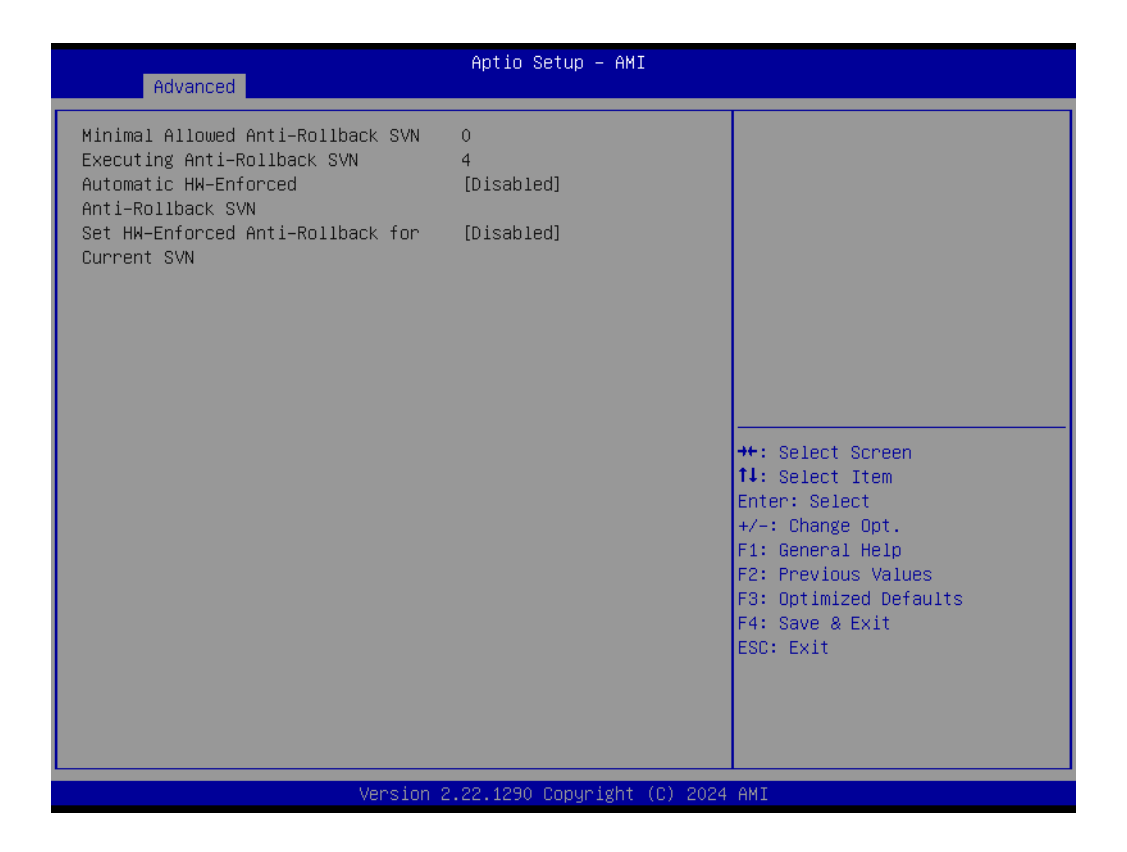

### Automatic HW-Enforced Anti-Rollback SVN

When enabled, the hardware-enforced Anti-Rollback mechanism is automatically activated: once ME FW was successfully run on a platform, FW with lower ARB-SVN will be blocked from execution.

### Set HW-Enforced Anti-Rollback for Current SVN Enable the hardware-enforced Anti-Rollback mechanism for current ARB-SVN value. FW with lower ARB-SVN will be blocked from execution. The value will be restored to disable after the command is sent.

|   | C        |          | ) |
|---|----------|----------|---|
|   | -        | 5        | ) |
|   | ō        | 1        |   |
|   |          |          |   |
|   | 9        | 2        |   |
|   | 2        | Б        |   |
|   | 2        | Ч        |   |
|   |          | 1        | ) |
|   | C        | Л        | 2 |
|   |          |          |   |
|   |          |          |   |
|   |          |          |   |
|   | r        | Ť        | ì |
|   | 2        | <u>^</u> | 2 |
|   | 7        | -        | 5 |
|   | Ç        | _        | J |
|   | (        | 1        | ) |
|   | 1        |          | 1 |
|   | (        | 1        | ) |
|   | 2        | ĥ        |   |
|   | 2        | 2        | _ |
|   | 2        | H        |   |
|   |          |          |   |
| , | 2        | Ξ        |   |
| Ļ | <u> </u> |          |   |
|   | C        | Ŋ        |   |
|   |          |          |   |

| Advanced                             | Aptio Setup – AMI          |                              |
|--------------------------------------|----------------------------|------------------------------|
| Huvanced                             |                            |                              |
| ME Eirmware Version                  | 16 1 30 2269               | Configure OEM Key Revocation |
| ME Firmware Mode                     | Normal Mode                | bonnigare ben key kevbeation |
| ME Firmware SKU                      | Corporate SKII             |                              |
| ME Firmware Status 1                 | 0x90000255                 |                              |
| ME Firmware Status 2                 | 0x39858106                 |                              |
| ME Firmware Status 3                 | 0x00000030                 |                              |
| ME Firmware Status 4                 | 0x00004000                 |                              |
| ME Firmware Status 5                 | 0x00000103                 |                              |
| ME Firmware Status 6                 | 0x80400002                 |                              |
|                                      |                            |                              |
| ME State                             | [Enabled]                  |                              |
| Manageability Features State         | [Enabled]                  |                              |
| AMT BIOS Features                    | [Enabled]                  |                              |
| ▶ Local Platform Erase Configuration |                            | ↔+: Select Screen            |
| ME Unconfig on RTC Clear             | [Enabled]                  | ↑↓: Select Item              |
| Comms Hub Support                    | [Disabled]                 | Enter: Select                |
| JHI Support                          | [Disabled]                 | +/-: Change Opt.             |
| Core Bios Done Message               | [Enabled]                  | F1: General Help             |
| CSE Data Resilience Support          | [Enabled]                  | F2: Previous Values          |
|                                      |                            | F3: Optimized Defaults       |
| Firmware Update Configuration        |                            | F4: Save & Exit              |
| PTT Configuration                    |                            | ESC: Exit                    |
| Anti-Rollback SVN Configuration      |                            |                              |
| ▶ OEM Key Revocation Configuration   |                            |                              |
| Extend CSME Measurement to TPM-PCR   | [Disabled]                 |                              |
|                                      |                            |                              |
|                                      |                            |                              |
| Version 2                            | .22.1290 Copyright (C) 202 | 4 AMI                        |

| Advanced                                                  | Aptio Setup – AMI           |                                                                                                    |
|-----------------------------------------------------------|-----------------------------|----------------------------------------------------------------------------------------------------|
| Automatic OEM Key Revocation<br>Invoke OEM Key Revocation | [Disabled]<br>[Disabled]    | When enabled, BIOS will<br>automatically send HECI<br>command to revoke OEM keys.                                                                                     |
|                                                           |                             | <pre>++: Select Screen f1: Select Item Enter: Select +/-: Change Opt. F1: General Help F2: Previous Values F3: Optimized Defaults F4: Save &amp; Exit ESC: Exit</pre> |
| Version 2                                                 | .22.1290 Copyright (C) 2024 | AMI                                                                                                    |

- Automatic OEM Key Revocation When enabled, the BIOS will automatically send HECI command to revoke OEM keys.
- Invoke OEM Key Revocation A Heci command will be send to revoke the OEM key.

### Extend CSME Measurement to TPM-PCR Enable/Disable Extend CSME Measurement to TPM-PCR[0] and AMT Config to TPM-PCR[1].

### 3.2.2.4 Intel(R) Time Coordinated Computing

| Main Advanced Chipset Security                                                                                                    | Apti<br>Boot | io Setup – AM:<br>Save & Exit | I<br>NVMe RPME | 8 Key Migration MEBx                                                                                                    |
|----------------------------------------------------------------------------------------------------|--------------|-------------------------------|----------------|----------------------------------------------------------------------------------------------------|
| CPU Configuration<br>Power & Performance<br>PCH-FW Configuration<br>Intel(R) Time Coordinated Computing<br>Trusted Computing<br>ACPI Settings<br>IManager Configuration<br>S5 RTC Wake Settings<br>Serial Port Console Redirection<br>PCI Subsystem Settings<br>USB Configuration<br>Network Stack Configuration |              |                               |                | Intel(R) Time Coordinated<br>Computing (Intel(R) TCC)<br>options                                                                                                    |
| LSM Lonfiguration<br>NVMe Configuration                                                                                                    |              |                               |                | <pre>++: Select Screen 11: Select Item Enter: Select +/-: Change Opt. F1: General Help F2: Previous Values F3: Optimized Defaults F4: Save &amp; Exit ESC: Exit</pre> |

| Advanced                                 | Aptio Setup – AMI |                                         |
|------------------------------------------|-------------------|-----------------------------------------|
| Intel(R) Time Coordinated Computing      | (Intel(R) TCC)    | Enable or Disable Alignment             |
| #AC Split Lock<br>#GP Fault UC Lock      | [Disabled]        | enabled, this will assert an            |
| ► Intel(R) TCC Authentication Menu       | [01300100]        | has an operand that crosses             |
| Intel(R) TCC Mode                        | [Disabled]        | two cache lines.                        |
| Intel(R) TCC Mode Affected               |                   |                                         |
| L2 QOS Enumeration                       | [Disabled]        |                                         |
| IO Fabric Low Latency                    | [Disabled]        |                                         |
| GT CLUS                                  | [D1Sabled]        |                                         |
|                                          |                   | ++: Select Screen                       |
|                                          |                   | I∔: Select Item<br>Enter: Select        |
|                                          |                   | +/-: Change Opt.                        |
|                                          |                   | F1: General Help<br>F2: Previous Values |
|                                          |                   | F3: Optimized Defaults                  |
|                                          |                   | F4: Save & Exit                         |
|                                          |                   | LSC. EXIT                               |
|                                          |                   |                                         |
|                                          |                   |                                         |
| Version 2.22.1290 Copyright (C) 2024 AMI |                   |                                         |

### #AC Split Lock

Enable or Disable Alignment Check Exception (#AC). When enabled, this will

assert an #AC when any atomic operation has an operand that crosses two cache lines.

#GP Fault UC Lock

Enable or Disable GP Fault Exception (GP#). When enabled, this will assert an GP# when encountering a Lock to un-cacheable memory before the bus is locked.

### L2 QOS Enumeration

Enable or Disable L2 QOS Enumerate. When Enable CPUID Enumeration for L2 QOS gets enabled.

### IO Fabric Low Latency

Enable or Disable IO Fabric Low Latency. This will turn off some power management in the PCH IO fabric. This option provides the most aggressive IO Fabric performance setting. S3 state is NOT supported.

### GT CLOS

Enable or Disable Graphics Technology (GT) Class of Service. Enable will reduce Gfx LLC allocation to minimize impact of Gfx workload on LLC.

| Advanced                                                                  | Aptio Setup – AMI                      |                                                                                                    |  |
|---------------------------------------------------------------------------|----------------------------------------|----------------------------------------------------------------------------------------------------|--|
| Intel(R) Time Coordinated Computing                                       | (Intel(R) TCC)                         | Intel(R) TCC Authentication                                                                                                    |  |
| #AC Split Lock<br>#GP Fault UC Lock<br>▶ Intel(R) ICC Authentication Menu | [Disabled]<br>[Disabled]               | nena oprions                                                                                                    |  |
| Intel(R) TCC Mode                                                         | [Disabled]                             |                                                                                                    |  |
| Intel(R) TCC Mode Affected                                                |                                        |                                                                                                    |  |
| L2 QOS Enumeration<br>IO Fabric Low Latency<br>GT CLOS                    | [Disabled]<br>[Disabled]<br>[Disabled] |                                                                                                    |  |
|                                                                           |                                        | <pre>++: Select Screen 14: Select Item Enter: Select +/-: Change Opt. F1: General Help F2: Previous Values F3: Optimized Defaults F4: Save &amp; Exit ESC: Exit</pre> |  |
| Version 2.22.1290 Copyright (C) 2024 AMI                                  |                                        |                                                                                                    |  |

### Intel(R) TCC Authentication

Intel(R) TCC Authentication determines the key to be used. An OEM Enrolled Key is built in by OEM. A non-OEM Enrolled Key can be added by the user.

### 3.2.2.5 Trusted Computing

| Advanced                   | Aptio Setup — AMI                    |                                                                                                    |
|----------------------------|--------------------------------------|----------------------------------------------------------------------------------------------------|
| Intel(R) TCC Authenticatio | n [DEM Enrolled Key]                 | Intel(R) TCC Authentication<br>determines the key to be used.<br>OEM Enrolled Key is built in<br>by OEM. Non-OEM Enrolled Key<br>can be add by user.                    |
|                            |                                      | <pre> ++: Select Screen  fl: Select Item Enter: Select +/-: Change Opt. F1: General Help F2: Previous Values F3: Optimized Defaults F4: Save &amp; Exit ESC: Exit</pre> |
|                            | Version 2.22.1290 Copyright (C) 2024 | AMI                                                                                                    |

| Main Advanced Chipset Security                                                                                                    | Apt<br>Boot | io Setup – AM:<br>Save & Exit | I<br>NVMe | RPMB Key Migration MEBx                                                                                                    |
|----------------------------------------------------------------------------------------------------|-------------|-------------------------------|-----------|----------------------------------------------------------------------------------------------------|
| <ul> <li>CPU Configuration</li> <li>Power &amp; Performance</li> <li>PCH-FW Configuration</li> <li>Intel(R) Time Coordinated Computing</li> <li>ACPI Settings</li> <li>iManager Configuration</li> <li>S5 RTC Wake Settings</li> <li>Serial Port Console Redirection</li> <li>PCI Subsystem Settings</li> <li>USB Configuration</li> <li>Network Stack Configuration</li> <li>CSM Configuration</li> <li>NVMe Configuration</li> </ul> |             |                               |           | Trusted Computing Settings<br>++: Select Screen<br>11: Select Item<br>Enter: Select<br>+/-: Change Opt.<br>F1: General Help<br>F2: Previous Values<br>F3: Optimized Defaults<br>F4: Save & Exit<br>ESC: Exit |
| Version                                                                                                    | 2.22.1      | L290 Copyright                | (C) 2     | 024 AMI                                                                                                    |

### Security Device Support

Enables or Disables BIOS support for security device. The OS will not show the Security Device. TCG EFI protocol and INT1A interface will not be available.

# SHA256 PCR Bank Enable or Disable SHA256 PCR Bank.

- SHA384 PCR Bank Enable or Disable SHA384 PCR Bank.
- Pending operation Schedule an Operation for the Security Device. NOTE: Your Computer will reboot during restart in order to change State of Security Device.
- Platform Hierarchy Enable or Disable Platform Hierarchy.
- Storage Hierarchy Enable or Disable Storage Hierarchy.
- Endorsement Hierarchy
   Enable or Disable Endorsement Hierarchy.
- Physical Presence Spec Version Select to Tell O.S. to support PPI Spec Version 1.2 or 1.3. Note some HCK tests might not support 1.3.
- Device Select

TPM 1.2 will restrict support to TPM 1.2 devices; TPM 2.0 will restrict support to TPM 2.0 devices; Auto will support both with the default set to TPM 2.0 devices if not found; TPM 1.2 devices will be enumerated.

### 3.2.2.6 ACPI Settings

| Wain Aduanced Chincet Coounity                                                                                                    | Aptio     | Setup – AMI |           | Rou Nignotion NERv                                                                                                    |
|----------------------------------------------------------------------------------------------------|-----------|-------------|-----------|----------------------------------------------------------------------------------------------------|
| Main Advanced Chipset Security CPU Configuration Power & Performance PCH-FW Configuration Intel(R) Time Coordinated Computing Trusted Computing ACPI Settings iManager Configuration                                                     | Boot Sa   | ave & Exit  | NVMe RPME | 3 Key Migration MEBx<br>System ACPI Parameters.                                                                                                    |
| <ul> <li>S5 RTC Wake Settings</li> <li>Serial Port Console Redirection</li> <li>PCI Subsystem Settings</li> <li>USB Configuration</li> <li>Network Stack Configuration</li> <li>CSM Configuration</li> <li>NVMe Configuration</li> </ul> |           |             |           | ++: Select Screen                                                                                                    |
|                                                                                                    |           |             |           | <pre>It: Select item<br/>Enter: Select<br/>+/-: Change Opt.<br/>F1: General Help<br/>F2: Previous Values<br/>F3: Optimized Defaults<br/>F4: Save &amp; Exit<br/>ESC: Exit</pre> |
| Version                                                                                                    | 2.22.1290 | 0 Copyright | (C) 2024  | AMI                                                                                                    |

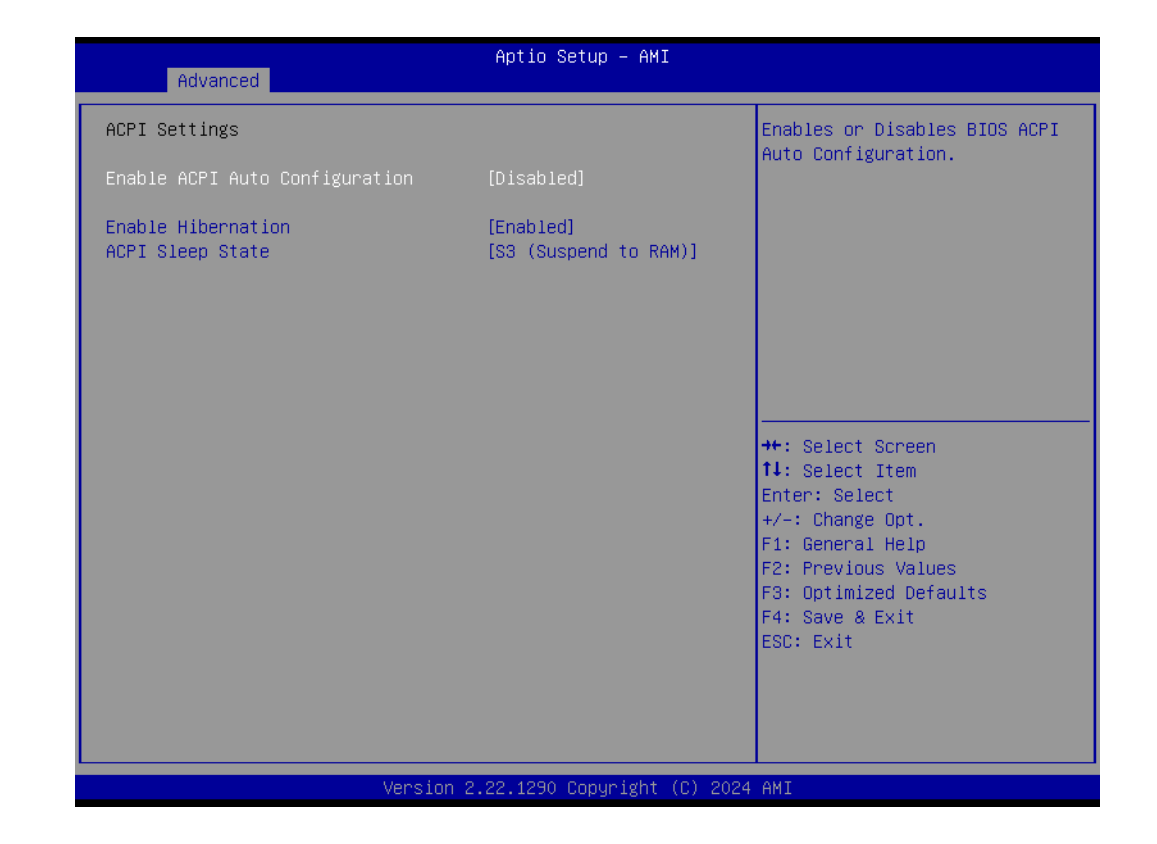

# Enable ACPI Auto Configuration Enables or Disables BIOS ACPI Auto Configuration. Enable Hibernation Enables or Disables the system's ability to hibernate (OS/S4 Sleep State).

### ACPI Sleep State

Select the highest ACPI sleep state the system will enter when the SUSPEND button is pressed.

# Chapter 3 BIOS Settings

### 3.2.2.7 iManager Configuration

| Main Advanced Chipset Security                                                                                                    | Aptio Setup – AMI<br>oot Save & Exit NVMe RPMB Key Migration MEBx                                                                                                    |
|----------------------------------------------------------------------------------------------------|----------------------------------------------------------------------------------------------------|
| <ul> <li>CPU Configuration</li> <li>Power &amp; Performance</li> <li>PCH-FW Configuration</li> <li>Intel(R) Time Coordinated Computing</li> <li>ACPI Settings</li> <li>IManager Configuration</li> <li>S5 RTC Wake Settings</li> <li>Serial Port Console Redirection</li> <li>PCI Subsystem Settings</li> <li>USB Configuration</li> <li>Network Stack Configuration</li> <li>CSM Configuration</li> <li>NVMe Configuration</li> </ul> | <pre>iManager Parameters.  ++: Select Screen 14: Select Item Enter: Select +/-: Change Opt. F1: General Help F2: Previous Values F3: Optimized Defaults F4: Save &amp; Exit ESC: Exit</pre> |
| Version 2                                                                                                    | 22.1230 COPYEISHE (C) 2024 AMI                                                                                                    |

| Advanced                                                                                                    | Aptio Setup – AMI           |                                                                                                    |
|----------------------------------------------------------------------------------------------------|-----------------------------|----------------------------------------------------------------------------------------------------|
| iManager Configuration                                                                                                    |                             | Set Parameters of Serial Port                                                                                                    |
| iManager Chipset<br>Firmware Version<br>OEM Group GPIO Number Available                                                                                                    | EID-201<br>x00010001<br>0   | 1 (COMA)                                                                                                    |
| <ul> <li>Serial Port 1 Configuration</li> <li>Serial Port 2 Configuration</li> <li>Serial Port 3 Configuration</li> <li>Serial Port 4 Configuration</li> <li>Hardware Monitor</li> <li>Match Dog Timer Configuration</li> </ul> |                             |                                                                                                    |
| <ul> <li>ACPI Report Method Configuration</li> <li>Digital I/O Configuration</li> </ul>                                                                                                    |                             | <pre>++: Select Screen tl: Select Item Enter: Select +/-: Change Opt. F1: General Help F2: Previous Values F3: Optimized Defaults F4: Save &amp; Exit ESC: Exit</pre> |
| Version 2                                                                                                    | .22.1290 Copyright (C) 2024 | AMI                                                                                                    |

- Serial Port 1~4 Configuration Set Parameters of Serial Port 1~4.
- Hardware Monitor Monitor hardware status.

- Watch Dog Timer Configuration Watch Dog Timer Configuration page.
- ACPI Report Method Configuration Select ACPI Reporting Method for EC Devices.
- Digital I/O Configuration Configure the digital I/O pins.

### 3.2.2.8 S5 RTC Wake Settings

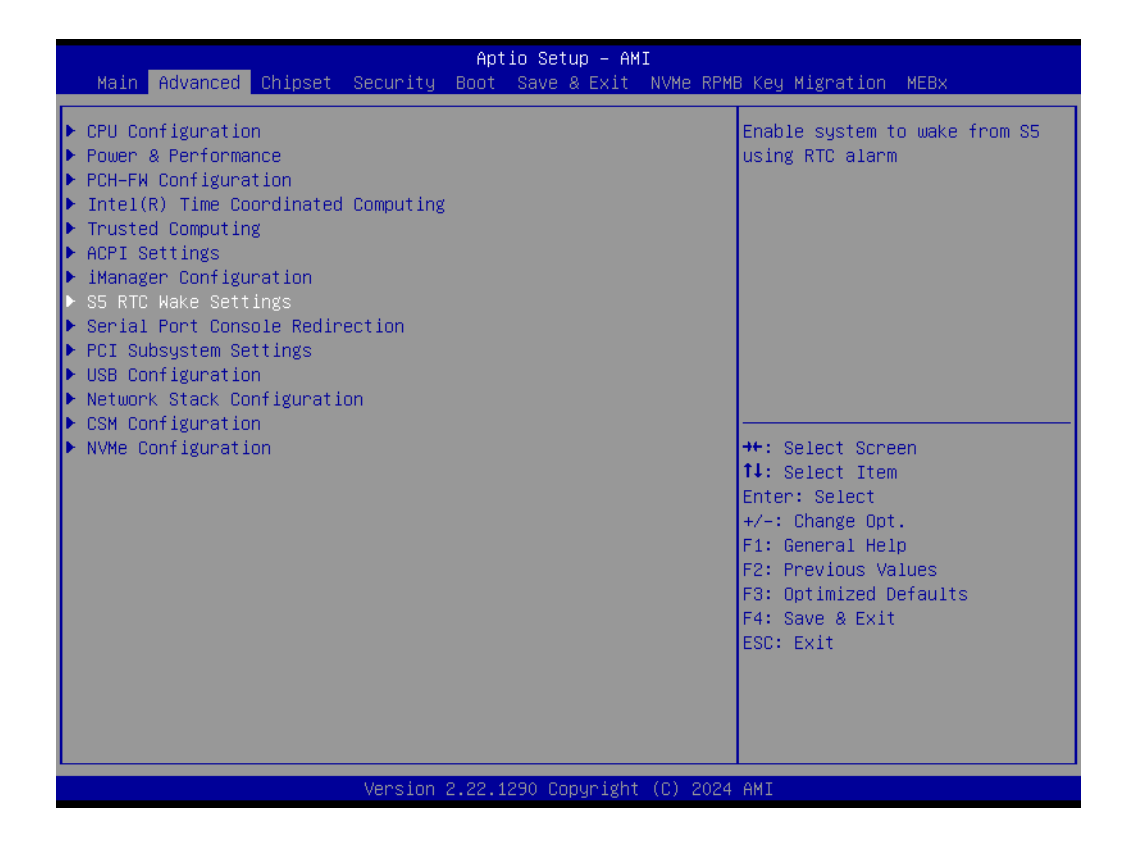

| Advanced            | Aptio Setup – AMI             |                                                                                                    |
|---------------------|-------------------------------|----------------------------------------------------------------------------------------------------|
| Wake system from S5 | [Disabled]                    | Enable or disable System wake<br>on alarm event. Select<br>FixedTime, system will wake on<br>the hr::min::sec specified.<br>Select DynamicTime , System<br>will wake on the current time<br>+ Increase minute(s) |
|                     |                               | <pre>++: Select Screen 14: Select Item Enter: Select +/-: Change Opt. F1: General Help F2: Previous Values F3: Optimized Defaults F4: Save &amp; Exit ESC: Exit</pre>                                            |
| Ve                  | ersion 2.22.1290 Copyright (( | C) 2024 AMI                                                                                                    |

### 

Wake system from S5 Enable or disable system wake on alarm event.

### 3.2.2.9 Serial Port Console Redirection

| Main Advanced Chipset Security E                                                                                                    | Aptio Setup – AMI<br>Noot Save & Exit NVMe RPMB Key Migration MEBx                                                                                                    |
|----------------------------------------------------------------------------------------------------|----------------------------------------------------------------------------------------------------|
| <ul> <li>CPU Configuration</li> <li>Power &amp; Performance</li> <li>PCH-FW Configuration</li> <li>Intel(R) Time Coordinated Computing</li> <li>ACPI Settings</li> <li>iManager Configuration</li> <li>S5 RTC Wake Settings</li> <li>Serial Port Console Redirection</li> <li>PCI Subsystem Settings</li> <li>USB Configuration</li> <li>Network Stack Configuration</li> <li>CSM Configuration</li> <li>NVMe Configuration</li> </ul> | Serial Port Console Redirection<br>++: Select Screen<br>14: Select Item<br>Enter: Select<br>+/-: Change Opt.<br>F1: General Help<br>F2: Previous Values<br>F3: Optimized Defaults<br>F4: Save & Exit<br>ESC: Exit |
| Version 2.                                                                                                    | 22.1290 Copyright (C) 2024 AMÍ                                                                                                    |

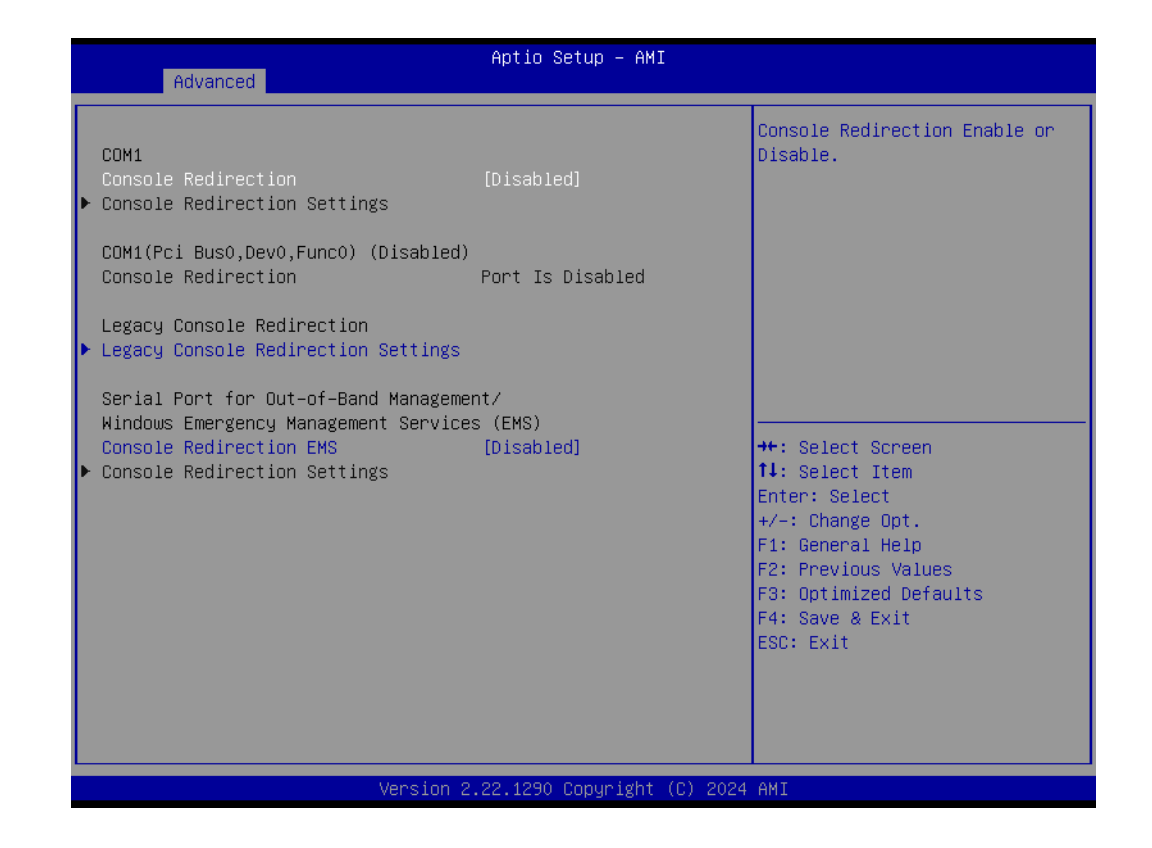

- Console Redirection Enable or Disable.
- Legacy Console Redirection Settings Legacy Console Redirection Settings.
- Console Redirection EMS Console Redirection Enable or Disable.

# Chapter 3 BIOS Settings

### 3.2.2.10 PCI Subsystem Settings

| Main Advanced Chipset Security                                                                                                    | A <b>ptio Setup – AMI</b><br>ot Save & Exit NVMe RPMB Key Migration MEBx                                                                                                    |
|----------------------------------------------------------------------------------------------------|----------------------------------------------------------------------------------------------------|
| <ul> <li>CPU Configuration</li> <li>Power &amp; Performance</li> <li>PCH-FW Configuration</li> <li>Intel(R) Time Coordinated Computing</li> <li>Trusted Computing</li> <li>ACPI Settings</li> <li>IManager Configuration</li> <li>S5 RTC Wake Settings</li> <li>Serial Port Console Redirection</li> <li>PCI Subsystem Settings</li> <li>USB Configuration</li> <li>Network Stack Configuration</li> <li>CSM Configuration</li> <li>NVMe Configuration</li> </ul> | PCI Subsystem Settings<br>++: Select Screen<br>11: Select Item<br>Enter: Select<br>+/-: Change Opt.<br>F1: General Help<br>F2: Previous Values<br>F3: Optimized Defaults<br>F4: Save & Exit<br>ESC: Exit |
| Version 2                                                                                                    | 2.1290 Copyright (C) 2024 AMI                                                                                                    |

| Advanced                                                                                                    | Aptio Setup – AMI                                                        |                                                                                                    |
|----------------------------------------------------------------------------------------------------|--------------------------------------------------------------------------|----------------------------------------------------------------------------------------------------|
| AMI PCI Driver Version : A5.01.29<br>PCI Settings Common for all Devices:<br>Above 4G Decoding<br>Re-Size BAR Support<br>BME DMA Mitigation<br>Change Settings of the Following PCI<br>WARNING: Changing PCI Device(s) setti<br>have unwanted side effects! System ma<br>PROCEED WITH CAUTION. | [Enabled]<br>[Enabled]<br>[Disabled]<br>Devices:<br>.ngs may<br>ng HANG! | Globally Enables or Disables<br>64bit capable Devices to be<br>Decoded in Above 4G Address<br>Space (Only if System Supports<br>64 bit PCI Decoding).                 |
|                                                                                                    |                                                                          | <pre>++: Select Screen 11: Select Item Enter: Select +/-: Change Opt. F1: General Help F2: Previous Values F3: Optimized Defaults F4: Save &amp; Exit ESC: Exit</pre> |
| Version 2.                                                                                                    | 22.1290 Copyright (C) 2024                                               | AMI                                                                                                    |
|                                                                                                    |                                                                          |                                                                                                    |

### Above 4G Decoding

Globally Enables or Disables 64-bit capable devices to be decoded in Above 4G Address Space (only if the system supports 64-bit PCI decoding).

### Re-Size BAR Support

If the system has Resizable BAR capable PCIe Devices, this option Enables or Disables Resizable BAR Support.

### BME DMA Mitigation

Re-enable Bus Master Attribute disabled during Pci enumeration for PCI Bridges after SMM is Locked.

### 3.2.2.11 USB Configuration

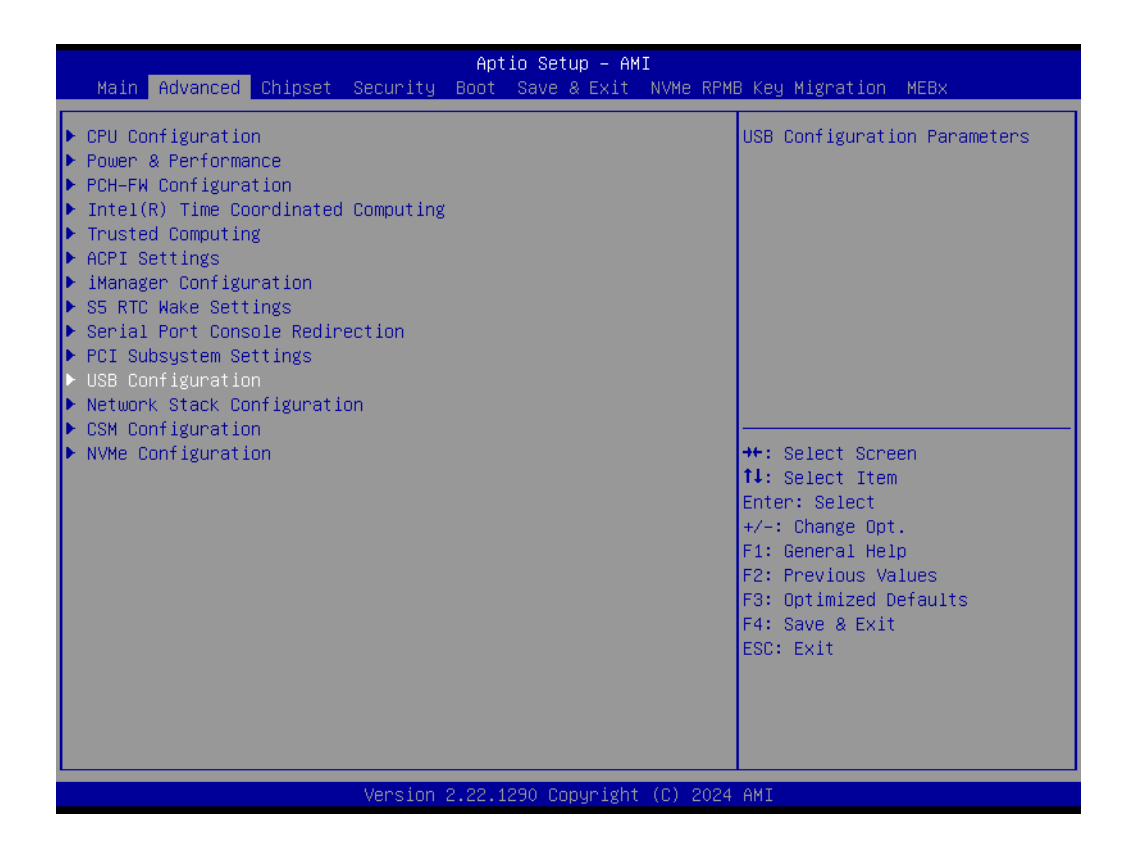

| Advanced                                         | Aptio Setup – AMI              |                                                                 |
|--------------------------------------------------|--------------------------------|-----------------------------------------------------------------|
| USB Configuration                                |                                | Enables Legacy USB support.                                     |
| USB Module Version                               | 31                             | support if no USB devices are<br>connected. DISABLE option will |
| USB Controllers:<br>1 XHCI                       |                                | keep USB devices available<br>only for EFI applications.        |
| USB Devices:<br>1 Drive, 1 Keyboard, 1 Mouse,    | 1 Hub                          |                                                                 |
| Legacy USB Support                               | [Enabled]                      |                                                                 |
| XHCI Hand-off<br>USB Mass Storage Driver Support | [Enabled]<br>[Enabled]         |                                                                 |
| USB hardware delays and time-outs:               |                                | ↔: Select Screen                                                |
| USB transfer time–out                            | [20 sec]                       | †↓: Select Item                                                 |
| Device reset time-out                            | [20 sec]                       | Enter: Select                                                   |
| Device power-up delay                            | [Auto]                         | +/−: Change Opt.                                                |
|                                                  |                                | F1: General Help                                                |
| Mass Storage Devices:                            | Tout-1                         | F2: Previous values                                             |
| JETF18SN1S4GJEV30 8.07                           | [AUTO]                         | F3: Uptimized Defaults                                          |
|                                                  |                                | F4: Save & EXIL                                                 |
|                                                  |                                | ESC. EXIT                                                       |
|                                                  |                                |                                                                 |
|                                                  |                                |                                                                 |
|                                                  |                                |                                                                 |
| Version 2                                        | .22.1290 Conuright (C) 2024    | АМТ.                                                            |
|                                                  | 12211200 000030 18iic (0) 2021 | 1112                                                            |

- Legacy USB Support Enables Legacy USB support.
- XHCI Hand-off This is a workaround for OS without XHCI hand-off support.
- USB Mass Storage Device Configuration Configure the USB Mass Storage Devices.
- USB transfer time-out The time-out value for Control, Bulk, and Interrupt transfers.
- Device reset time-out USB mass storage device Start Unit command time-out.

### Device power-up delay Maximum time the device will take before it properly reports itself to the Host Controller.

### 3.2.2.12 Network Stack Configuration

| Main Advanced Chipset Security                                                                                                    | Aptio Setup – AMI<br>Boot Save & Exit NVMe RPMB Key Migration MEBx                                                                                      |
|----------------------------------------------------------------------------------------------------|----------------------------------------------------------------------------------------------------|
| <ul> <li>CPU Configuration</li> <li>Power &amp; Performance</li> <li>PCH-FW Configuration</li> <li>Intel(R) Time Coordinated Computing</li> <li>Trusted Computing</li> <li>ACPI Settings</li> <li>iManager Configuration</li> <li>SS RTC Wake Settings</li> <li>Serial Port Console Redirection</li> <li>PCI Subsystem Settings</li> <li>USB Configuration</li> <li>Network Stack Configuration</li> <li>CSM Configuration</li> <li>NVMe Configuration</li> </ul> | <pre>&gt;&gt;&gt;&gt;&gt;&gt;&gt;&gt;&gt;&gt;&gt;&gt;&gt;&gt;&gt;&gt;&gt;&gt;&gt;&gt;&gt;&gt;&gt;&gt;&gt;&gt;&gt;&gt;&gt;&gt;&gt;&gt;&gt;&gt;&gt;</pre> |
| Version                                                                                                    | 2.22.1290 Copyright (C) 2024 AMI                                                                                                    |

| Advanced      | Aptio Setup – AMI               |                                                                                                    |
|---------------|---------------------------------|----------------------------------------------------------------------------------------------------|
| Network Stack | [Disabled]                      | Enable/Disable UEFI Network<br>Stack<br>++: Select Screen<br>11: Select Item<br>Enter: Select<br>+/-: Change Opt.<br>F1: General Help<br>F2: Previous Values<br>F3: Optimized Defaults<br>F4: Save & Exit<br>ESC: Exit |
|               | Version 2.22.1290 Copyright (C) | 2024 AMI                                                                                                    |

### Network Stack

Enable/Disable UEFI Network Stack.

# Chapter 3 BIOS Settings

### 3.2.2.13 CSM Configuration

| Aptio Setup - AMI<br>Main Advanced Chinset Security Root Save & Evit                                                                                                    | NVMe RPMR Key Migration MERy                                                                                                    |
|----------------------------------------------------------------------------------------------------|----------------------------------------------------------------------------------------------------|
| <ul> <li>CPU Configuration</li> <li>Power &amp; Performance</li> <li>PCH-FW Configuration</li> <li>Intel(R) Time Coordinated Computing</li> <li>Trusted Computing</li> <li>ACPI Settings</li> <li>iManager Configuration</li> <li>S5 RTC Wake Settings</li> <li>Serial Port Console Redirection</li> <li>PCI Subsystem Settings</li> <li>USB Configuration</li> <li>Network Stack Configuration</li> </ul> | CSM configuration:<br>Enable/Disable, Option ROM<br>execution settings, etc.                                                                                          |
| ▶ NVMe Configuration                                                                                                    | <pre>++: Select Screen 14: Select Item Enter: Select +/-: Change Opt. F1: General Help F2: Previous Values F3: Optimized Defaults F4: Save &amp; Exit ESC: Exit</pre> |
| Version 2.22.1290 Copyright                                                                                                    | (C) 2024 AMI                                                                                                    |

| Advanced                  | Aptio Setup – AMI              |                                                                                                    |
|---------------------------|--------------------------------|----------------------------------------------------------------------------------------------------|
| Compatibility Support Mod | ule Configuration              | Enable/Disable CSM Support.                                                                                                    |
| CSM Support               | [Disabled]                     | ++: Select Screen<br>14: Select Item                                                                                                    |
|                           |                                | <pre>+/-: Select<br/>+/-: Change Opt.<br/>F1: General Help<br/>F2: Previous Values<br/>F3: Optimized Defaults<br/>F4: Save &amp; Exit<br/>ESC: Exit</pre> |
|                           | Version 2.22.1290 Copyright (C | :) 2024 AMI                                                                                                    |

### CSM Support

Enable/Disable CSM Support.

# 3.2.2.14 NVMe Configuration

|                                                                                                    | Aptio Setup - AMI                                                                                                    |
|----------------------------------------------------------------------------------------------------|----------------------------------------------------------------------------------------------------|
| Main Advanced Chipset Security                                                                                                    | Boot Save & Exit NVMe RPMB Key Migration MEBx                                                                                                    |
| <ul> <li>CPU Configuration</li> <li>Power &amp; Performance</li> <li>PCH-FW Configuration</li> <li>Intel(R) Time Coordinated Computing</li> <li>Trusted Computing</li> <li>ACPI Settings</li> <li>iManager Configuration</li> <li>S5 RTC Wake Settings</li> <li>Serial Port Console Redirection</li> <li>PCI Subsystem Settings</li> <li>USB Configuration</li> <li>Network Stack Configuration</li> <li>CSM Configuration</li> <li>NVMe Configuration</li> </ul> | NVMe Device Options Settings<br>++: Select Screen<br>14: Select Item<br>Enter: Select<br>+/-: Change Opt.<br>F1: General Help<br>F2: Previous Values<br>F3: Optimized Defaults<br>F4: Save & Exit<br>ESC: Exit |
| Version 2                                                                                                    | .22.1290 Copyright (C) 2024 AMI                                                                                                    |

| Aptio Setup – AMI<br>Advanced                          |                                                                                                    |
|--------------------------------------------------------|----------------------------------------------------------------------------------------------------|
| Advanced<br>NVMe Configuration<br>No NVME Device Found |                                                                                                    |
|                                                        | <pre>++: Select Screen 14: Select Item Enter: Select +/-: Change Opt. F1: General Help F2: Previous Values F3: Optimized Defaults F4: Save &amp; Exit ESC: Exit</pre> |
| Version 2.22.1290 Copyright (C) 2024                   | AMI                                                                                                    |
# Chapter 3 BIOS Settings

# 3.2.3 Chipset Configuration

Select the Chipset tab from the AFE-R770 setup screen to enter the Chipset BIOS Setup screen. You can display a Chipset BIOS Setup option by highlighting it using the <Arrow> keys. All Plug-and-Play BIOS Setup options are described in this section. The Plug-and-Play BIOS Setup screen is shown below.

# 3.2.3.1 System Agent Configuration

| Main Advanced Chipset Security                                                      | Apt<br>Boot | io Setup – AM:<br>Save & Exit | I<br>NVMe RPM | B Key Migration MEBx                                                                                                    |
|-------------------------------------------------------------------------------------|-------------|-------------------------------|---------------|----------------------------------------------------------------------------------------------------|
| Main Advanced Chipset Security System Agent (SA) Configuration PCH-ID Configuration | BOOT        | Save & Exit                   |               | <pre>System Agent (SA) Parameters System Agent (SA) Parameters ++: Select Screen fl: Select Item Enter: Select +/-: Change Opt. F1: General Help</pre> |
| Vansion                                                                             | 2 92 1      | 1290 Popue inte               | (P) 2024      | F1: Beneral Help<br>F2: Previous Values<br>F3: Optimized Defaults<br>F4: Save & Exit<br>ESC: Exit                                                      |
| Version                                                                             | 2.22.1      | ιΖΑΟ Copyright                | (6) 2024      | - HMI                                                                                                    |

# Memory Configuration Options

| Chipset                                                                                                    | Aptio Setup — AMI                                       |                                                                                                    |
|----------------------------------------------------------------------------------------------------|---------------------------------------------------------|----------------------------------------------------------------------------------------------------|
| System Agent (SA) Configuration                                                                                                 |                                                         | Memory Configuration Parameters                                                                                                    |
| VT-d                                                                                                    | Supported                                               |                                                                                                    |
| <ul> <li>Memory Configuration</li> <li>Graphics Configuration</li> <li>DMI/OPI Configuration</li> <li>VMD setup menu</li> </ul> |                                                         |                                                                                                    |
| VT-d<br>Control Iommu Pre-boot Behavior<br>Above 4GB MMIO BIOS assignment<br>Program Grant Count                                | [Enabled]<br>[Disable IOMMU]<br>[Enabled]<br>[Disabled] | <pre>++: Select Screen 11: Select Item Enter: Select +/-: Change Opt. F1: General Help F2: Previous Values F3: Optimized Defaults F4: Save &amp; Exit ESC: Exit</pre> |
| Version                                                                                                    | 2.22.1290 Copyright (C) 2024                            | AMI                                                                                                    |

- VT-d
  - VT-d capability.
- Control Iommu Pre-boot Behavior
- Above 4GB MMIO BIOS assignment Enable/Disable above 4GB Memory Mapped I/O BIOS assignment. This is enabled automatically when Aperture Size is set to 2048MB.
- Program Grant Count
   Enable/Disable Programming Of Grant Count.

| Chipset                                                                                                    | Aptio Setup — AMI                                                                                                    |                                                                                                    |
|----------------------------------------------------------------------------------------------------|----------------------------------------------------------------------------------------------------|----------------------------------------------------------------------------------------------------|
| ▶ Memory Thermal Configuration<br>Memory Configuration                                                                          |                                                                                                    | Memory Thermal Configuration<br>Options                                                                                                    |
| Memory RC Version<br>Memory Frequency<br>tCL-tRCD-tRP-tRAS<br>SODIMM_A1<br>Size<br>Number of Ranks<br>Manufacturer<br>SODIMM_B1 | 0.0.4.199<br>4800 MHz<br>40-39-39-77<br>Populated & Enabled<br>16384 MB (DDR5)<br>1<br>Advantech Co Ltd<br>Not Populated / Disabled |                                                                                                    |
| SAM Overlaoding                                                                                                    | [Disabled]                                                                                                    | <pre> ++: Select Screen f↓: Select Item Enter: Select +/-: Change Opt. F1: General Help F2: Previous Values F3: Optimized Defaults F4: Save &amp; Exit ESC: Exit</pre> |
| Version                                                                                                    | 2 22 1290 Conucidat (C) 2024                                                                                                    | AMT                                                                                                    |

SAM Overloading
 Enable/Disable SAM Overloading.

### Memory Thermal Configuration

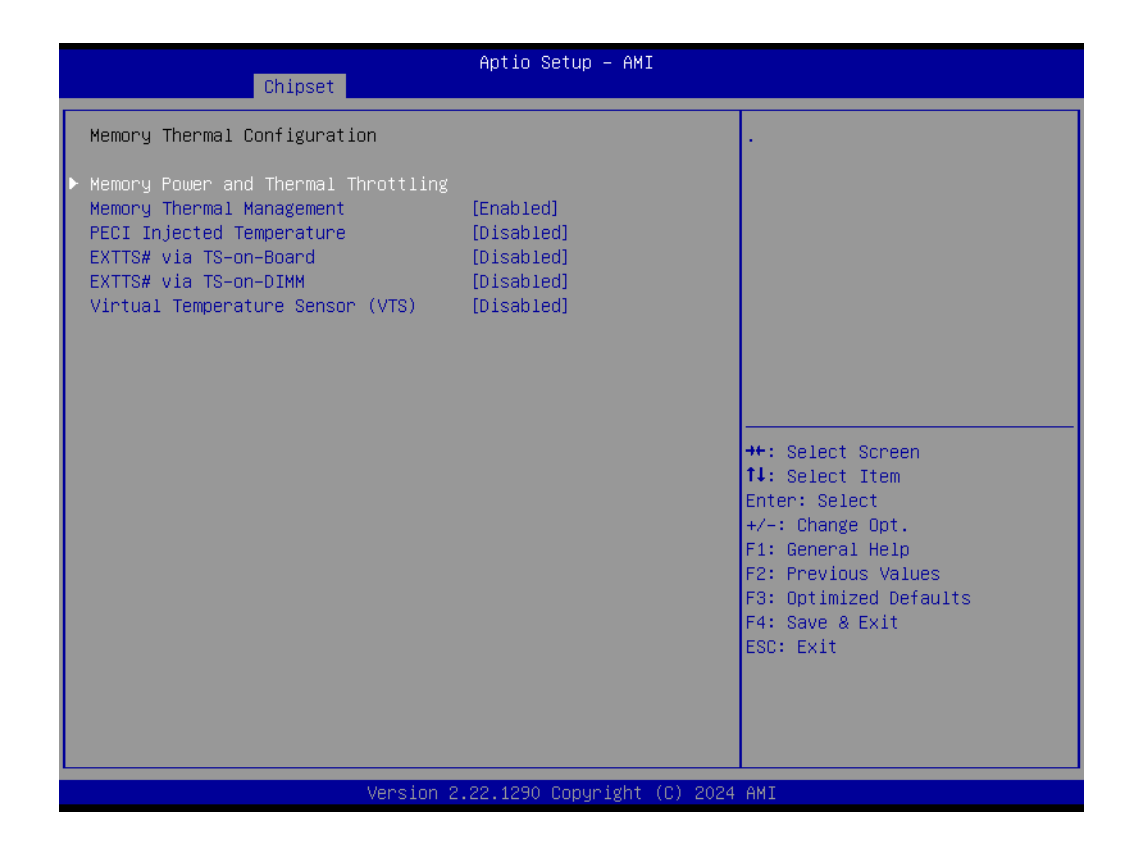

- Memory Thermal Management
   Enable/Disable Memory Thermal Management.
- PECI Injected Temperature Enable/Disable memory temperatures to be injected to the processor via PECI.
- EXTTS# via TS-on-Board Enable/Disable routing TS-on-Board's ALERT# and THERM# to EXTTS# pins on the PCH.
- EXTTS# via TS-on-DIMM
   Enable/Disable routing TS-on-DIMM's ALERT# to EXTTS# pin on the PCH.
- Virtual Temperature Sensor (VTS)
   Enable/Disable Virtual Temperature Sensor (VTS).

# Memory Power and Thermal Throttling

| Chipset                                                                                                    | Aptio Setup – AMI                                                                  |                                                                                                    |
|----------------------------------------------------------------------------------------------------|------------------------------------------------------------------------------------|----------------------------------------------------------------------------------------------------|
| Memory Power and Thermal Throttling<br>DDR PowerDown and idle counter<br>For LPDDR Only: DDR PowerDown and<br>idle counter<br>REFRESH_2X_MODE<br>SelfRefresh Enable<br>SelfRefresh IdleTimer<br>Throttler CKEMin Defeature<br>Throttler CKEMin Timer<br>Allow Opp Ref Below Write Threbold | [810S]<br>[810S]<br>[Disabled]<br>[Enabled]<br>512<br>[Enabled]<br>0<br>[Disabled] | BIOS: BIOS is in control of<br>DDR CKE mode and idle timer<br>value. PCODE: pcode will<br>manage the modes.                                                           |
| Write Threshold                                                                                                    | 0                                                                                  | <pre>++: Select Screen f↓: Select Item Enter: Select +/-: Change Opt. F1: General Help F2: Previous Values F3: Optimized Defaults F4: Save &amp; Exit ESC: Exit</pre> |
| Version 2                                                                                                    | .22.1290 Copyright (C) 2020                                                        | 4 AMI                                                                                                    |

# DDR PowerDown and idle counter

BIOS: BIOS is in control of DDR CKE mode and idle timer value. PCODE: pcode will manage the modes.

- For LPDDR only: DDR PowerDown and idle counter
   For LPDDR Only: BIOS: BIOS is in control of DDR CKE mode and idle timer value. PCODE: pcode will manage the modes.
- REFRESH\_2X\_MODE
   0- Disabled 1-iMC enables 2xRef when Warm and Hot 2- iMC enables 2xRef when Hot.
- SelfRefresh Enable
   Enable, Disable(Enable= Def)
- SelfRefresh IdleTimer
   Range [64K-1;512]in DLCK800s, (512= Def)
- **Throttler CKEMin Defeature** On, Off.
- Throttler CKEMin Timer
   Timer value for CKEMin, range[255;0]. Req'd min of SC\_ROUND\_T +
   BYTE\_LENGTH (4).
- Allow Opp Ref Below Write Threshold
   Allow opportunistic refreshes while not exiting power down.
- Write Threshold Number of writes that can be accumulated while CKE is low before CKE is asserted.

# Graphics Configuration

| Chipset                                                                                                    | Aptio Setup — AMI                                       |                                                                                                    |
|----------------------------------------------------------------------------------------------------|---------------------------------------------------------|----------------------------------------------------------------------------------------------------|
| System Agent (SA) Configuration                                                                                                 |                                                         | Graphics Configuration                                                                                                    |
| VT-d                                                                                                    | Supported                                               |                                                                                                    |
| <ul> <li>Memory Configuration</li> <li>Graphics Configuration</li> <li>DMI/OPI Configuration</li> <li>VMD setup menu</li> </ul> |                                                         |                                                                                                    |
| VT-d<br>Control Iommu Pre-boot Behavior<br>Above 4GB MMIO BIOS assignment<br>Program Grant Count                                | [Enabled]<br>[Disable IOMMU]<br>[Enabled]<br>[Disabled] | <pre>++: Select Screen 14: Select Item Enter: Select +/-: Change Opt. F1: General Help F2: Previous Values F3: Optimized Defaults F4: Save &amp; Exit ESC: Exit</pre> |
| ·<br>Version :                                                                                                    | 2.22.1290 Copyright (C) 2024                            | AMI                                                                                                    |

| Chipset                                                                                                    | Aptio Setup – AMI                                                                                                    |                                                                                                    |
|----------------------------------------------------------------------------------------------------|----------------------------------------------------------------------------------------------------|----------------------------------------------------------------------------------------------------|
| Chipset<br>Graphics Configuration<br>Graphics Turbo IMON Current<br>Skip Scaning of External Gfx Card<br>Primary Display<br>External Gfx Card Primary Display Con<br>Internal Graphics<br>GTT Size<br>Aperture Size<br>DVMT Pre-Allocated<br>DVMT Total Gfx Mem<br>Intel Graphics Pei Display Peim<br>VDD Enable<br>Configure GT for use<br>RC1p Support<br>PAVP Enable | Aptio Setup - AMI<br>81<br>[Disabled]<br>[Auto]<br>nfiguration<br>[Enabled]<br>[8MB]<br>[256MB]<br>[60M]<br>[256M]<br>[Disabled]<br>[Enabled]<br>[Enabled]<br>[Disabled]<br>[Enabled] | Graphics turbo IMON current<br>values supported (14–31)<br>+t: Select Screen<br>fl: Select Item<br>Enter: Select<br>+/-: Change Opt. |
| Cdynmax Clamping Enable<br>Cd Clock Frequency                                                                                                    | [Disabled]<br>[Max CdClock freq<br>based on Reference Clk]                                                                                                    | F1: General Help<br>F2: Previous Values<br>F3: Optimized Defaults<br>F4: Save & Exit<br>ESC: Exit                                    |

- Graphics Turbo IMON current
   Graphics turbo IMON current values supported (14-31).
- Skip Scanning of External Gfx Card
   If Enabled, it will not scan for an External Gfx Card on PEG and PCH PCIE
   Ports.

# - Primary Display

Select from IGFX/PEG/PCI which graphics device should be the Primary Display or select SG for Switchable Gfx.

- External Gfx Card Primary Display Configuration Select the card used on the platform.
- Internal Graphics
   Keep IGFX enabled based on the setup options.
- GTT Size Select the GTT Size.
- Aperture Size Select the Aperture Size.
- PSMI SUPPORT
   PSMI Enable/Disable.
   DVMT Pre-Allocated
   Select DVMT 5.0 Pre-Allocated (Fixed) Graphics Memory size used by the Internal Graphics Device.
- Intel Graphics Pei Display Peim
   Enable/Disable Pei (Early) Display.
- VDD Enable Enable/Disable forcing of VDD in the BIOS.
- Configure GT for use Enable/Disable GT configuration in BIOS.
- RC1p Support Enable/Disable RC1p support. If RC1p is enabled, send a RC1p frequency request to PMA based other conditions being met.
- PAVP Enable

Enable/Disable PAVP.

- Cdynmax Clamping Enable
   Enable/Disable Cdynmax Clamping.
- Cd Clock Frequency
   Select the highest Cd Clock frequency supported by the platform.

# DMI/OPI Configuration

| Chipset                                                                                                    | Aptio Setup — AMI                                       |                                                                                                    |
|----------------------------------------------------------------------------------------------------|---------------------------------------------------------|----------------------------------------------------------------------------------------------------|
| System Agent (SA) Configuration                                                                                                 |                                                         | Control various DMI functions.                                                                                                    |
| VT-d                                                                                                    | Supported                                               |                                                                                                    |
| <ul> <li>Memory Configuration</li> <li>Graphics Configuration</li> <li>DMI/OPI Configuration</li> <li>VMD setup menu</li> </ul> |                                                         |                                                                                                    |
| VT-d<br>Control Iommu Pre-boot Behavior<br>Above 4GB MMIO BIOS assignment<br>Program Grant Count                                | [Enabled]<br>[Disable IOMMU]<br>[Enabled]<br>[Disabled] | <pre>++: Select Screen 14: Select Item Enter: Select +/-: Change Opt. F1: General Help F2: Previous Values F3: Optimized Defaults F4: Save &amp; Exit ESC: Exit</pre> |
| Version 2                                                                                                    | .22.1290 Copyright (C) 2024                             | AMI                                                                                                    |

| Chipset                                                                                                    | Aptio Setup – AMI                                    |                                                                                                    |
|----------------------------------------------------------------------------------------------------|------------------------------------------------------|----------------------------------------------------------------------------------------------------|
| DMI/OPI Configuration                                                                                                    |                                                      | Set DMI Speed Gen1/Gen2/Gen3                                                                                                    |
| DMI                                                                                                    | X8 Gen4                                              |                                                                                                    |
| DMI Max Link Speed<br>CDR Relock for CPU DMI<br>DMI ASPM<br>DMI Gen3 L1 Exit Latency<br>New FOM for CPU DMI<br>▶ DMI Advanced Menu | [Gen4]<br>[Disabled]<br>[ASPM L1]<br>4<br>[Disabled] | <pre>++: Select Screen 11: Select Item Enter: Select +/-: Change Opt. F1: General Help F2: Previous Values F3: Optimized Defaults F4: Save &amp; Exit ESC: Exit</pre> |
|                                                                                                    | Version 2.22.1290 Copyright (C) 202                  | 4 AMI                                                                                                    |

- DMI Max Link Speed
   Set DMI Speed Gen1/Gen2/Gen3.
- CDR Relock for CPU DMI Enable/Disable CDR Relock.

- DMI ASPM
   DMI ASPM Support.
- DMI Gen3 L1 Latency
   DMI Gen3 L1 Exit Latency.
- New FOM for CPU DMI Enable/Disable New FOM.

| Chinset                                                                                                    | Aptio Setup – AMI                                                                                          |                                                                                                    |
|----------------------------------------------------------------------------------------------------|----------------------------------------------------------------------------------------------------|----------------------------------------------------------------------------------------------------|
| DMI Advanced Menu                                                                                                    |                                                                                                    | ▲ DMI Gen4 EQ Mode                                                                                                    |
| DMI Gen4 EQ Mode<br>DMI Gen4 RTCO Cpre Lane0<br>DMI Gen4 RTCO Cpost Lane0<br>DMI Gen4 RTCO Cpost Lane1<br>DMI Gen4 RTCO Cpost Lane1<br>DMI Gen4 RTCO Cpre Lane2<br>DMI Gen4 RTCO Cpre Lane2<br>DMI Gen4 RTCO Cpost Lane3<br>DMI Gen4 RTCO Cpost Lane3<br>DMI Gen4 RTCO Cpre Lane4<br>DMI Gen4 RTCO Cpre Lane5<br>DMI Gen4 RTCO Cpre Lane5<br>DMI Gen4 RTCO Cpost Lane6<br>DMI Gen4 RTCO Cpost Lane6<br>DMI Gen4 RTCO Cpost Lane6<br>DMI Gen4 RTCO Cpost Lane6<br>DMI Gen4 RTCO Cpost Lane6<br>DMI Gen4 RTCO Cpost Lane6<br>DMI Gen4 RTCO Cpost Lane7<br>DMI Gen3 RTCO Cpre Lane0<br>DMI Gen3 RTCO Cpre Lane1<br>DMI Gen3 RTCO Cpost Lane0<br>DMI Gen3 RTCO Cpost Lane1<br>DMI Gen3 RTCO Cpost Lane1<br>DMI Gen3 RTCO Cpost Lane2<br>DMI Gen3 RTCO Cpost Lane2 | [Fixed EQ]<br>0<br>10<br>6<br>0<br>0<br>0<br>0<br>0<br>0<br>0<br>0<br>0<br>0<br>0<br>0<br>0<br>0<br>0<br>0 | <pre>**: Select Screen fl: Select Item Enter: Select +/-: Change Opt. F1: General Help F2: Previous Values F3: Optimized Defaults F4: Save &amp; Exit ESC: Exit</pre> |
|                                                                                                    | Version 2.22.1290 Copyright                                                                                | (C) 2024 AMI                                                                                                    |

| Chipset                                                                                                    | Aptio Setup – Ak                                                                            | MI                                                                                                    |
|----------------------------------------------------------------------------------------------------|---------------------------------------------------------------------------------------------|----------------------------------------------------------------------------------------------------|
| DMI Gen4 RTCO Cpost Lane3<br>DMI Gen4 RTCO Cpost Lane4<br>DMI Gen4 RTCO Cpost Lane4<br>DMI Gen4 RTCO Cpost Lane5<br>DMI Gen4 RTCO Cpost Lane5<br>DMI Gen4 RTCO Cpost Lane6<br>DMI Gen4 RTCO Cpost Lane6<br>DMI Gen4 RTCO Cpost Lane7<br>DMI Gen4 RTCO Cpost Lane7<br>DMI Gen3 RTCO Cpre Lane0                                                                                                    | 0<br>0<br>0<br>0<br>0<br>0<br>0<br>0<br>0<br>0<br>5                                         | ▲ DMI Gen3 Lane Transmitter<br>Pre/Post-Cursor Coefficient<br>values.                                                                                                 |
| DMI Gen3 RTC0 Cpost Lane0<br>DMI Gen3 RTC0 Cpre Lane1<br>DMI Gen3 RTC0 Cpre Lane1<br>DMI Gen3 RTC0 Cpost Lane2<br>DMI Gen3 RTC0 Cpre Lane2<br>DMI Gen3 RTC0 Cpre Lane3<br>DMI Gen3 RTC0 Cpre Lane4<br>DMI Gen3 RTC0 Cpre Lane4<br>DMI Gen3 RTC0 Cpre Lane5<br>DMI Gen3 RTC0 Cpre Lane5<br>DMI Gen3 RTC0 Cpre Lane6<br>DMI Gen3 RTC0 Cpre Lane6<br>DMI Gen3 RTC0 Cpre Lane6<br>DMI Gen3 RTC0 Cpre Lane6<br>DMI Gen3 RTC0 Cpre Lane7<br>DMI Gen3 RTC0 Cpre Lane7 | 5<br>5<br>5<br>5<br>5<br>5<br>5<br>3<br>3<br>5<br>5<br>5<br>3<br>3<br>5<br>5<br>5<br>5<br>5 | <pre>++: Select Screen 11: Select Item Enter: Select +/-: Change Opt. F1: General Help F2: Previous Values F3: Optimized Defaults F4: Save &amp; Exit ESC: Exit</pre> |
|                                                                                                    | Version 2.22.1290 Copyright                                                                 | t (C) 2024 AMI                                                                                                    |

# VMD Setup Menu

| Chipset                                                                                                    | Aptio Setup — AMI                                       |                                                                                                    |
|----------------------------------------------------------------------------------------------------|---------------------------------------------------------|----------------------------------------------------------------------------------------------------|
| System Agent (SA) Configuration                                                                                                 |                                                         | VMD Configuration settings                                                                                                    |
| VT-d                                                                                                    | Supported                                               |                                                                                                    |
| <ul> <li>Memory Configuration</li> <li>Graphics Configuration</li> <li>DMI/OPI Configuration</li> <li>VMD setup menu</li> </ul> |                                                         |                                                                                                    |
| VT-d<br>Control Iommu Pre-boot Behavior<br>Above 4GB MMIO BIOS assignment<br>Program Grant Count                                | [Enabled]<br>[Disable IOMMU]<br>[Enabled]<br>[Disabled] | <pre>++: Select Screen 11: Select Item Enter: Select +/-: Change Opt. F1: General Help F2: Previous Values F3: Optimized Defaults F4: Save &amp; Exit ESC: Exit</pre> |
| Version 2                                                                                                    | 2.22.1290 Copyright (C) 2024                            | AMI                                                                                                    |

| Chipset               | Aptio Setup – AMI             |                                                                                                    |
|-----------------------|-------------------------------|----------------------------------------------------------------------------------------------------|
| VMD Configuration     |                               | Enable/Disable to VMD                                                                                                    |
| Enable VMD controller | [Disabled]                    | Controller                                                                                                    |
|                       |                               | ++: Select Screen<br>14: Select Item<br>Enter: Select<br>+/-: Change Opt.<br>F1: General Help<br>F2: Previous Values<br>F3: Optimized Defaults<br>F4: Save & Exit<br>ESC: Exit |
| Versio                | n 2.22.1290 Copyright (C) 202 | 4 AMI                                                                                                    |

# - Enable VMD Controller

Enable/Disable to VMD controller.

# 3.2.3.2 PCH-IO Configuration

|                                                                                   | Aptio Setup – AMI                                                                                                    |
|-----------------------------------------------------------------------------------|----------------------------------------------------------------------------------------------------|
| Main Advanced Chipset Security                                                    | Boot Save & Exit NVMe RPMB Key Migration MEBx                                                                                                    |
| <ul> <li>System Agent (SA) Configuration</li> <li>PCH-IO Configuration</li> </ul> | PCH Parameters                                                                                                    |
|                                                                                   | ++: Select Screen<br>11: Select Item<br>Enter: Select<br>+/-: Change Opt.<br>F1: General Help<br>F2: Previous Values<br>F3: Optimized Defaults<br>F4: Save & Exit<br>ESC: Exit |
| Version                                                                           | .22.1290 Copyright (C) 2024 AMI                                                                                                    |

| Chipset                                                                                               | Aptio Setup - AMI                                 |                                                            |
|----------------------------------------------------------------------------------------------------|---------------------------------------------------|------------------------------------------------------------|
| PCH-IO Configuration PCI Express Configuration                                                        |                                                   | <ul> <li>PCI Express Configuration<br/>settings</li> </ul> |
| <ul> <li>USB Configuration</li> <li>Security Configuration</li> <li>HD Audio Configuration</li> </ul> |                                                   |                                                            |
| Windows SMI<br>LAN1 Controller                                                                        | [Disable SMI and<br>Enable SMI Lock]<br>[Enabled] |                                                            |
| LAN1 PXE OpROM                                                                                        | [Disabled]<br>[Enabled]                           |                                                            |
| LAN2 PXE OpROM                                                                                        | [Disabled]                                        | ↔: Select Screen                                           |
| LANS Controller                                                                                       | [Enabled]                                         | ↑↓: Select Item                                            |
| LAN4 Controller                                                                                       | [Disabled]                                        | +/-: Change Opt.                                           |
| LAN4 PXE OpROM                                                                                        | [Disabled]                                        | F1: General Help<br>F2: Previous Values                    |
| PCIE Wake                                                                                             | [Disabled]                                        | F3: Optimized Defaults                                     |
| Restore AC Power Loss                                                                                 | [Power Off]                                       | F4: Save & Exit                                            |
| PCIE Device Initial Delay                                                                             | U<br>[Disabled]                                   | ESU: EXIT                                                  |
| Flash Protection Range Registers<br>(FPRR)                                                            | [Disabled]                                        |                                                            |
| Version '                                                                                             | 2 22 1290 Conuright (C) 203                       | 24 AMT                                                     |

| Chipset                                                                                                    | Aptio Setup – AMI                                                                                                    |                                                                                                    |
|----------------------------------------------------------------------------------------------------|----------------------------------------------------------------------------------------------------|----------------------------------------------------------------------------------------------------|
| <ul> <li>PCI Express Configuration</li> <li>SATA Configuration</li> <li>USB Configuration</li> <li>Security Configuration</li> <li>HD Audio Configuration</li> </ul>                                                                                                    |                                                                                                    | ▲ M.2 Key B function select                                                                                                    |
| Windows SMI<br>LAN1 Controller<br>LAN1 PXE OpROM<br>LAN2 Controller<br>LAN2 PXE OpROM<br>LAN3 Controller<br>LAN3 PXE OpROM<br>LAN4 Controller<br>LAN4 PXE OpROM<br>PCIE Wake<br>Restore AC Power Loss<br>PCIE Device Initial Delay<br>Legacy IO Low Latency<br>Flash Protection Range Registers<br>(FPRR) | [Disable SMI and<br>Enable SMI Lock]<br>[Enabled]<br>[Disabled]<br>[Enabled]<br>[Disabled]<br>[Enabled]<br>[Disabled]<br>[Disabled]<br>[Power Off]<br>0<br>[Disabled]<br>[Disabled]<br>[Disabled] | ++: Select Screen<br>11: Select Item<br>Enter: Select<br>+/-: Change Opt.<br>F1: General Help<br>F2: Previous Values<br>F3: Optimized Defaults<br>F4: Save & Exit<br>ESC: Exit |
| SPD Write Disable<br>M.2 Key B function select                                                                                                    | (TRUE)<br>[PCIe x2]                                                                                                    | ▼<br>▼                                                                                                    |
| Version                                                                                                    | 2.22.1290 Copyright (C)                                                                                                    | 2024 AMI                                                                                                    |

### LAN1~4 Controller Enable/Disable onboard NIC.

### LAN1~4 PXE OpROM Enable or disable boot option for LAN1 Controller.

### Wake on LAN Enable Enable/Disable integrated LAN to wake the system.

PCIE Wake Enable or disable PCIE to wake the system from S5.

### Restore AC Power Loss

Specify what state to go to when power is re-applied after a power failure (G3 state).

# PCIE Device Initial Delay

The PCIE device initial delay 0~30 seconds.

### Legacy IO Low Latency

Set to enable low latency of legacy IO. Some systems require lower IO latency irrespective of power. This is a tradeoff between power and IO latency.

### Flash Protection Range Registers (FPRR) Enable Flash Protection Range Registers.

### SPD Write Disable

Enable/Disable setting SPD Write Disable. For security recommendations, SPD write disable bit must be set.

# M.2 Key B function select

M.2 Key B function select.

# PCI Express Configuration

| Chipset                                                                                                    | Aptio Setup – AMI                                                                                 |                                                                          |
|----------------------------------------------------------------------------------------------------|---------------------------------------------------------------------------------------------------|--------------------------------------------------------------------------|
| PCH-IO Configuration                                                                                                    |                                                                                                   | PCI Express Configuration                                                |
| <ul> <li>PCI Express Configuration</li> <li>SATA Configuration</li> <li>USB Configuration</li> <li>Security Configuration</li> <li>HD Audio Configuration</li> </ul> |                                                                                                   | Settings                                                                 |
| Windows SMI                                                                                                    | [Disable SMI and<br>Enable SMI Lock]                                                              |                                                                          |
| LAN1 Controller<br>LAN1 PXE OpROM<br>LAN2 Controller<br>LAN2 PXE OpROM<br>LAN3 Controller<br>LAN3 PXE OpROM                                                          | [Enable SHI LOCK]<br>[Enabled]<br>[Enabled]<br>[Disabled]<br>[Enabled]<br>[Disabled]<br>[Enabled] | ++: Select Screen<br>1↓: Select Item<br>Enter: Select<br>+/-: Change Ont |
| LAN4 PXE OpROM                                                                                                    | [Disabled]                                                                                        | F1: General Help<br>F2: Previous Values                                  |
| PCIE Wake<br>Restore AC Power Loss<br>PCIE Device Initial Delay<br>Legacy IO Low Latency<br>Flash Protection Range Registers<br>(FPRR)                               | [Disabled]<br>[Power Off]<br>O<br>[Disabled]<br>[Disabled]                                        | F3: Optimized Defaults<br>F4: Save & Exit<br>ESC: Exit                   |

| Chipset                                                                                                    | Aptio Setup – AMI                           |                                                                                                    |
|----------------------------------------------------------------------------------------------------|---------------------------------------------|----------------------------------------------------------------------------------------------------|
| PCI Express Configuration                                                                                           |                                             | The control of Active State                                                                                                    |
| DMI Link ASPM Control<br>PCIe function swap<br>PCH PCIE Clock Gating<br>PCH PCIE Power Gating<br>▶ PCIE EQ settings | [L1]<br>[Enabled]<br>[Enabled]<br>[Enabled] | Link.                                                                                                    |
| M.2 B-Key                                                                                                    |                                             |                                                                                                    |
|                                                                                                    |                                             | <pre>++: Select Screen 14: Select Item Enter: Select +/-: Change Opt. F1: General Help F2: Previous Values F3: Optimized Defaults F4: Save &amp; Exit ESC: Exit</pre> |
| Version (                                                                                                    | 2 22 1290 Conuright (C) 2024                | АМТ                                                                                                    |
| Version a                                                                                                    | <u>22.12</u> 00 copyright (c) 2024          | 11117                                                                                                    |

- DMI Link ASPM Control The control of Active State Power Management of the DMI Link.
- PCle function swap
   Enable/Disable PCle function swap.

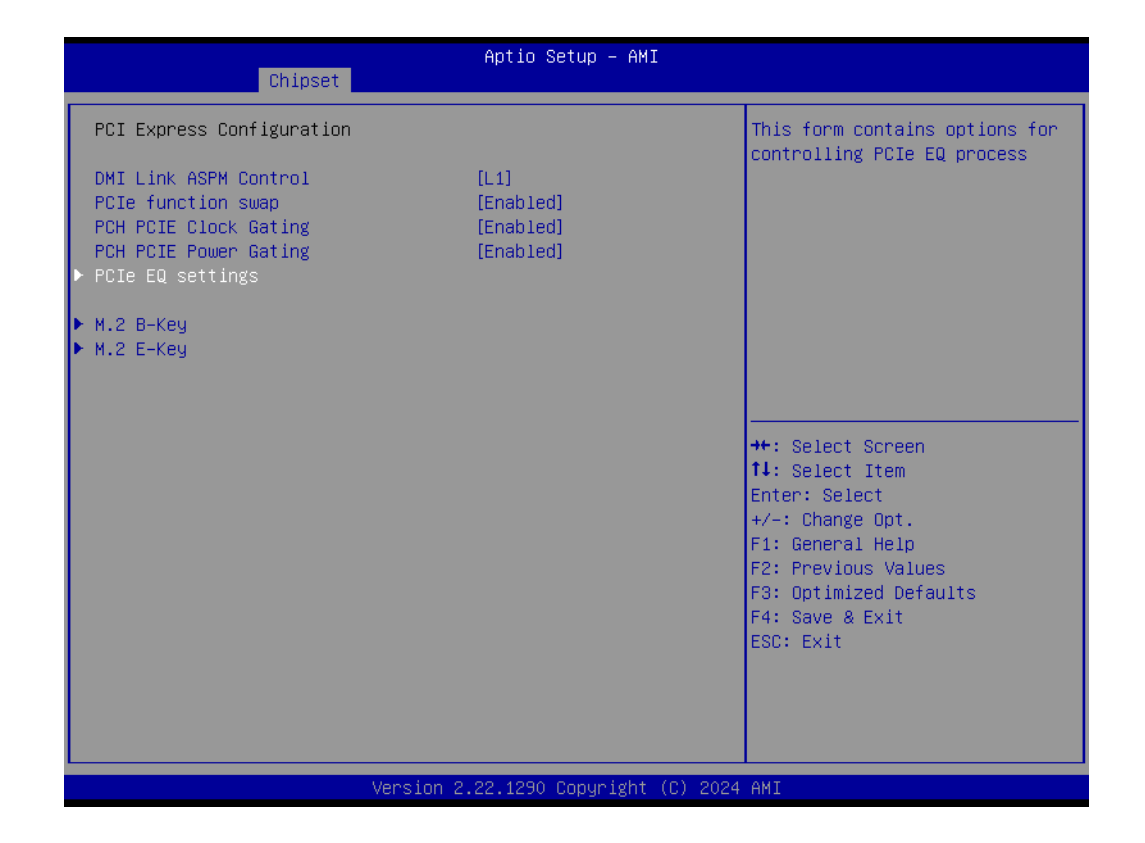

| Chipset          | Aptio Setup – AMI             |                                                                                                    |
|------------------|-------------------------------|----------------------------------------------------------------------------------------------------|
| PCIe EQ override | [Disabled]                    | Choose your own PCIe EQ<br>settings, only for users who<br>have a thorough understanding<br>of equalization process                                                   |
|                  |                               | <pre>++: Select Screen 11: Select Item Enter: Select +/-: Change Opt. F1: General Help F2: Previous Values F3: Optimized Defaults F4: Save &amp; Exit ESC: Exit</pre> |
|                  | ersion 2.22.1290 Copyright (P | ) 2024 AMT                                                                                                    |

### - PCIe EQ override

Choose your own PCIe EQ settings, only for users who have a thorough understanding of the equalization process.

# M.2 B-Key

| Chipset                                                                                                    | Aptio Setup – AMI                           |                                                                                                    |
|----------------------------------------------------------------------------------------------------|---------------------------------------------|----------------------------------------------------------------------------------------------------|
| PCI Express Configuration                                                                                         |                                             | PCI Express Root Port Settings.                                                                                                    |
| DMI Link ASPM Control<br>PCIe function swap<br>PCH PCIE Clock Gating<br>PCH PCIE Power Gating<br>PCIe EQ settings | [L1]<br>[Enabled]<br>[Enabled]<br>[Enabled] |                                                                                                    |
| ▶ M.2 B-Key<br>▶ M.2 E-Key                                                                                        |                                             |                                                                                                    |
|                                                                                                    |                                             | <pre>++: Select Screen fl: Select Item Enter: Select +/-: Change Opt. F1: General Help F2: Previous Values F3: Optimized Defaults</pre> |
|                                                                                                    |                                             | F4: Save & Exit<br>ESC: Exit                                                                                                    |
| Version 2                                                                                                    | .22.1290 Copyright (C) 2024                 | AMI                                                                                                    |

- ASPM
  - PCI Express Active State Power Management settings.
- PCle Speed
   Configure PCle Speed.
- Detect Non-Compliance Device
   Detect Non-Compliance PCI Express Device. If enabled, it will take more time during POST.

# M.2 E-Key

| Chipset                                                                                                    | Aptio Setup — AMI                           |                                                                                                    |
|----------------------------------------------------------------------------------------------------|---------------------------------------------|----------------------------------------------------------------------------------------------------|
| PCI Express Configuration                                                                                           |                                             | PCI Express Root Port Settings.                                                                                                    |
| DMI Link ASPM Control<br>PCIe function swap<br>PCH PCIE Clock Gating<br>PCH PCIE Power Gating<br>▶ PCIE EQ settings | [L1]<br>[Enabled]<br>[Enabled]<br>[Enabled] |                                                                                                    |
| ▶ M.2 B-Key<br>▶ M.2 E-Key                                                                                          |                                             |                                                                                                    |
|                                                                                                    |                                             | <pre>++: Select Screen f1: Select Item Enter: Select +/-: Change Opt. F1: General Help F2: Previous Values F3: Optimized Defaults F4: Save &amp; Exit ESC: Exit</pre> |
| Version 2                                                                                                    | .22.1290 Copyright (C) 2024                 | AMI                                                                                                    |

| Chipset                                                         | Aptio Setup — AMI                               |                                                                                                    |
|-----------------------------------------------------------------|-------------------------------------------------|----------------------------------------------------------------------------------------------------|
| M.2 E-Key<br>ASPM<br>PCIe Speed<br>Detect Non-Compliance Device | [Enabled]<br>[Disabled]<br>[Auto]<br>[Disabled] | Control the PCI Express Root<br>Port.<br>++: Select Screen<br>fl: Select Item<br>Enter: Select<br>+/-: Change Opt.<br>F1: General Help<br>F2: Previous Values<br>F3: Optimized Defaults<br>F4: Save & Exit<br>ESC: Exit |
| Version 2                                                       | .22.1290 Copyright (C) 2024                     | AMI                                                                                                    |

# SATA Configuration

| Chipset                                                                                                    | Aptio Setup – AMI                                                                                                    |                                                                                                    |
|----------------------------------------------------------------------------------------------------|----------------------------------------------------------------------------------------------------|----------------------------------------------------------------------------------------------------|
| PCH-IO Configuration                                                                                                    |                                                                                                    | SATA Device Options Settings                                                                                                    |
| <ul> <li>PCI Express Configuration</li> <li>SATA Configuration</li> <li>USB Configuration</li> <li>Security Configuration</li> <li>HD Audio Configuration</li> </ul> |                                                                                                    |                                                                                                    |
| Windows SMI<br>LAN1 Controller<br>LAN1 PXE OpROM<br>LAN2 Controller<br>LAN2 PXE OpROM<br>LAN3 Controller<br>LAN3 PXE OpROM<br>LAN4 Controller<br>LAN4 PXE OpROM      | [Disable SMI and<br>Enable SMI Lock]<br>[Enabled]<br>[Disabled]<br>[Disabled]<br>[Enabled]<br>[Disabled]<br>[Enabled]<br>[Disabled]<br>[Disabled] | ++: Select Screen<br>fl: Select Item<br>Enter: Select<br>+/-: Change Opt.<br>F1: General Help<br>F2: Previous Values<br>E3: Ontimized Defaults |
| Restore AC Power Loss<br>PCIE Device Initial Delay<br>Legacy IO Low Latency<br>Flash Protection Range Registers<br>(FPRR)                                            | [Pisabled]<br>[Power Off]<br>0<br>[Disabled]<br>[Disabled]                                                                                        | F4: Save & Exit<br>ESC: Exit                                                                                                    |

| Aptio Setup - AMI         Chipset         SATA Configuration         SATA Controller(s)       [Enabled]         SATA Mode Selection       [AHCI]         Aggressive LPM Support       [Enabled]         SATA Controller Speed       [Default]         SATA Controller Speed       [Default]         SATA Controller Speed       [Default]         SATA Port 1       Empty         Software Preserve       Unknown         Port 1       [Enabled]         Configured as eSATA       Hot Plug supported         SATA Port 2       Empty         Software Preserve       Unknown         Port 2       [Enabled]         Configured as eSATA       Hot Plug supported         SATA Port 2       [Enabled]         Configured as eSATA       Hot Plug supported         SATA Port 2 DevSlp       [Disabled]         F2: Previous Values       F3: Optimized Defaults         F4: Save & Exit       ESC: Exit                                                                                                    |                                                                                                    |                                                                                                    |                                                                                                    |
|----------------------------------------------------------------------------------------------------|----------------------------------------------------------------------------------------------------|----------------------------------------------------------------------------------------------------|----------------------------------------------------------------------------------------------------|
| SATA Configuration       Enabled]         SATA Controller(s)       [Enabled]         SATA Mode Selection       [AHCI]         Aggressive LPM Support       [Enabled]         SATA Controller Speed       [Default]         SATA Controller Speed       [Default]         SATA Port 1       Empty         Software Preserve       Unknown         Port 1       [Enabled]         Configured as eSATA       Hot Plug supported         SATA Port 1       Empty         Software Preserve       Unknown         Port 2       Empty         Software Preserve       Unknown         Port 2       Empty         Configured as eSATA       Hot Plug supported         Fort 2       [Enabled]         Configured as eSATA       Hot Plug supported         SATA Port 2 DevSlp       [Disabled]         Hot Plug supported       F1: Select Screen         SATA Port 2 DevSlp       [Disabled]         F2: Previous Values       F3: Optimized Defaults         F4: Save & Exit       ESC: Exit         ESC: Exit       ESC: Exit | Object                                                                                                    | Aptio Setup — AMI                                                                                                    |                                                                                                    |
| SATA Configuration       Enabled]         SATA Controller(s)       [Enabled]         SATA Mode Selection       [AHCI]         Aggressive LPM Support       [Enabled]         SATA Controller Speed       [Default]         SATA Controller Speed       [Default]         SATA Port 1       Empty         Software Preserve       Unknown         Port 1       [Enabled]         Configured as eSATA       Hot Plug supported         SATA Port 2       Empty         Software Preserve       Unknown         Port 2       [Enabled]         Configured as eSATA       Hot Plug supported         SATA Port 2       Empty         Software Preserve       Unknown         Port 2       [Enabled]         Configured as eSATA       Hot Plug supported         SATA Port 2 DevSlp       [Disabled]         #1: Select Item       Enter: Select         SATA Port 2 DevSlp       [Disabled]         F4: Save & Exit       ESC: Exit         ESC: Exit       ESC: Exit                                                        |                                                                                                    |                                                                                                    |                                                                                                    |
| SATA Controller(s)       [Enabled]         SATA Mode Selection       [AHCI]         Aggressive LPM Support       [Enabled]         SATA Controller Speed       [Default]         SATA Port 1       Empty         Software Preserve       Unknown         Port 1       [Enabled]         Configured as eSATA       Hot Plug supported         SATA Port 2       Empty         Sattware Preserve       Unknown         Port 2       Empty         Software Preserve       Unknown         Port 2       Enabled]         Configured as eSATA       Hot Plug supported         SATA Port 2       Enabled]         Configured as eSATA       Hot Plug supported         SATA Port 2 DevSlp       [Disabled]         Hot Plug supported       F1: General Help         F2: Previous Values       F3: Optimized Defaults         F3: Optimized Defaults       F4: Save & Exit         ESC: Exit       ESC: Exit                                                                                                    | SATA Configuration                                                                                                    |                                                                                                    | Enable/Disable SATA Device.                                                                                                    |
|                                                                                                    | SATA Controller(s)<br>SATA Mode Selection<br>Aggressive LPM Support<br>SATA Controller Speed<br>SATA Port 1<br>Software Preserve<br>Port 1<br>Configured as eSATA<br>SATA Port 1 DevSlp<br>SATA Port 2<br>Software Preserve<br>Port 2<br>Configured as eSATA<br>SATA Port 2 DevSlp | [Enabled]<br>[AHCI]<br>[Enabled]<br>[Default]<br>Empty<br>Unknown<br>[Enabled]<br>Hot Plug supported<br>[Disabled]<br>Empty<br>Unknown<br>[Enabled]<br>Hot Plug supported<br>[Disabled] | <pre>++: Select Screen 14: Select Item Enter: Select +/-: Change Opt. F1: General Help F2: Previous Values F3: Optimized Defaults F4: Save &amp; Exit ESC: Exit</pre> |
| Version 2.22.1290 Copyright (C) 2024 AMI                                                                                                    | Versi                                                                                                    | ion 2.22.1290 Copyright (C) 2                                                                                                    | 2024 AMI                                                                                                    |

- SATA Controller(s)
   Enable/Disable SATA Device.
- SATA Mode Selection
   Determines how SATA controller(s) operate.

- Aggressive LPM Support
   Enable PCH to aggressively enter link power state.
- SATA Controller Speed Indicates the maximum speed the SATA controller can support.
- SATA Port 1~2 Enable or Disable SATA Port.
- SATA Port 1 DevSlp

Enable/Disable SATA Port 1 DevSlp. For DevSlp to work, both the hard drive and SATA port need to support the DevSlp function; otherwise, an unexpected behavior might occur. Please check the board design before enabling it.

# USB Configuration

| PCH-ID Configuration                                                                                                    |                                                                               |
|----------------------------------------------------------------------------------------------------|-------------------------------------------------------------------------------|
|                                                                                                    | USB Configuration settings                                                    |
| <ul> <li>PCI Express Configuration</li> <li>SATA Configuration</li> <li>USB Configuration</li> <li>Security Configuration</li> <li>HD Audio Configuration</li> </ul> |                                                                               |
| Windows SMI [Disab<br>Enable                                                                                                    | e SMI and<br>SMI Lock1                                                        |
| LAN1 Controller [Enabl<br>LAN1 PXE OpROM [Disab<br>LAN2 Controller [Enabl<br>LAN2 PXE OpROM [Disab<br>LAN3 Controller [Enabl                                         | d]<br>ed]<br>d]<br>++: Select Screen<br>d]<br>++: Select Item                 |
| LAN4 Controller [Enabl<br>LAN4 PXE OpROM [Disab                                                                                                    | d] +/-: Change Opt.<br>ed] F1: General Help<br>E2: Previous Values            |
| PCIE Wake [Disab<br>Restore AC Power Loss [Power<br>PCIE Device Initial Delay 0<br>Legacy IO Low Latency [Disab<br>Flash Protection Range Registers [Disab<br>(FPRR) | ed] F3: Optimized Defaults<br>Off] F4: Save & Exit<br>ESC: Exit<br>ed]<br>ed] |

| Chipset                                 | Aptio Setup – AMI           |                                                                                    |
|-----------------------------------------|-----------------------------|------------------------------------------------------------------------------------|
| USB Configuration                       |                             | Select 'Disabled' for<br>pin-based debug. If pin-based<br>debug is enabled but USB |
| USB Overcurrent<br>USB Overcurrent Lock | [Enabled]<br>[Enabled]      | overcurrent is not disabled,<br>USB DbC does not work.                             |
| USB Port Disable Override               | [Disabled]                  |                                                                                    |
|                                         |                             |                                                                                    |
|                                         |                             | ↔: Select Screen<br>t∔: Select Item                                                |
|                                         |                             | Enter: Select<br>+/−: Change Opt.<br>F1: General Help                              |
|                                         |                             | F2: Previous Values<br>F3: Optimized Defaults<br>F4: Save & Exit<br>ESC: Evit      |
|                                         |                             |                                                                                    |
| Version 2                               | .22.1290 Conucidat (C) 2024 | АМТ                                                                                |

- USB Overcurrent

Select 'Disabled' for pin-based debug. If pin-based debug is enabled but USB overcurrent is not disabled, USB DbC will not work.

# USB Overcurrent Lock Select 'Enabled' if Overcurrent functionality is used. Enabling this will make the xHCI controller consume the Overcurrent mapping data.

### - USB Port Disable Override

Selectively Enable/Disable the corresponding USB port from reporting a Device Connection to the controller.

# Security Configuration

| Chipset                                                                                                    | Aptio Setup – AMI                                          |                                                             |
|----------------------------------------------------------------------------------------------------|------------------------------------------------------------|-------------------------------------------------------------|
| PCH-IO Configuration                                                                                                    |                                                            | Security Configuration settings                             |
| <ul> <li>PCI Express Configuration</li> <li>SATA Configuration</li> <li>USB Configuration</li> <li>Security Configuration</li> <li>HD Audio Configuration</li> </ul> |                                                            |                                                             |
| Windows SMI<br>LAN1 Controller                                                                                                    | [Disable SMI and<br>Enable SMI Lock]<br>[Enabled]          |                                                             |
| LAN1 PXE OpROM<br>LAN2 Controller<br>LAN2 PXE OpROM                                                                                                    | [Disabled]<br>[Enabled]<br>[Disabled]                      | →+: Select Screen                                           |
| LAN3 Controller<br>LAN3 PXE OpROM                                                                                                    | [Enabled]<br>[Disabled]                                    | ↑↓: Select Item<br>Enter: Select                            |
| LAN4 Controller<br>LAN4 PXE OpROM                                                                                                    | [Enabled]<br>[Disabled]                                    | +/-: Change Upt.<br>F1: General Help<br>F2: Previous Values |
| PCIE Wake<br>Restore AC Power Loss<br>PCIE Device Initial Delay<br>Legacy IO Low Latency<br>Flash Protection Range Registers<br>(FPRR)                               | [Disabled]<br>[Power Off]<br>O<br>[Disabled]<br>[Disabled] | F3: Optimized Defaults<br>F4: Save & Exit<br>ESC: Exit      |
| - Veroier                                                                                                    | 2 22 1290 Copupiati                                        | и омт                                                       |

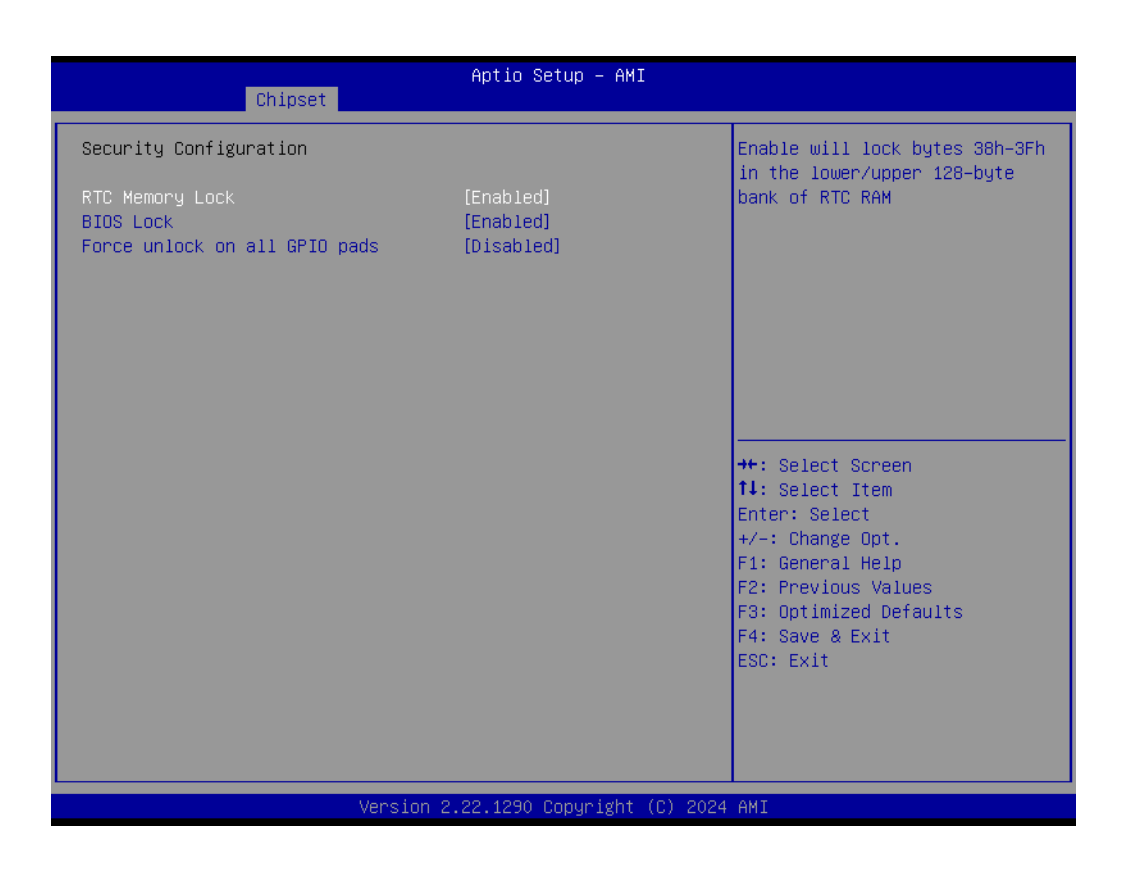

### – RTC Memory Lock

Enable will lock bytes 38h-3Fh in the lower/upper 128-byte bank of RTC RAM.

- BIOS Lock

Enable/Disable the PCH BIOS Lock Enable feature. It is required to be enabled to ensure SMM protection of flash.

Force unlock on all GPIO pads
 If enabled, the BIOS will force all GPIO pads to be in the unlocked state.

# HD Audio Configuration

| Chipset                                                                                                    | Aptio Setup – AMI                                                             |                                                                                                    |  |
|----------------------------------------------------------------------------------------------------|-------------------------------------------------------------------------------|----------------------------------------------------------------------------------------------------|--|
| PCH-IO Configuration<br>> PCI Express Configuration<br>> SATA Configuration<br>> USB Configuration<br>- Configuration                            |                                                                               | ▲ HD Audio Subsystem<br>Configuration Settings                                                                       |  |
| <ul> <li>Security Configuration</li> <li>HD Audio Configuration</li> <li>Windows SMI</li> <li>LAN1 Controller</li> <li>LAN1 PXE OOROM</li> </ul> | [Disable SMI and<br>Enable SMI Lock]<br>[Enabled]<br>[Disabled]               |                                                                                                    |  |
| LAN2 Controller<br>LAN2 PXE OpROM<br>LAN3 Controller<br>LAN3 PXE OpROM<br>LAN4 Controller<br>LAN4 PXE OpROM                                      | [Enabled]<br>[Disabled]<br>[Enabled]<br>[Disabled]<br>[Enabled]<br>[Disabled] | ++: Select Screen<br>14: Select Item<br>Enter: Select<br>+/-: Change Opt.<br>F1: General Help<br>E2: Previous Values |  |
| PCIE Wake<br>Restore AC Power Loss<br>PCIE Device Initial Delay<br>Legacy IO Low Latency<br>Flash Protection Range Registers<br>(FPRR)           | [Disabled]<br>[Power Off]<br>O<br>[Disabled]<br>[Disabled]                    | F3: Optimized Defaults<br>F4: Save & Exit<br>ESC: Exit                                                               |  |
| Version 2.22.1290 Copyright (C) 2024 AMI                                                                                                    |                                                                               |                                                                                                    |  |

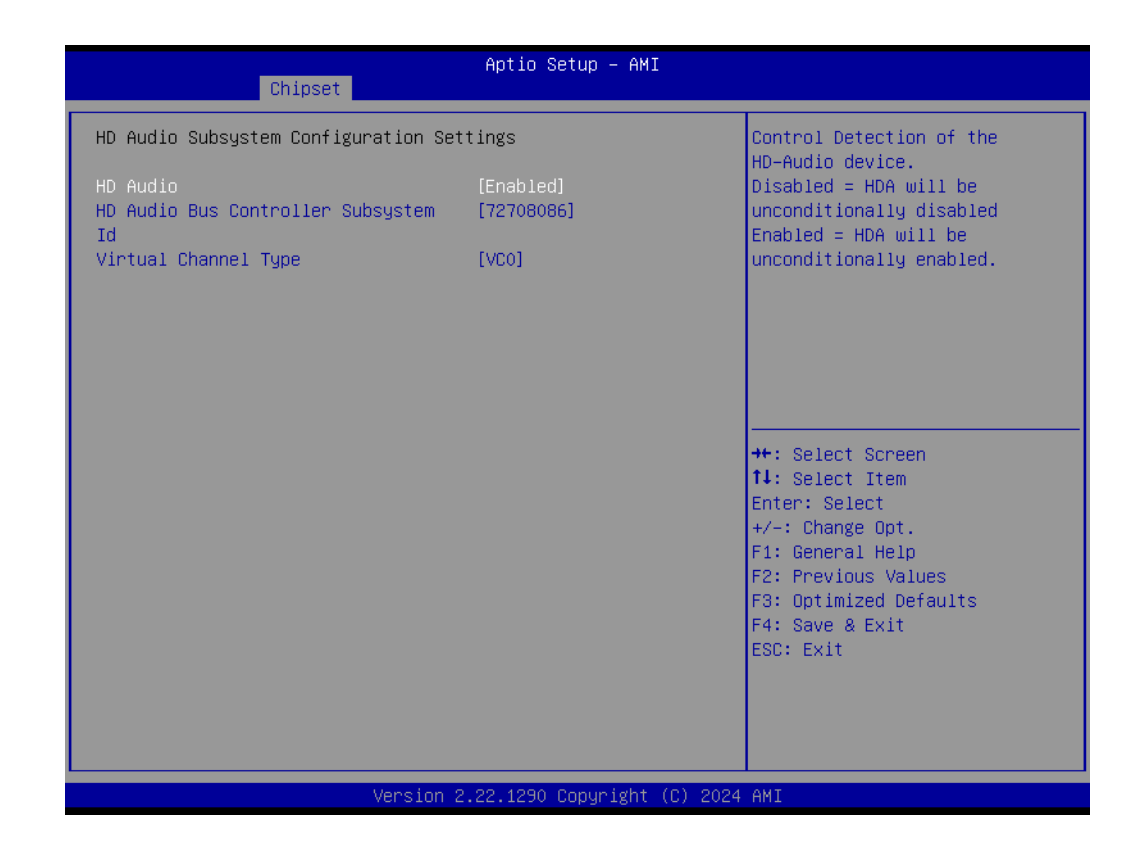

- HD Audio

Control Detection of the HD-Audio device.

# Chapter 3 BIOS Settings

# 3.2.4 Security

| Antin Setun – AMI                                                                                                    |                                                                                                    |                                                                                                    |
|----------------------------------------------------------------------------------------------------|----------------------------------------------------------------------------------------------------|----------------------------------------------------------------------------------------------------|
| Main Advanced Chipset Security Boot Save & Exit NVMe RPMB Key Migration MEBx                                                                                                    |                                                                                                    |                                                                                                    |
| Password Description                                                                                                    |                                                                                                    | Set Administrator Password                                                                               |
| If ONLY the Administrator<br>then this only limits acce<br>only asked for when enter:<br>If ONLY the User's passwor<br>is a power on password and<br>boot or enter Setup. In Se<br>have Administrator rights.<br>The password length must b<br>in the following range:<br>Minimum length | s password is set,<br>ess to Setup and is<br>ng Setup.<br>d is set, then this<br>f must be entered to<br>etup the User will<br>pe |                                                                                                    |
| Maximum length                                                                                                    | 20                                                                                                    | ++: Select Screen                                                                                        |
| Administrator Password                                                                                                    |                                                                                                    | Enter: Select                                                                                            |
| User Password                                                                                                    |                                                                                                    | +/−: Change Opt.<br>F1: General Help<br>F2: Previous Values<br>F3: Optimized Defaults<br>F4: Save & Exit |
| ▶ Secure Boot                                                                                                    |                                                                                                    | ESC: Exit                                                                                                |
|                                                                                                    | Version 2.22.1290 Copyrigh                                                                                                    | nt (C) 2024 AMI                                                                                          |

- Administrator Password Set Administrator Password.
- User Password Set User Password.

| Aptio Setup – AMI<br>Main Advanced Chipset <mark>Security</mark> Boot Save & Exit NVMe RPMB Key Migration MEBx                                                                                                    |         |                                                                                                    |
|----------------------------------------------------------------------------------------------------|---------|----------------------------------------------------------------------------------------------------|
| Password Description                                                                                                    |         | Secure Boot configuration                                                                                |
| If ONLY the Administrator's password is set,<br>then this only limits access to Setup and is<br>only asked for when entering Setup.<br>If ONLY the User's password is set, then this<br>is a power on password and must be entered to<br>boot or enter Setup. In Setup the User will<br>have Administrator rights.<br>The password length must be<br>in the following range: |         |                                                                                                    |
| Minimum length<br>Maximum length                                                                                                    | 3<br>20 | ++: Select Screen                                                                                        |
|                                                                                                    |         | ↑↓: Select Item                                                                                          |
| Administrator Password                                                                                                    |         | Enter: Select                                                                                            |
| User Password                                                                                                    |         | +/-: Change Opt.<br>F1: General Help<br>F2: Previous Values<br>F3: Optimized Defaults<br>F4: Save & Exit |
| ▶ Secure Boot                                                                                                    |         | ESC: Exit                                                                                                |
| Version 2.22.1290 Copyright (C) 2024 AMI                                                                                                    |         |                                                                                                    |

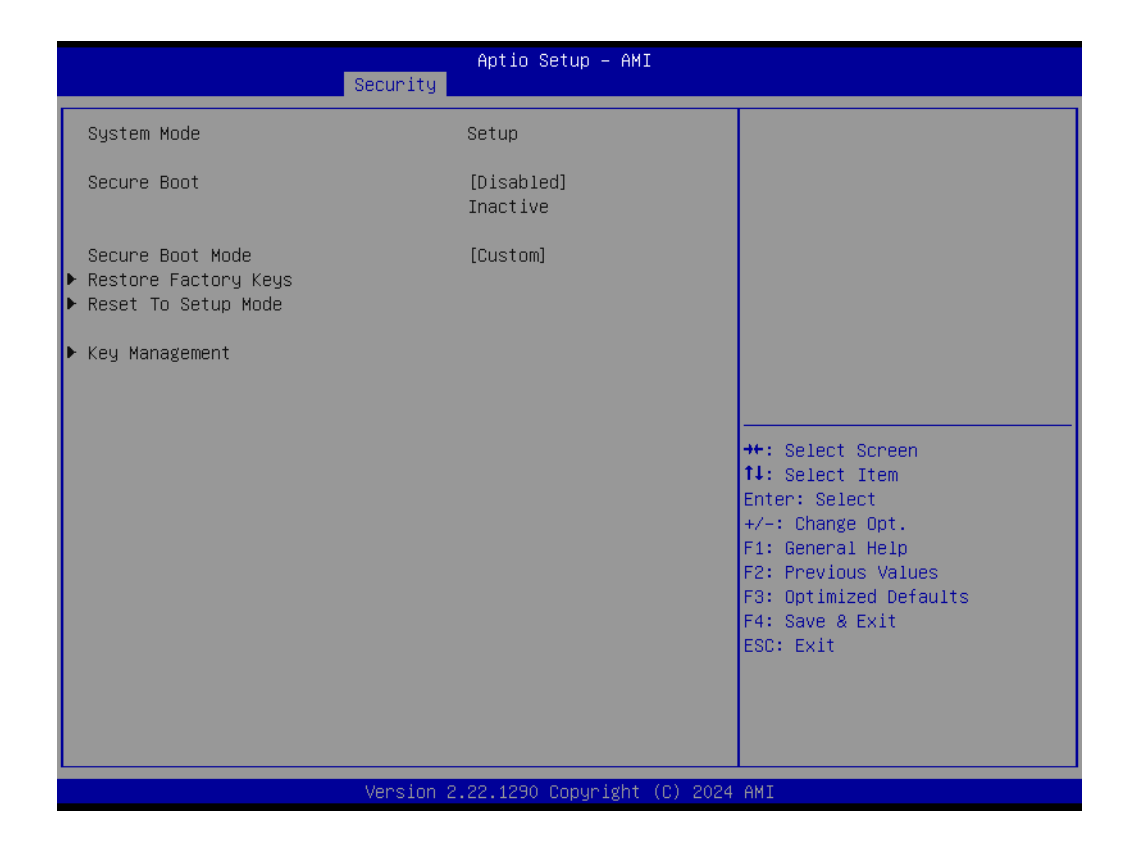

# Secure Boot

The Secure Boot feature is Active if Secure Boot is Enabled, Platform Key (PK) is enrolled, and the System is in User mode. The mode change requires a platform reset.

### Secure Boot Mode Secure Boot mode options: Standard or Custom.

# 3.2.5 Boot

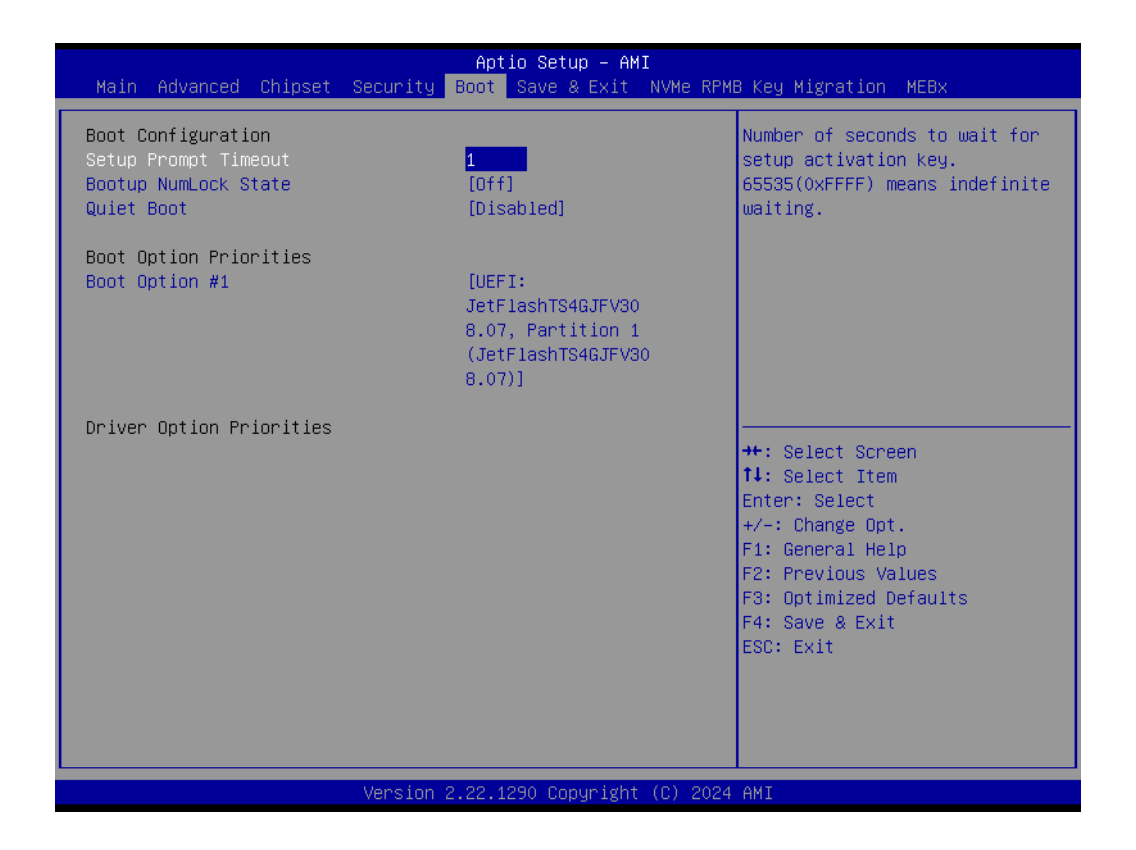

# Setup Prompt Timeout

Number of seconds to wait for setup activation key. 65535 (0xFFFF) means indefinite waiting.

- Bootup NumLock State Select the keyboard NumLock state.
- Quiet Boot Enables or disables the Quiet Boot option.

# 3.2.6 Save & Exit

| Aptio Setup – AMI<br>Main Advanced Chipset Security Boot Save & Exit NVMe RPME                                                                                                    | 3 Key Migration MEBx                                                                                                    |
|----------------------------------------------------------------------------------------------------|----------------------------------------------------------------------------------------------------|
| Save Options<br>Save Changes and Exit<br>Discard Changes and Exit<br>Save Changes and Reset<br>Discard Changes and Reset<br>Save Changes<br>Discard Changes<br>Default Options<br>Restore Defaults<br>Save as User Defaults<br>Restore User Defaults | Exit system setup after saving<br>the changes.<br><b>++</b> : Select Screen                                                                                                    |
| Boot Override<br>UEFI: JetFlashTS4GJFV30 8.07, Partition 1<br>(JetFlashTS4GJFV30 8.07)                                                                                                    | <pre>T4: Select Item<br/>Enter: Select<br/>+/-: Change Opt.<br/>F1: General Help<br/>F2: Previous Values<br/>F3: Optimized Defaults<br/>F4: Save &amp; Exit<br/>ESC: Exit</pre> |
| Version 2.22.1290 Copyright (C) 2024                                                                                                    | AMI                                                                                                    |

- Save Changes and Exit Exit system setup after saving the changes.
- Discard Changes and Exit Exit system setup without saving any changes.
   Save Changes and Reset
- Reset the system after saving the changes.
- Discard Changes and Reset Reset system setup without saving any changes.
- Save Changes
   Save changes done so far to any of the setup options.
- Discard Changes Discard changes done so far to any of the setup options
- Restore Defaults Restore/Load default values for all the setup options.
- Save as User Defaults
   Save the changes done so far as user defaults.
- Restore User Defaults Restore the user defaults to all the setup options.

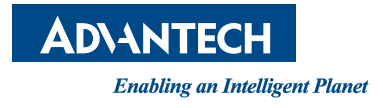

# www.advantech.com

Please verify specifications before quoting. This guide is intended for reference purposes only.

All product specifications are subject to change without notice.

No part of this publication may be reproduced in any form or by any means, such as electronically, by photocopying, recording, or otherwise, without prior written permission from the publisher.

All brand and product names are trademarks or registered trademarks of their respective companies.

© Advantech Co., Ltd. 2024